## EstiNet Protocol Module 开发手册

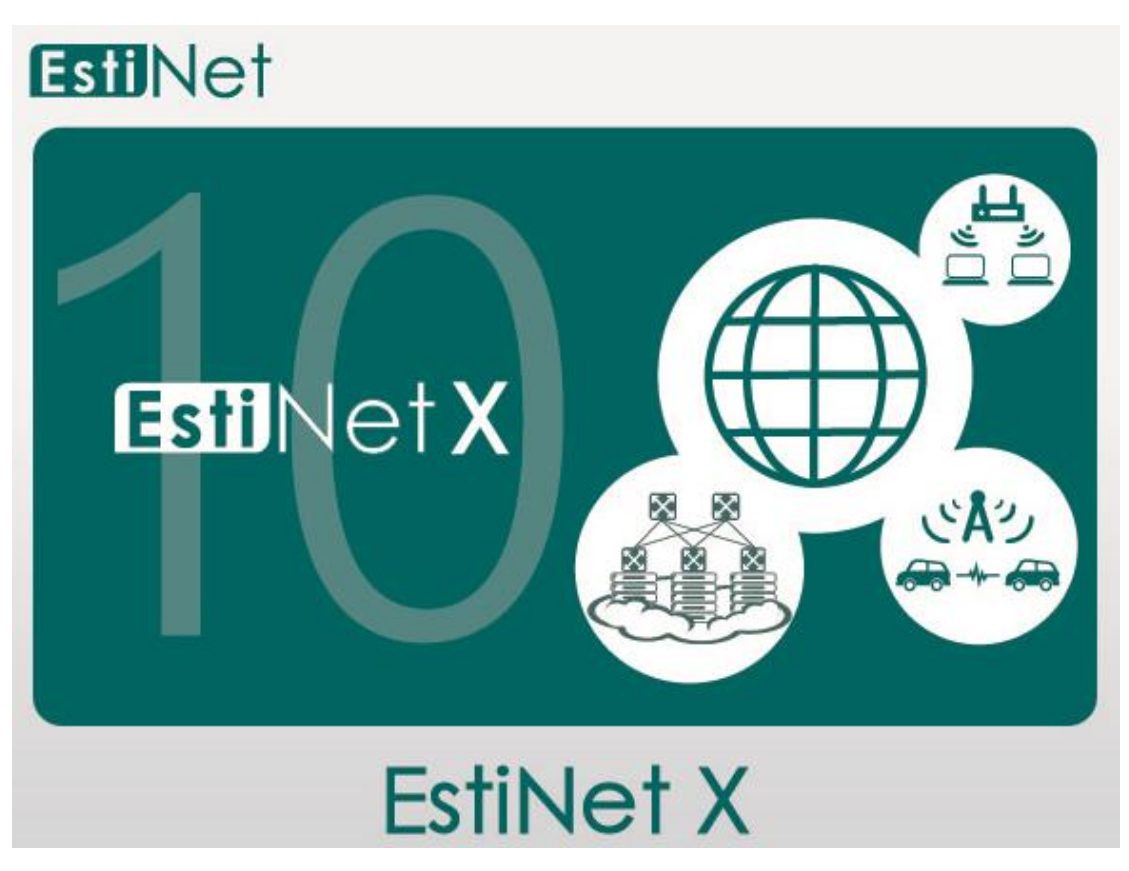

Release Date: May 2, 2018

Produced and maintained by EstiNet Technologies Inc.

### 阅读本手册建议:

已经有使用过 ESTINET 的 GUI 操作并知道如何执行模拟 已经取得 SOURCE CODE 对 C++不陌生 对网络概论有基本的认识

### 目标读者:

- 想要在 ESTINET 上开发自己的模块
- 想要修改 ESTINET 上既有的模块

## 本手册内容:

本手册共分为9章,前两章着重运用GUI的一些开发组件,让开发者在开发自己的模块时更为便利;后面七章则是着重使用内部模块中常用的API,以及常用的数据结构。

# 目 录

| 第一章:MDF 與 PROTOCOL STACK | 4           |
|--------------------------|-------------|
| 第二章:MDF 與 RUN TIME QUERY | 34          |
| 第三章:模組間互相分享資料            | 54          |
| 第四章:RUN TIME MESSAGE     | 61          |
| 第五章:不需要使用 GUI 的模擬執行方式    | 66          |
| 第六章:TIMER                | 71          |
| 第七章:EVENT                | 82          |
| 第八章:PACKET               | 88          |
| 第九章:其它 API 練習            | 99          |
| 附錄                       | 錯誤! 尚未定義書籤。 |

## 第一章: MDF 与 Protocol Stack

本章重點:

- (1)、什麼是 MDF? 什麼是 Protocol Stack?
- (2)、怎麼改 MDF 及 Protocol Stack?
- (3)、模擬引擎(estinetse)中的 API--VBIND、get\_nid()
- (4)、怎麼編繹 Source Coce?

下载练习:

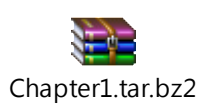

在 EstiNet 的仿真引擎中,提供了一个模拟的平台,内含有许多模块(Module),每个模块都有不同的机制,像模拟有线 IEEE 802.3 的模块,无线的 IEEE 802.11 系列的模块等等。

许多模块所串接起来是一个网络设备的 Protocol Stack,下图所示为 Host1 的 Protocol Stack。(注:每种网络设备的 Protocol Stack 不尽相同)

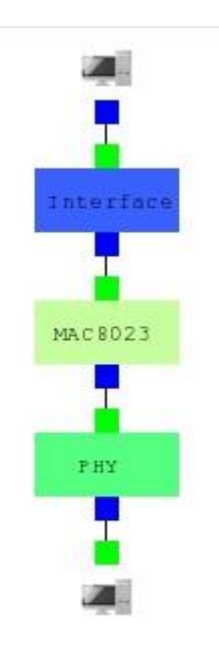

每个模块中都有一些设定值开放给使用者设定,因此需要一个接口以及描述模块的档案,提供给 GUI 接口开放给用户设定,这个档案称为 MDF。

MDF 的全名为 Module Description File,其目的是为了将模块内的参数可以透过 GUI layout 的画面来设定,使用者在 layout 设定完这些参数后,经由 GUI 程序切 换到 G Mode 时,就会写入 sim/interface\_and\_medium\_setting/general/目录中 的 if\_and\_medium\_conf 配置文件中。

因此 MDF 是对开发模块的人,是一个相当重要的工具。MDF 可以设定自己的 Layout 与参数来便利使用者与开发人员,Layout 常用的对象如 RADIOBOX、TEXTLINE、CHECKBOX、LABLE 等等。

练习 1-1: 修改 MDF (搭配 GUI)、修改 Protocol Stack

■ 建立范例拓扑
 在 GUI 的 D Mode 建立如下图的拓扑,是 Host1 连接 Host2 的拓扑,接
 着转换到 E Mode 时存档为 user\_moduler01。

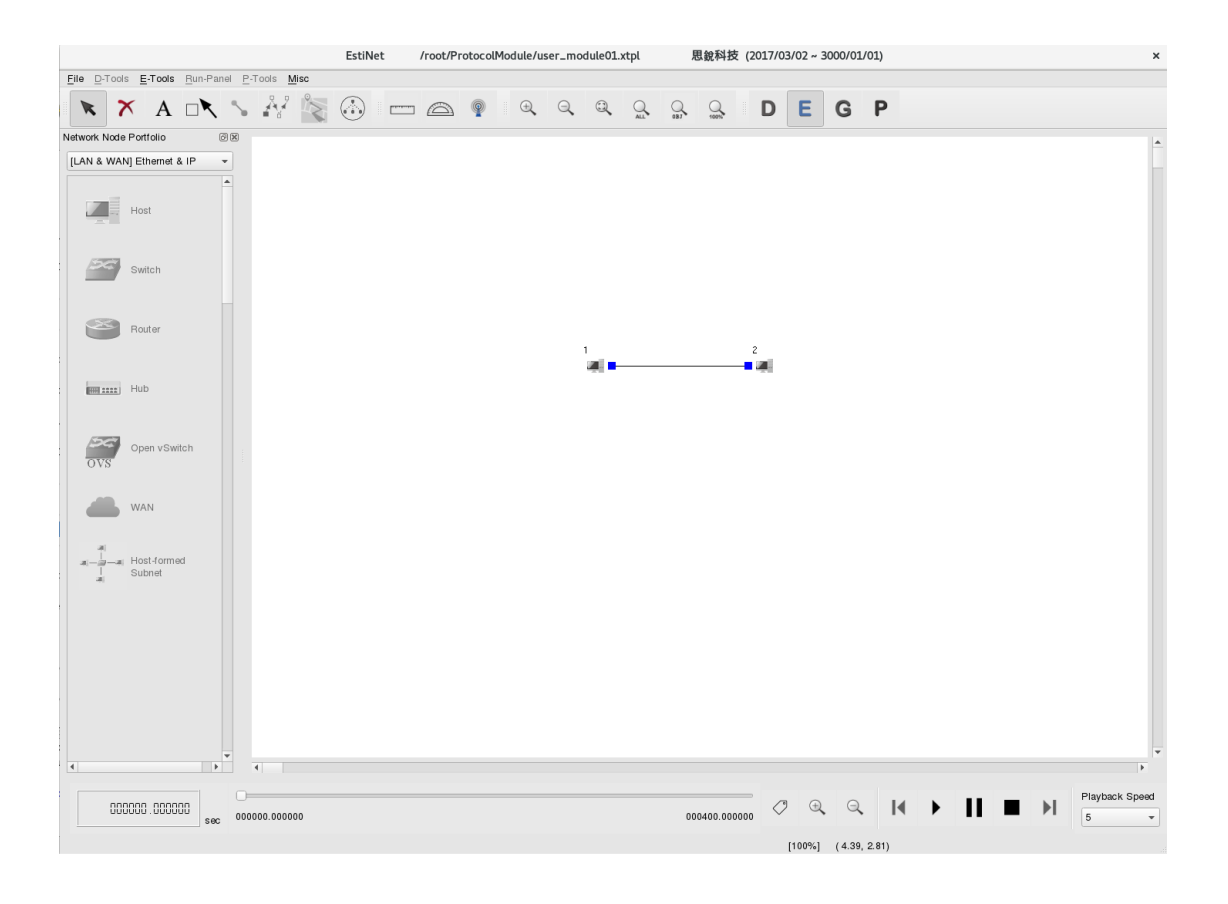

|   |          |         |              |                     | Host |         |          |                   |     | × |
|---|----------|---------|--------------|---------------------|------|---------|----------|-------------------|-----|---|
| Ν | ode ID   | 1       |              | Node Type           | Host |         |          |                   |     |   |
|   | Applicat | ion     | Interface    | Flow Classification | DNS  | Routing | Firewall | Virtual Machine   | 4   | ▶ |
|   | Enable   | Start ( | (s) Stop (s) | Command             | Oper | ation   |          | Add               | ]   |   |
|   |          |         |              |                     |      |         |          | Modify            | ]   |   |
|   |          |         |              |                     |      |         |          | Delete            | ]   |   |
|   |          |         |              |                     |      |         |          | Delete All        | ]   |   |
|   |          |         |              |                     |      |         |          | Enable All        | ]   |   |
|   |          |         |              |                     |      |         |          | Disable All       | ]   |   |
|   |          |         |              |                     |      |         |          | Adjust Start Time | ]   |   |
|   |          |         |              |                     |      |         |          | Adjust Stop Time  | ]   |   |
|   |          |         |              |                     |      |         |          | App. Usage        | ]   |   |
|   |          |         |              |                     |      |         |          |                   |     |   |
|   |          |         |              |                     |      |         |          |                   |     |   |
|   |          |         |              |                     |      |         |          |                   |     |   |
|   |          |         |              |                     |      |         |          |                   |     |   |
|   |          |         |              |                     |      |         |          |                   |     |   |
|   |          |         |              |                     |      |         |          |                   |     |   |
| L |          | 1.00    |              |                     |      |         |          |                   |     |   |
| 6 | omman    | a Con   | ISOLE        |                     |      |         | Mod      |                   | κ.  |   |
|   |          |         |              |                     |      |         | C.       | P.T.O.N. Can      | cel |   |

在 E Mode 点选两下 Host1,再点选"Module Editor"按钮,可以看到这 个节点中的 Protocol Stack。

首先加入一个用户可以自定义的模块,准备在这个模块中加入用户的 程序代码。所以要将这个模块加入 Protocol Stack 中。首先看到左侧有 一个下拉式选单"Module Group",GUI 负责管理跟分类这些模块,如第 一个放的是 80211P 的选项中,里面就有 WME 的模块。

|                        | Module Editor                     | ×                |
|------------------------|-----------------------------------|------------------|
| Module Group<br>80211P | Interface                         |                  |
|                        | MAC 8023<br>PHY                   |                  |
|                        |                                   |                  |
| Snapshot 🔭             | Vindo Redraw C.T.A.M. C.T.O.N. OK | ⊡<br>♪<br>Cancel |

### 请选择"USER\_DEFINED"模块 GROUP。

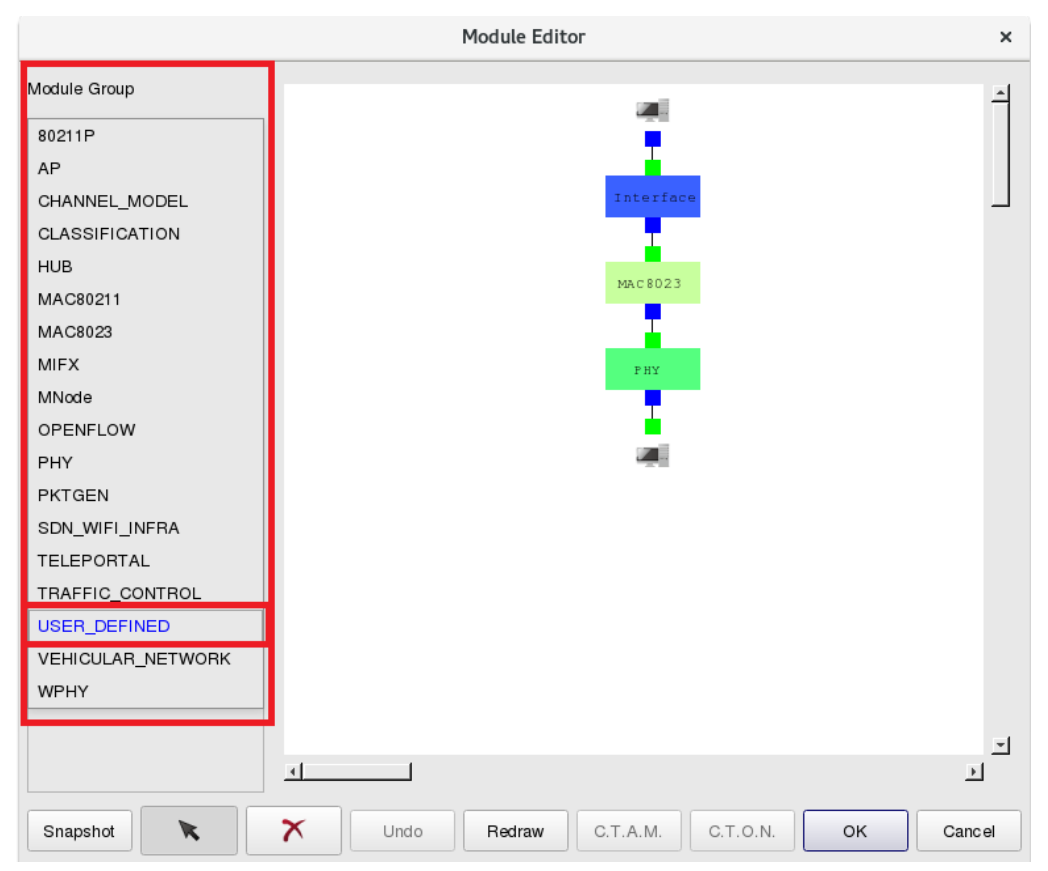

选择"USER\_DEFINED"模块 GROUP 之后,可以看到如下图共有 25 个 UserModule 可以让使用者自行定义,这 25 个模块是免费提供给用户 使用。因此点选第一个免费提供的"UserModule01"模块。

|                |        | Module Edite | or        |          |    | ×      |
|----------------|--------|--------------|-----------|----------|----|--------|
| Module Group   |        |              | an)       |          |    | 4      |
| USER_DEFINED - |        |              |           |          |    |        |
| UserModule01   |        |              | Interface | è        |    |        |
| UserModule02   |        |              |           |          |    |        |
| UserModule03   |        |              | MAC 8023  |          |    |        |
| UserModule04   |        |              |           |          |    |        |
| UserModule05   |        |              | РНУ       |          |    |        |
| UserModule06   |        |              | •         |          |    |        |
| UserModule07   |        |              |           |          |    |        |
| UserModule08   |        |              |           |          |    |        |
| UserModule09   |        |              |           |          |    |        |
| UserModule10   |        |              |           |          |    |        |
| UserModule11   |        |              |           |          |    |        |
| UserModule12   |        |              |           |          |    |        |
| UserModule13   |        |              |           |          |    |        |
| UserModule14   |        |              |           |          |    |        |
| UserModule15   | •      |              |           |          |    | ے<br>ا |
| Snapshot 💦     | X Undo | Redraw       | C.T.A.M.  | C.T.O.N. | ок | Cancel |

点选后,直接放到白色的画布上,将"UserModule01"模块放入到 Interface 跟 MAC8023 之间,用下面按钮"X",将 Interface 与 MAC8023 之间的联机删除,再用箭号的按钮,将 UserModule01 的上面绿色的接 头接到 Interface 下面的蓝色接头;UserModule01 的下面蓝色的接头接 到 MAC8023 上面的绿色接头,就完成将 UserModule01 加入到 HOST1 中的 Protocol Stack 了!(画完后,可以按下"ReDraw"按钮重新整理 Protocol Stack)

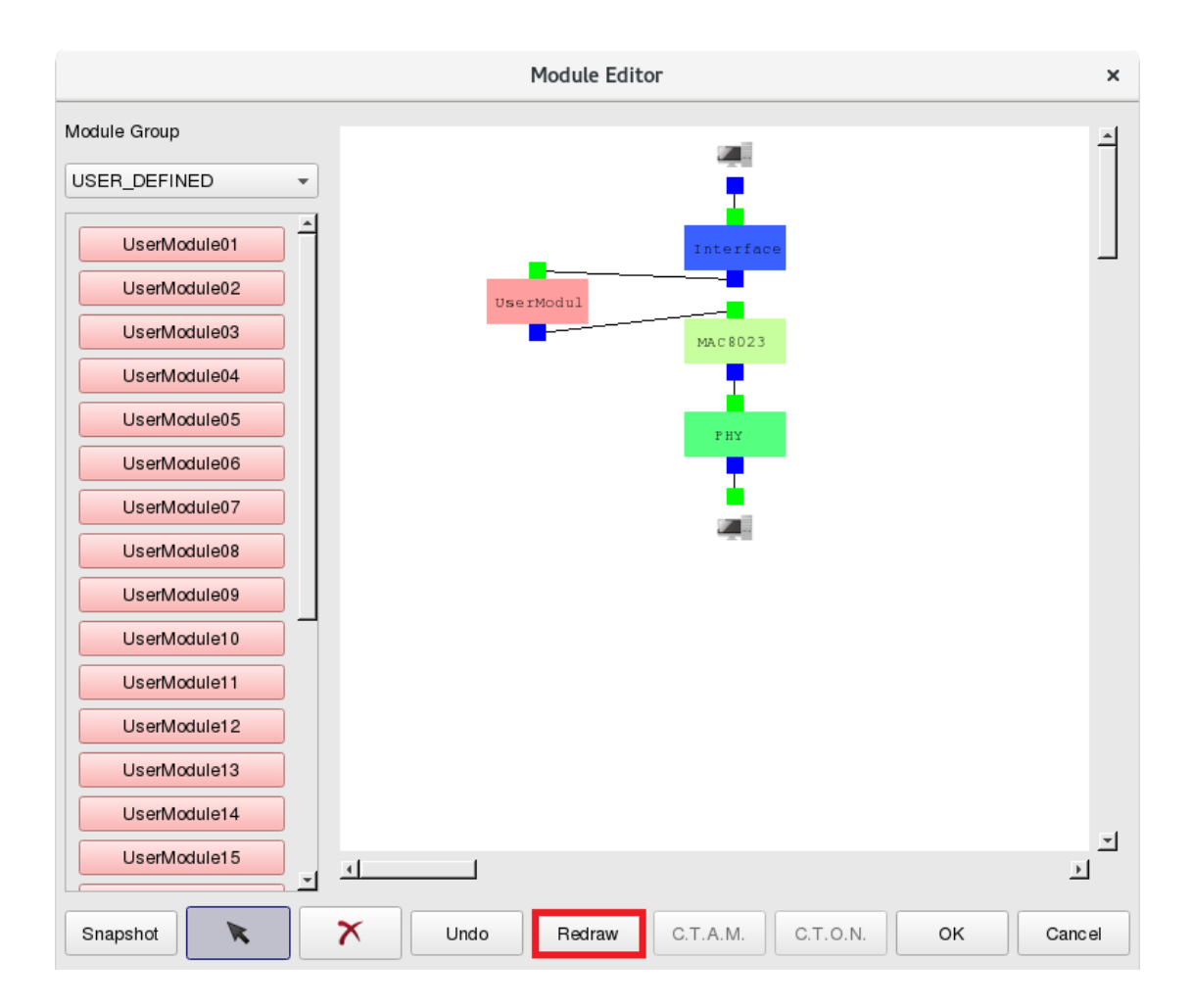

点选两下这个 UserModule01 模块,会发现这个模块目前是空的,稍后 会说明如何修改 MDF 来加入 Layout 对象(如 TEXTLINE、CHECKBOX 等) 来方便使用者/开发者填入参数。

|                              | Module Editor                     | ×      |
|------------------------------|-----------------------------------|--------|
| Module Group                 |                                   | -      |
| UserModule01                 | Interface                         |        |
| UserModule03                 | UserModul                         |        |
| UserModule05                 | UserModule01 ×                    |        |
| UserModule07                 | Parameters Setting                |        |
| UserModule09                 | Cancel                            |        |
| UserModule10<br>UserModule11 |                                   |        |
| UserModule12<br>UserModule13 |                                   |        |
| UserModule14<br>UserModule15 |                                   |        |
| Snapshot                     | Vindo Redraw C.T.A.M. C.T.O.N. OK | Cancel |

同样地 Host2 也要是一模一样的 Protocol Stack,因此按下"OK"按钮后回到 Host1 的设定画面,接着按下"C.P.T.O.N."按钮(Copy the Node's Protocol Stack to Other Nodes with the Same Type),将 Host1 的 Protocol Stack 复制到其它的 Host 上(在此拓扑即为 Host2)。

|                           | ŀ                   | lost        |          |                   | ×   |
|---------------------------|---------------------|-------------|----------|-------------------|-----|
| Node ID 1                 | Node Type           | Host        |          |                   |     |
| Application Interface     | Flow Classification | DNS Routing | Firewall | Virtual Machine   |     |
| Enable Start (s) Stop (s) | Command             | Operation   |          | Add               |     |
|                           |                     |             |          | Modify            |     |
|                           |                     |             |          | Delete            |     |
|                           |                     |             |          | Delete All        |     |
|                           |                     |             |          | Enable All        |     |
|                           |                     |             |          | Disable All       |     |
|                           |                     |             |          | Adjust Start Time |     |
|                           |                     |             |          | Adjust Stop Time  |     |
|                           |                     |             |          | App. Usage        |     |
|                           |                     |             |          |                   |     |
|                           |                     |             |          |                   |     |
|                           |                     |             |          |                   |     |
|                           |                     |             |          |                   |     |
|                           |                     |             |          |                   |     |
|                           |                     |             |          |                   |     |
| Command Console           |                     |             | Ma       |                   | <   |
| Sommand Sonsole           |                     |             |          | P.T.O.N Can       | cel |
|                           |                     |             | 0.       |                   | 00  |

拓扑即设置完成。本手册后面的拓扑也会由此架构延伸,整个的 Protocol Stack 如下图所示:

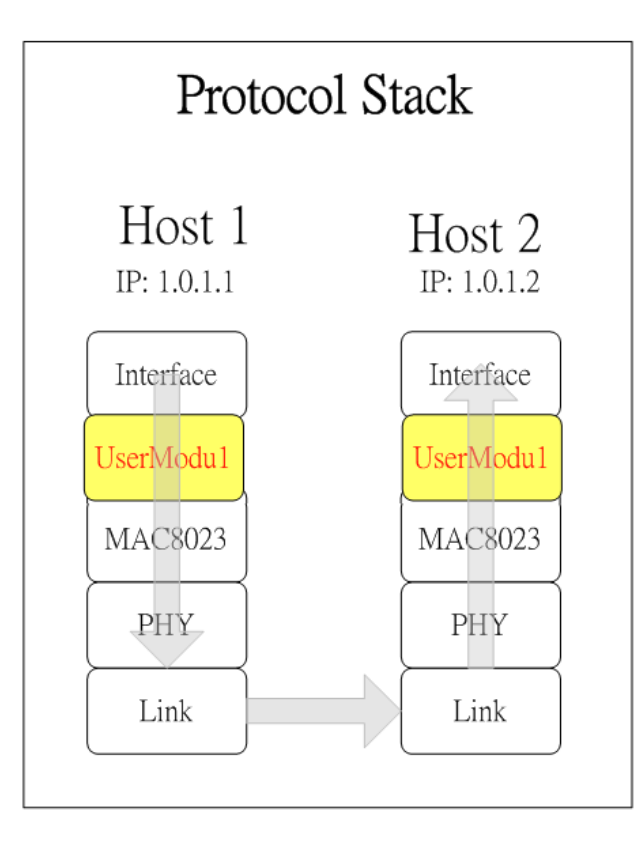

介绍 MDF 的结构 接着要开始来编写 UserModule01 这个模块的 MDF 文件,希望可以加入 TEXTLINE 来填入两个参数,一个是"My Number";另一个是"My String"。 因此需要修改 MDF 档案,首先开启原始文件目录中(因用户放置的路)

位此需要修改 MDF 档案, 自先开启原始文件百家中(因用户放直的路 径都不同,请使用者查看自己所放置的原始码位置),有一个 mdf 的目录,如下图所示。

| < > • • • Home    | Downloads estinetse_all >            |          | Q ::     | ≡ ×      |
|-------------------|--------------------------------------|----------|----------|----------|
| ⊘ Recent          | Name                                 | Size     | Туре 👻   | Modified |
| û Home            | application                          | 4 items  | Folder   | 7 Feb    |
| Documents         | include                              | 2 items  | Folder   | 7 Feb    |
| Downloads         | mdf                                  | 18 items | Folder   | 7 Feb    |
| JJ Music          | module                               | 6 items  | Folder   | 7 Feb    |
| Pictures          | scripts                              | 8 items  | Folder   | 7 Feb    |
| Dirash            | avl_tree.o                           | 5.8 kB   | Document | 7 Feb    |
| 🔄 share on 192 🔺  | command_processor.o                  | 24.1 kB  | Document | 7 Feb    |
| + Other Locations | communicate_with_gui.o               | 6.7 kB   | Document | 7 Feb    |
|                   | communicate_with_simulation_server.o | 10.0 kB  | Document | 7 Feb    |
|                   | container_manager.o                  | 189.1 kB | Document | 7 Feb    |
|                   | dispatcher.o                         | 93.3 kB  | Document | 7 Feb    |
| NU                |                                      | 1        |          |          |

进入 mdf 目录后可以看到一个 UserDefined 的目录,如下图所示:

| < > • • • Home    | Downloads estinetse_all mdf                                                                                                    |           | Q :=   | ≡ ×      |
|-------------------|----------------------------------------------------------------------------------------------------|-----------|--------|----------|
| ⊘ Recent          | Name 🔽                                                                                                    | Size      | Туре   | Modified |
| 🔂 Home            | mifx                                                                                                    | 2 items   | Folder | 7 Feb    |
| Documents         | mnode                                                                                                    | 2 items   | Folder | 7 Feb    |
| Downloads         | openflow                                                                                                    | 2 items   | Folder | 7 Feb    |
| Bistures          | phy statements and statements and statem | 1 item    | Folder | 7 Feb    |
|                   |                                                                                                    | 3 items   | Folder | 7 Eeb    |
| 圖 Trash           |                                                                                                    | 2 itoms   | Foldor | 7 Eab    |
| E chara an 102    | Sui_wii_iiiia                                                                                                    | Zitterins | Folder | / Feb    |
| 🖳 snare on 192 🚍  | teleportal                                                                                                    | 1 item    | Folder | 7 Feb    |
| + Other Locations | traffic_control                                                                                                    | 1 item    | Folder | 7 Feb    |
|                   | user_defined                                                                                                    | 25 items  | Folder | 7 Feb    |
|                   | vehicular_network                                                                                                    | 3 items   | Folder | 7 Feb    |

UserDefined 目录里面共有 25 个 UserModule 的 MDF 档案,因拓扑中 使用的是 UserModule01 的模块,因此开启此档案来修改。

| < > 4 🗠 Home                                 | Downloads estinetse_all mdf user_defined > | Q ::      | = ×      |
|----------------------------------------------|--------------------------------------------|-----------|----------|
| ⊘ Recent                                     | Name 👻                                     | Size      | Modified |
| 🔂 Home                                       | ser_module_01                              | 605 bytes | 7 Feb    |
| Documents                                    | user_module_02                             | 605 bytes | 7 Feb    |
| 🕹 Downloads                                  | user_module_03                             | 604 bytes | 7 Feb    |
| J Music                                      | user_module_04                             | 605 bytes | 7 Feb    |
| <ul> <li>Pictures</li> <li>Videos</li> </ul> | user_module_05                             | 604 bytes | 7 Feb    |
| Trash                                        | user_module_06                             | 614 bytes | 7 Feb    |
| 🔄 share on 192 🔺                             | user_module_07                             | 604 bytes | 7 Feb    |
| + Other Locations                            | user_module_08                             | 604 bytes | 7 Feb    |
|                                              | user_module_09                             | 604 bytes | 7 Feb    |
|                                              | user_module_10                             | 606 bytes | 7 Feb    |
|                                              | user_module_11                             | 604 bytes | 7 Feb    |

开启 MDF 后如下图所示,与一般的程序语言的文法并不相同,这是因为 MDF 是专门给 GUI 读的档案。GUI 读取的时机在于开启 Module editor 按钮时,就会将所有的 MDF 按照其 Group Nmae(MDF 档案中的 其中一个字段)进行分类摆在左侧;另外当某个模块被点开的时候,GUI 便按照此模块的 MDF 档案的语法执行命令。

#### MDF 的基本架构:

MDF 档的首尾会被"ModuleSection"以及"EndModuleSection"所包括。 中间主要有三大区块,分别为"HeaderSection"、"InitVariableSection"、 "ExportSection"。这三个区块结尾时的关键词分别为 "EndHeaderSection"、"EndInitVariableSection"、"EndExportSection"。

HeaderSection 区块是定义模块的名称、以及模块所属的 Group(GUI 分 类用),以及网络的类型、参数的宣告等等。

InitVariableSection 区块是定义 GUI 的对象的呈现,例如按钮、TEXTLINE、RADIOBOX、CHECKBOX、GROUP 对象等等…。

ExportSection 区块则是定义用来当模拟运行时,GUI 可以透过两种所 定义的对象跟仿真引擎透过 IPC(inter-process communication)的方式拿 取数据或设定数据。在下一章会介绍这个区块的使用方式。

| user_m         | odule. | _01 ×  |                             |                                                |  |
|----------------|--------|--------|-----------------------------|------------------------------------------------|--|
| 1              | Mod    | uleSe  | ction                       |                                                |  |
| 2<br>3<br>4    |        | Head   | erSection<br>ModuleName     | UserModule01                                   |  |
| 5              |        |        | GroupName<br>Introduction   | USER_DEFINED<br>"Empty module for development" |  |
| /<br>8<br>9    |        | EndH   | eaderSection                |                                                |  |
| 10             |        | Init   | VariableSection             | n                                              |  |
| 11<br>12       |        | 11110  | Caption<br>FrameSize        | "Parameters Setting"<br>320 90                 |  |
| 13<br>14<br>15 |        |        | Begin BUTTON<br>Caption     | b_ok<br>"0K"                                   |  |
| 16<br>17<br>18 |        |        | Scale<br>ActiveOn<br>Action | 250 17 60 30<br>ALL_MODE                       |  |
| 19<br>20       |        |        | Comment                     | "OK Button"                                    |  |
| 21<br>22       |        |        | Begin BUTTON                | b_cancel                                       |  |
| 23<br>24<br>25 |        |        | Scale<br>ActiveOn           | 250 49 60 30<br>ALL MODE                       |  |
| 26             |        |        | Action                      | cancel                                         |  |
| 27             |        |        | Comment                     | "Cancel Button"                                |  |
| 28<br>29       |        | EndI   | End<br>nitVariableSec       | tion                                           |  |
| 30             |        | Exerc. | rtCooti                     |                                                |  |
| 31             |        | Expo   | Cantion                     |                                                |  |
| 33             |        |        | Caption<br>FrameSize        | 0.0                                            |  |
| 34             |        | EndE   | xportSection                |                                                |  |
| 35             | End    | Modul  | eSection                    |                                                |  |

范例中希望新增两个参数,因此首先先在 HeaderSection 中宣告两个参数,一个是"MyNumber";另一个是"MyString"在 HeaderSection 中,如下图红字所示:

| ModuleSection       |                                  |
|---------------------|----------------------------------|
| HeaderSection       |                                  |
| ModuleName          | UserModule01                     |
| GroupName           | User_Defined                     |
| Introduction        | "This is a user-defined module." |
| Parameter           | myNumber 300 local               |
| Parameter           | myString 111.111.111.111 local   |
| EndHeaderSection    |                                  |
|                     |                                  |
| InitVariableSection |                                  |

| Caption                | "Parameters Setting" |
|------------------------|----------------------|
| FrameSize              | 320 90               |
|                        |                      |
| Begin BUTTON           | b_ok                 |
| Caption                | "ОК"                 |
| Scale                  | 250 17 60 30         |
| ActiveOn               | ALL_MODE             |
| Action                 | ok                   |
| Comment                | "OK Button"          |
| End                    |                      |
|                        |                      |
| Begin BUTTON           | b_cancel             |
| Caption                | "Cancel"             |
| Scale                  | 250 49 60 30         |
| ActiveOn               | ALL_MODE             |
| Action                 | cancel               |
| Comment                | "Cancel Button"      |
| End                    |                      |
| EndInitVariableSection |                      |
|                        |                      |
| ExportSection          |                      |
| Caption                | 111                  |
| FrameSize (            | 00                   |
| EndExportSection       |                      |
| EndModuleSection       |                      |

新增参数一开始的标识符是 Parameter, 接着空白后接参数名称,接着 再输入默认值,最后一个标识符是 local,最后一个标识符是 GUI 专 用,可以参考附录 A 细节。

完成之后,就完成 MDF 档中新增参数的设定。

接着到仿真引擎中的 USER MODULE 01 模块来设定读取 MDF 中的设定 值。每个模块中都分别有 head 檔跟 cc 檔, user\_module\_01.h 档案位 置是在原始码的目录下的 include/module/userdefined/user\_module\_01.h; 另外 user\_module\_01.cc 档案位置是在原 始码的目录下的 module/user-defined/user\_module\_01.cc 如下两张图所示:

| < > < Downloads                                                                                                    | estinetse_all include module <b>user-defined</b>                                                                                                    | ۹ ==                                                                                                    | ≡ ×                                                                        |
|----------------------------------------------------------------------------------------------------|----------------------------------------------------------------------------------------------------|----------------------------------------------------------------------------------------------------|----------------------------------------------------------------------------|
| ⊘ Recent                                                                                                    | Name -                                                                                                    | Size                                                                                                    | Modified                                                                   |
| 🔂 Home                                                                                                    | by_authorization                                                                                                    | 22 items                                                                                                    | 7 Feb                                                                      |
| Documents                                                                                                    | user_module_01.h                                                                                                    | 448 bytes                                                                                                    | 27 Feb                                                                     |
| 🕹 Downloads                                                                                                    | user_module_02.h                                                                                                    | 416 bytes                                                                                                    | 7 Feb                                                                      |
| J Music                                                                                                    | user_module_03.h                                                                                                    | 416 bytes                                                                                                    | 7 Feb                                                                      |
| D Pictures                                                                                                    |                                                                                                    |                                                                                                    |                                                                            |
| 🛏 Videos                                                                                                    |                                                                                                    |                                                                                                    |                                                                            |
| 圖 Trash                                                                                                    |                                                                                                    |                                                                                                    |                                                                            |
| 🔄 share on 192 📤                                                                                                    |                                                                                                    |                                                                                                    |                                                                            |
| + Other Locations                                                                                                    |                                                                                                    |                                                                                                    |                                                                            |
|                                                                                                    |                                                                                                    |                                                                                                    |                                                                            |
|                                                                                                    |                                                                                                    |                                                                                                    |                                                                            |
|                                                                                                    |                                                                                                    |                                                                                                    |                                                                            |
|                                                                                                    | "user_module_01                                                                                                    | .h" selected (                                                                                                    | 448 bytes)                                                                 |
| < > A the Home                                                                                                    | Downloads estingtse all module user-defined                                                                                                    |                                                                                                    |                                                                            |
|                                                                                                    | Sources and another and a set and a set and a set and a set and a set and a set and a set and a set a set a  | Q ==                                                                                                    | = ×                                                                        |
| ⊘ Recent                                                                                                    | Name                                                                                                    | Size                                                                                                    | Modified                                                                   |
| <ul> <li>⊘ Recent</li> <li>ŵ Home</li> </ul>                                                                                                    | Name  Vancescular instance of connect of the second second | Size<br>44 items                                                                                                    | Modified<br>27 Feb                                                         |
| <ul> <li>⊘ Recent</li> <li>ŵ Home</li> <li>Documents</li> </ul>                                                                                                    | Name                                                                                                    | Size<br>44 items<br>1.7 kB                                                                                                    | Modified<br>27 Feb<br>6 Mar                                                |
| <ul> <li>⊘ Recent</li> <li></li></ul>                                                                                                    | Name Value of control of the second of the second of the s | Size           44 items           1.7 kB           90.6 kB                                                                                          | Modified<br>27 Feb<br>6 Mar<br>6 Mar                                       |
| <ul> <li>⊘ Recent</li> <li>△ Home</li> <li>△ Documents</li> <li>↓ Downloads</li> <li>∂ Music</li> </ul>                                                                                                    | Name   Name                                                                                                    | Size           44 items           1.7 kB           90.6 kB           606 bytes                                                                      | Modified<br>27 Feb<br>6 Mar<br>6 Mar<br>7 Feb                              |
| <ul> <li>Recent</li> <li>Home</li> <li>Documents</li> <li>Downloads</li> <li>Music</li> <li>Pictures</li> </ul>                                                                                                    | Name       image: by_authorization       image: user_module_01.cc       image: user_module_01.o       image: user_module_02.cc       image: user_module_02.o                                                                                                    | Size           44 items           1.7 kB           90.6 kB           606 bytes           75.4 kB                                                    | Modified<br>27 Feb<br>6 Mar<br>6 Mar<br>7 Feb<br>27 Feb                    |
| <ul> <li>Recent</li> <li>Home</li> <li>Documents</li> <li>Downloads</li> <li>Music</li> <li>Pictures</li> <li>Videos</li> <li>Trach</li> </ul>                                                                                                    | Name       image: by_authorization       image: user_module_01.cc       image: user_module_01.o       image: user_module_02.cc       image: user_module_02.o       image: user_module_03.cc                                                                                                    | Size           44 items           1.7 kB           90.6 kB           606 bytes           75.4 kB           606 bytes                                | Modified<br>27 Feb<br>6 Mar<br>6 Mar<br>7 Feb<br>27 Feb<br>27 Feb          |
| <ul> <li>Recent</li> <li>Home</li> <li>Documents</li> <li>Downloads</li> <li>Music</li> <li>Pictures</li> <li>Videos</li> <li>Trash</li> </ul>                                                                                                    | Name       image: by_authorization       image: user_module_01.cc       image: user_module_01.cc       image: user_module_02.cc       image: user_module_02.cc       image: user_module_02.cc       image: user_module_03.cc       image: user_module_03.cc                                                                                                    | Size           44 items           1.7 kB           90.6 kB           606 bytes           75.4 kB           606 bytes           75.4 kB              | Modified<br>27 Feb<br>6 Mar<br>6 Mar<br>7 Feb<br>27 Feb<br>7 Feb<br>27 Feb |
| <ul> <li>Recent</li> <li>Home</li> <li>Documents</li> <li>Downloads</li> <li>Music</li> <li>Pictures</li> <li>Videos</li> <li>Trash</li> <li>share on 192</li> </ul>                                                                                       | Name       image: by_authorization       image: user_module_01.cc       image: user_module_01.o       image: user_module_02.cc       image: user_module_02.o       image: user_module_03.cc       image: user_module_03.o                                                                                                    | <ul> <li>Size</li> <li>44 items</li> <li>1.7 kB</li> <li>90.6 kB</li> <li>606 bytes</li> <li>75.4 kB</li> <li>606 bytes</li> <li>75.4 kB</li> </ul> | Modified<br>27 Feb<br>6 Mar<br>6 Mar<br>7 Feb<br>27 Feb<br>27 Feb          |
| <ul> <li>Recent</li> <li>Home</li> <li>Documents</li> <li>Downloads</li> <li>Music</li> <li>Pictures</li> <li>Videos</li> <li>Trash</li> <li>share on 192</li> <li>Other Locations</li> </ul>                                                              | Name       image: by_authorization       image: user_module_01.cc       image: user_module_01.o       image: user_module_02.cc       image: user_module_02.o       image: user_module_03.cc       image: user_module_03.o                                                                                                    | <ul> <li>Size</li> <li>44 items</li> <li>1.7 kB</li> <li>90.6 kB</li> <li>606 bytes</li> <li>75.4 kB</li> <li>606 bytes</li> <li>75.4 kB</li> </ul> | Modified<br>27 Feb<br>6 Mar<br>6 Mar<br>7 Feb<br>27 Feb<br>27 Feb          |
| <ul> <li>⊘ Recent</li> <li>→ Home</li> <li>→ Documents</li> <li>→ Downloads</li> <li>→ Downloads</li> <li>→ Music</li> <li>→ Pictures</li> <li>→ Videos</li> <li>→ Videos</li> <li>→ Trash</li> <li>▲ share on 192 ▲</li> <li>+ Other Locations</li> </ul> | Name       image: by_authorization       image: user_module_01.cc       image: user_module_01.o       image: user_module_02.cc       image: user_module_02.o       image: user_module_03.cc       image: user_module_03.o                                                                                                    | <ul> <li>Size</li> <li>44 items</li> <li>1.7 kB</li> <li>90.6 kB</li> <li>606 bytes</li> <li>75.4 kB</li> <li>606 bytes</li> <li>75.4 kB</li> </ul> | Modified<br>27 Feb<br>6 Mar<br>6 Mar<br>7 Feb<br>27 Feb<br>27 Feb          |
| <ul> <li>Recent</li> <li>Home</li> <li>Documents</li> <li>Downloads</li> <li>Music</li> <li>Pictures</li> <li>Videos</li> <li>Trash</li> <li>share on 192 </li> <li>Other Locations</li> </ul>                                                             | Name       image: by_authorization       image: user_module_01.cc       image: user_module_01.cc       image: user_module_02.cc       image: user_module_02.cc       image: user_module_02.cc       image: user_module_03.cc       image: user_module_03.cc                                                                                                    | <ul> <li>Size</li> <li>44 items</li> <li>1.7 kB</li> <li>90.6 kB</li> <li>606 bytes</li> <li>75.4 kB</li> <li>606 bytes</li> <li>75.4 kB</li> </ul> | Modified<br>27 Feb<br>6 Mar<br>6 Mar<br>7 Feb<br>27 Feb<br>27 Feb          |
| <ul> <li>Recent</li> <li>Home</li> <li>Documents</li> <li>Downloads</li> <li>Music</li> <li>Pictures</li> <li>Videos</li> <li>Trash</li> <li>share on 192 ▲</li> <li>Other Locations</li> </ul>                                                            | Name     Image: Sector Control       Image: Image: I                                                 | <ul> <li>Size</li> <li>44 items</li> <li>1.7 kB</li> <li>90.6 kB</li> <li>606 bytes</li> <li>75.4 kB</li> <li>606 bytes</li> <li>75.4 kB</li> </ul> | Modified<br>27 Feb<br>6 Mar<br>6 Mar<br>7 Feb<br>27 Feb<br>27 Feb          |

在 user\_module\_01.h 文件中宣告两个变量准备将 MDF 的两个参数透过 if\_and\_medium\_conf 檔读入进来,宣告一个整数 Number、一个字符串 指针 String。如下红字所示:

```
#ifndef __user_module_01_h___
#define __user_module_01_h__
#include <event.h>
#include <object.h>
class UserModule01 : public NslObject {
 private:
     int
                      Number;
     char
                       *String;
 public:
     UserModule01(u_int32_t type, u_int32_t id, struct plist* pl, const char *name);
     ~UserModule01();
                 init();
     int
                 command(int argc, const char *argv[]);
     int
     int
                 recv(ePacket_ *pkt);
     int
                 send(ePacket_ *pkt);
};
#endif /* __user_module_01_h__ */
```

而在 user\_module\_01.cc 檔的建构子中,透过 vBind\_int 和 vBind\_char\_str 这两个 EstiNet 所提供的 API,将 MDF 的变量值与模块中的变量衔接起来,第一个参数放 MDF 中定义的参数名称,第二个则 是在模块中来承接 MDF 参数的 C++变量。用法如下红字所示。而在 init 函数中,将这两个变量印出来(打印加入 ANSI escape codes 控制文 字颜色输出为粗体红色,背景黑色)

#include <stdlib.h> #include <estinet\_api.h> #include <module/user-defined/user\_module\_01.h>

MODULE\_GENERATOR(UserModule01);

```
UserModule01::UserModule01(u_int32_t type, u_int32_t id, struct plist* pl, const char
*name): NslObject(type, id, pl, name) {
     vBind_int("myNumber", &Number);
     vBind_char_str("myString", &String);
}
UserModule01::~UserModule01(){}
int UserModule01::init() {
/* exercise 1 */
 printf("\e[1;31;40m\nExercise 1: myNumber = %d, myString = %s\e[m\n",
   Number, String);
     return(NslObject::init());
}
int UserModule01::command(int argc, const char *argv[]) {
     return(NslObject::command(argc, argv));
}
int UserModule01::recv(ePacket_ *pkt) {
     return(NslObject::recv(pkt));
}
int UserModule01::send(ePacket_ *pkt) {
     return(NslObject::send(pkt));
}
```

接着开启终端机到原始码的目录下,执行 make 来编绎所有的原始 码。

再执行 make install, 会将仿真引擎(estinetse)的 binary 檔以及刚刚设定 后的 mdf 檔, 搬到 GUI 默认指定读入的路径(bin 文件会放到

/usr/local/estinet/bin , mdf 档则是会放到/usr/local/estinet/etc/mdf), 如下图所示:

| < > ( ) usr                                  | local estinet etc mdf | Q == = ×                                      |
|----------------------------------------------|-----------------------|-----------------------------------------------|
| ⊘ Recent                                     | Name                  | ▲ Size Modified                               |
| 🔂 Home                                       | vehicular_network     | 3 items 16:01                                 |
| Documents                                    | user_defined          | 25 items 16:01                                |
| 🕹 Downloads                                  | traffic_control       | 1 item 16:01                                  |
| J Music                                      | teleportal            | 1 item 16:01                                  |
| <ul> <li>Pictures</li> <li>Videos</li> </ul> | sdn_wifi_infra        | 2 items 16:01                                 |
| 圖 Trash                                      | pktgen                | 3 items 16:01                                 |
| 🔄 share on 192 🔺                             | phy phy               | 1 item 16:01                                  |
| + Other Locations                            | openflow              | 2 items 16:01                                 |
|                                              | mnode                 | 2 items 16:01                                 |
|                                              | mifx                  | 2 items 16:01                                 |
|                                              | mac80211              | 3 items 16:01                                 |
|                                              |                       | "user_defined" selected (containing 25 items) |

注意:在执行 make install 前,要先关闭 GUI,因为加入 MDF 参数这个动作,是在 GUI 一开始启动时,就会将所有 MDF 的参数给读入,如果中途加入参数,则必须关闭 GUI 再重新启动。如果只是设定 Layout 的宽度、高度或是加入对象等,则可以不用重开 GUI,GUI 只要重新点入模块,就可以看到宽度、高度改变的效果。

完成上述步骤后,编译完成,并且 install 完成。

接着开启三个终端机: 第一个终端机执行 estinetjd,如下图所示:

|                              |                                  |                         |                                        |                                                 |                             |      | root@ | localhost:~      |  |
|------------------------------|----------------------------------|-------------------------|----------------------------------------|-------------------------------------------------|-----------------------------|------|-------|------------------|--|
| File                         | Edit                             | View                    | Search                                 | Terminal                                        | Tabs                        | Help |       |                  |  |
| n                            | oot@lo                           | ocalhos                 | t:~ ×                                  | root@lo                                         | calhos                      | t:~  |       | root@localhost:~ |  |
| [roo<br>Serv<br>Serv<br>(Act | t@loc<br>erSoc<br>erSoc<br>ive:0 | alhos<br>ket l<br>ket l | t ~]# e<br>isten t<br>isten t<br>3) (A | estinetjo<br>to port:9<br>to port:9<br>Active:1 | 1<br>9810<br>9800<br>  fd:4 | 1)   |       |                  |  |

第二个终端机执行指令 estinetss

|                                                                                   |                                                                                        |                                                                               |                                                                                            |                                                                                                |                                                              |                                  | root@lo                                                      | calhost                    | .~                              |             |     |
|-----------------------------------------------------------------------------------|----------------------------------------------------------------------------------------|-------------------------------------------------------------------------------|--------------------------------------------------------------------------------------------|------------------------------------------------------------------------------------------------|--------------------------------------------------------------|----------------------------------|--------------------------------------------------------------|----------------------------|---------------------------------|-------------|-----|
| File                                                                              | Edit                                                                                   | View                                                                          | Search                                                                                     | Terminal                                                                                       | Tabs                                                         | Help                             |                                                              |                            |                                 |             |     |
| roo                                                                               | ot@loo                                                                                 | :al ⊃                                                                         | < ro                                                                                       | ot@local                                                                                       |                                                              | root(                            | @local                                                       |                            | root@loca                       | al          |     |
| [roo<br>/usr/<br>Serve<br>Serve<br>Serve<br>Unix<br>1514<br>[To<br>[Fron<br>set_] | t@loc<br>/loca<br>erSoc<br>erSoc<br>erSoc<br>Domai<br>19780<br>estin<br>n est<br>backg | alhos<br>l/est<br>ket l<br>ket l<br>nSock<br>8 /ro<br>etjd.<br>inetj<br>round | t ~]# <u>e</u><br>inet/bi<br>isten t<br>isten t<br>et Binc<br>ot/.est<br>]<br>d]<br>job_st | estinets<br>n/<br>co port:9<br>co port:9<br>l Path:/1<br>cinet/est<br>regis<br>OK<br>catus 127 | 9830<br>9840<br>9880<br>tmp/es<br>tinets<br>ster ]<br>7.0.0. | tinet<br>s/wor<br>27.0.<br>1 983 | FD:3<br>FD:4<br>FD:5<br>FD:6<br>kdir/15<br>0.1 983<br>0 9840 | 514197<br>30 984<br> 15141 | 813-job/<br>0 IDLE<br>97808 FII | 0 1<br>NISH | IED |

第三个终端机执行 GUI 指令"estinetgui": 首先将刚刚设定 Protocol Stack 的 GUI 存档后关闭。 重新再开启 GUI,在终端机输入 estinetgui,接着在开启此拓扑 (user\_moduler01.xtpl),并切换到 G 模式执行仿真。

注意 estinetss 的终端机窗口中的结果。

因为有两个节点,且都有放入 User module01 的模块,该模块的 init 函数会打印参数值,因此画面上有两次打印结果,如下图所示。

■ 修改 Layout

上面的 estinetss 显示的结果是 MDF 参数的默认值。如果要透过 GUI 对 象输入数值的话,就需要在 MDF 中使用 TEXTLINE 跟 LABEL 等对象。

| ModuleSection       |                                  |
|---------------------|----------------------------------|
| HeaderSection       |                                  |
| ModuleName          | UserModule01                     |
| GroupName           | User_Defined                     |
| Introduction        | "This is a user-defined module." |
| Parameter           | myNumber 300 local               |
| Parameter           | myString 111.111.111.111 local   |
| EndHeaderSection    |                                  |
|                     |                                  |
| InitVariableSection |                                  |
| Caption             | "Parameters Setting"             |
| FrameSize           | 320 90                           |
|                     |                                  |
| Begin TEXTLINE      | myNumber                         |
| Caption             | "My Number "                     |
| Scale               | 10 18 220 30                     |
| ActiveOn            | MODE_EDIT                        |

| E                | nabled     | TRUE            |
|------------------|------------|-----------------|
| יד               | уре        | INT             |
| C                | comment    | "An Integer"    |
| End              |            |                 |
|                  |            |                 |
| Begin T          | EXTLINE    | myString        |
| C                | aption     | "My String "    |
| S                | cale       | 10 48 220 30    |
| А                | ctiveOn    | MODE_EDIT       |
| E                | nabled     | TRUE            |
| יד               | уре        | IP              |
| C                | comment    | "An IP string"  |
| End              |            |                 |
|                  |            |                 |
| Begin B          | BUTTON     | b_ok            |
| C                | aption     | "ОК"            |
| S                | cale       | 250 17 60 30    |
| A                | ctiveOn    | ALL_MODE        |
| A                | ction      | ok              |
| C                | Comment    | "OK Button"     |
| End              |            |                 |
|                  |            |                 |
| Begin B          | BUTTON     | b_cancel        |
| C                | aption     | "Cancel"        |
| S                | cale       | 250 49 60 30    |
| A                | ctiveOn    | ALL_MODE        |
| A                | ction      | cancel          |
| C                | Comment    | "Cancel Button" |
| End              |            |                 |
| EndInitVariab    | oleSection |                 |
|                  |            |                 |
| ExportSectior    | n          |                 |
| Caption          | ייי        |                 |
| FrameS           | Size 00    |                 |
| EndExportSec     | ction      |                 |
| EndModuleSection |            |                 |

加入 MDF 的两个 TEXTLINE 对象,在 estinetse\_all 目录下需要执行 make install,将新改好的 MDF 檔搬移到 GUI 读取的位置。但因没有新 加参数,GUI 不用重新开启,可以直接到 Module Editor 看 USER MODELE 01 模块加入对象的样子。

|                          | Module Editor                                                                   | ×      |
|--------------------------|---------------------------------------------------------------------------------|--------|
| Module Group 80211P  WME | Interface                                                                       | 4      |
|                          | UserModule01 × Parameters Setting My Number 300 OK My String 111.111.111 Cancel |        |
|                          |                                                                                 | Ľ      |
| Snapshot 🔭 💈             | Undo Redraw C.T.A.M. C.T.O.N. OK                                                | Cancel |

如下图所示:

在 Host1 上的 My Number 输入 400, My string 输入 222.222.222.222 再执行仿真一次,注意 estinetss 窗口,可以看到 Host1 上打印的值改 变了,如下图所示:

|                                                                                       | Module Editor                                                                                                    | ×          |
|---------------------------------------------------------------------------------------|----------------------------------------------------------------------------------------------------|------------|
| Module Group                                                                          |                                                                                                    | 4          |
| 80211P -                                                                              |                                                                                                    |            |
| WME                                                                                   | Interface                                                                                                    |            |
|                                                                                       |                                                                                                    |            |
|                                                                                       | UserModul                                                                                                    |            |
|                                                                                       | UserModule01 ×                                                                                                    |            |
|                                                                                       | Parameters Setting                                                                                                    |            |
|                                                                                       | My Number 400 OK                                                                                                    |            |
|                                                                                       | My String (222.222.222) Cancel                                                                                                    |            |
|                                                                                       |                                                                                                    |            |
|                                                                                       |                                                                                                    |            |
|                                                                                       |                                                                                                    |            |
|                                                                                       |                                                                                                    |            |
|                                                                                       |                                                                                                    |            |
| Snapshot 🔭 🤇                                                                          |                                                                                                    | incel      |
|                                                                                       |                                                                                                    |            |
|                                                                                       | root@localhost:~                                                                                                    | ×          |
| File Edit View Search Te                                                              | rminal Tabs Help                                                                                                    | _          |
| root@local × root@<br>register new random kev                                         | local × root@local × root@local × root@local ×                                                                                                    | <u>+</u> • |
| register new random key<br>register new random key                                    | 9, seed: 9, r_d: 258dec0<br>: 10, seed: 10, r d: 258e640                                                                                                    |            |
| register new random key<br>register new random key                                    | 11, seed: 11, r_d: 258fd10<br>12, seed: 12, r_d: 2590270                                                                                                    |            |
| In CmdProcessor::cmdEnd<br>The maximum node ID in t                                   | <pre>Create(), Node 2's protocol stack construction ends. this simulation is 2. blocking rood count for a traffic concreter process is 10</pre>                                                        |            |
| In Node::command(), node                                                              | <pre>procking read count for a trainic generator process is in.<br/>a 1 calls Node::MobilityEvent() to set up each mobile node's i<br/>events (if any) that will be triggered during simulation.</pre> | nitial     |
| add_interface: add inter<br>[FlowClassifier] Warning                                  | rface, node:1 port_no:1 dev:tun1 rename:eth0<br>g: No flow rule setting file /root/.estinet/estinetss/workdir/                                                                                         | 152473     |
| 3403-job/per_node/node1                                                               | user_module01.n1_i1.flow_rule, use default priority.                                                                                                    |            |
| <pre>Exercise 1: myNumber = 4 In Node::init(), the in: add interface; add inter</pre> | 100, myString = 222.222.222.222<br>itialization of node 1's all modules succeeds.                                                                                                    |            |
| [FlowClassifier] Warning<br>3403-job/per_node/node2,                                  | g: No flow rule setting file /root/.estinet/estinetss/workdir/<br>/user_module01.n1_i1.flow_rule, use default priority.                                                                                | 152473     |
| <pre>Exercise 1: myNumber = 3 In Node::init(), the in: RanSeed=983320</pre>           | <pre>300, myString = 111.111.111.111 itialization of node 2's all modules succeeds.</pre>                                                                                                    |            |
| ======================================                                                | <pre>kecuting events ===========</pre>                                                                                                    |            |
| current ticks= 0, run "2<br>net.ipv4.conf.all.forwa                                   | 2 sh init.sh"<br>rding = 1<br>ltor = 0                                                                                                    |            |

因此可以开发者可以经由 MDF 搭配 GUI,来设定要给仿真引擎的参数。

■ 使用 get\_nid() 从打印结果中,其实看不出是哪一个节点印的,可以使用 get\_nid()这 个 API 来搭配打印:

printf("\e[1;31;40m\nExercise 1: Node ID = %d, myNumber = %d, myString = %s\e[m\n", get\_nid(), Number, String);

打印结果如下图所示:

|                                                                                                    | root@localhost:~                                                                                                    |                                                                                                    |
|----------------------------------------------------------------------------------------------------|----------------------------------------------------------------------------------------------------|----------------------------------------------------------------------------------------------------|
| File Edit View Search Terminal Tabs Help                                                                                                    |                                                                                                    |                                                                                                    |
| root@local × root@local × root(                                                                                                    | @local × <b>root@local</b> ×                                                                                                    | root@local ×                                                                                           |
| <pre>In Node::command(), node 1 calls Node::<br/>location and mobility events (if any)<br/>add_interface: add interface, node:1 po<br/>[FlowClassifier] Warning: No flow rule<br/>3750-job/per_node/node1/user_module01.n<br/>Exercise 1: Node ID = 1, myNumber = 400<br/>In Node::init(), the initialization of<br/>add_interface: add interface, node:2 po<br/>[FlowClassifier] Warning: No flow rule<br/>3750-job/per_node/node2/user_module01.n</pre> | <pre>MobilityEvent() to set up ea<br/>that will be triggered durin<br/>rt_no:1 dev:tun1 rename:eth0<br/>setting file /root/.estinet/<br/>1_i1.flow_rule, use default<br/>, myString = 222.222.222.222<br/>node 1's all modules succeed<br/>rt_no:1 dev:tun2 rename:eth0<br/>setting file /root/.estinet/<br/>1_i1.flow_rule, use default</pre> | ch mobile node'<br>g simulation.<br>estinetss/workd<br>priority.<br>s.<br>estinetss/workd<br>priority. |
| <pre>Exercise 1: Node ID = 2, myNumber = 300 In Node::init(), the initialization of RanSeed=162916</pre>                                                                                                    | <pre>, myString = 111.111.111.111<br/>node 2's all modules succeed<br/></pre>                                                                                                    | s.                                                                                                    |
| ======================================                                                                                                    |                                                                                                    |                                                                                                    |
| current ticks= 0, run "2 sh init.sh"<br>net.ipv4.conf.all.forwarding = 1<br>net.ipv4.conf.all.rp_filter = 0<br>net_ipv4_conf_otb0_forwarding = 1                                                                                                    |                                                                                                    |                                                                                                    |

■ TEXTLINE 的细节

TEXTLINE 其实还有许多细部的参数可以设定,请查看附录 B,有 MDF 所有参数完整的介绍。下面简单介绍常用的部分。

#### Caption:

可以设定此对象的标题

Scale

如上述中, "Scale 10 48 220 30", 四个数值分别代表 X, Y, 宽 度、高度。左上角的 X,Y 为 0,0。

#### ActiveOn

有三个值可以设定,MODE\_EDIT,MODE\_SIMULATION,ALL\_MODE。 主要是设定这个对象在哪一个 GUI 的模式下可 active 的。如果设 定为 MODE\_EDIT,则这个对象在 Edit 模式下是 enable 的。而 MODE\_SIMULATION 则是在 G 模式下是 enable 的;ALL\_MODE 值 则是不论在哪一个模式下都是 enable 的。

#### Enabled

这个参数如果是 OFF,则此对象则没有 enable(灰阶),用户无法使用。如果为 on,或是在使用在其它模式被 active,才会被 enable,让使用者使用。

#### ■ 补充: vBind API

上述练习中,仿真引擎中有使用到 vBind 函数,主要是因为要把 GUI 产出的 if\_and\_medium\_conf 中的模块变量,输入到仿真引擎中的模块 中。

上述练习 1-1 中在设定好 MDF 后,在 GUI 执行模拟时,会将 if\_and\_medium\_conf 文件送给仿真引擎,而 if\_and\_medium\_conf 中 UserModule01 的参数值如下所示:

| user_mo | odule_01 🗙                                        | user_module_01.h 🕱    | user_module_01.cc 🗙              | interface 🗶  | node.cc 🗶    | user_module01and_medium_conf 🗙  |  |  |
|---------|---------------------------------------------------|-----------------------|----------------------------------|--------------|--------------|---------------------------------|--|--|
| 1       | Set Rando                                         | omNumberSeed = 0      | •                                |              |              |                                 |  |  |
| 2       | Set Wirel                                         | LogFlag = on          |                                  |              |              |                                 |  |  |
|         | Set WirelessLog-Lag = on                          |                       |                                  |              |              |                                 |  |  |
| 5       | Set WiFi                                          | ChannelCoding11a = on |                                  |              |              |                                 |  |  |
| 6       | Set WiFi                                          | EnableBitErrorlln = o | ff                               |              |              |                                 |  |  |
| 7       | Set WiFi                                          | ChannelCoding11n = on |                                  |              |              |                                 |  |  |
| 8       | Set WAVE                                          | EnableBitError = off  |                                  |              |              |                                 |  |  |
| 9       | Set WAVE                                          | ChannelCoding = on    |                                  |              |              |                                 |  |  |
| 10      | Set RunTi                                         | imeFrameAnimationAndN | lodeMovement = off               |              |              |                                 |  |  |
| 11      | Set RunTi                                         | imeSDNGroupingStatus  | = 011                            |              |              |                                 |  |  |
| 12      | Croate N                                          | do 1 oc HOST with po  | mo - H05T1                       |              |              |                                 |  |  |
| 14      | Defin                                             | ne InterfaceID 1      | line = HUSII                     |              |              |                                 |  |  |
| 15      | 00121                                             | Module Interface : No | del Interface Interf             | aceID 1      |              |                                 |  |  |
| 16      |                                                   | Set Nodel_Interfa     | ce_InterfaceID_1.tun             | nel_type =   | tap          |                                 |  |  |
| 17      |                                                   | Set Node1_Interfa     | ce_InterfaceID_1.nat             | _id = 0      |              |                                 |  |  |
| 18      |                                                   | Set Node1_Interfa     | ce_InterfaceID_1.if_             | name = eth0  |              |                                 |  |  |
| 19      |                                                   | Set Nodel_Interfa     | <pre>ice_InterfaceID_1.max</pre> | _qlen = 50   |              |                                 |  |  |
| 20      |                                                   | Set Nodel_Interfa     | ice_InterfaceID_1.log            | _qlen = off  | .111         |                                 |  |  |
| 21      |                                                   | Set Nodel_Interfa     | ce_InterfaceID_1.log             | _option = Fi | uttLog       |                                 |  |  |
| 22      |                                                   | Set Nodel_Interfa     | ce InterfaceID 1.log             | FileName = 1 | user module  | 01.interface n1 i1 glen.log     |  |  |
| 24      |                                                   | Set Nodel Interfa     | ce InterfaceID 1.log             | drop = off   | aber_moduced | difficer race_ni_ii_qcen.cog    |  |  |
| 25      |                                                   | Set Nodel Interfa     | ce_InterfaceID_1.dro             | p samplerate | e = 1        |                                 |  |  |
| 26      |                                                   | Set Node1_Interfa     | ce_InterfaceID_1.dro             | plogFileNam  | e = user_mo  | dule01.interface_n1_i1_drop.log |  |  |
| 27      |                                                   | Set Node1_Interfa     | ce_InterfaceID_1.Ena             | bleClassify  | = on         |                                 |  |  |
| 28      |                                                   | Set Nodel Interfa     | ice InterfaceID 1.Cla            | ssifyFileNa  | ne = user mo | odule01.n1_i1.flow_rule         |  |  |
| 29      |                                                   | Modulo UsorModulo01 · | Nodol UsorModulo01               | InterfaceTD  | 1            |                                 |  |  |
| 31      |                                                   | Set Nodel UserMod     | ule01 InterfaceID 1              | mvNumber = / | _1<br>100    |                                 |  |  |
| 32      |                                                   | Set Nodel UserMod     | ule01 InterfaceID 1.             | myString = 3 | 222.222.222  | .222                            |  |  |
| 33      |                                                   |                       |                                  | , ,          |              |                                 |  |  |
| 34      | 1                                                 | Module MAC8023 : Node | 1_MAC8023_InterfaceI             | D_1          |              |                                 |  |  |
| 35      | Set Nodel_MAC8023_InterfaceID_1.mac = 0:1:0:0:0:1 |                       |                                  |              |              |                                 |  |  |
| 36      | Set Nodel_MAC8023_InterfaceID_1.lock_mac = off    |                       |                                  |              |              |                                 |  |  |
| 30      | Set Nodel_MAC8023_InterfaceID_1.PromisOpt = off   |                       |                                  |              |              |                                 |  |  |
| 39      | Set Nodel MAC8023_INTEFTACED1 Lmode = Tull        |                       |                                  |              |              |                                 |  |  |
| 40      |                                                   | Set Nodel MAC8023     | InterfaceID 1.logIn              | terval = 1   |              |                                 |  |  |
| 41      |                                                   | Set Node1_MAC8023     | InterfaceID_1.NumCo              | llision = o  | ff           |                                 |  |  |
| 42      | Set Nodel_MAC8023_InterfaceID_1.NumUniInPkt = off |                       |                                  |              |              |                                 |  |  |
| 43      |                                                   | Set Node1_MAC8023     | _InterfaceID_1.NumUn             | iOutPkt = o  | ff           |                                 |  |  |
| 44      |                                                   | Set Node1_MAC8023     | _InterfaceID_1.NumUn             | 1InOutPkt =  | ott          |                                 |  |  |
| 45      |                                                   | Set Nodel_MAC8023     | InterTaceID_1.NUMBr              | OINPKT = OT  | I<br>F F     |                                 |  |  |
| 40      |                                                   | Set Nodel_MAC8023     | TotorfaceID_1.NumBr              | oTnOutPkt -  | off          |                                 |  |  |

因此,模块要透过 vBind 函式的方式,读入 if\_and\_medium\_conf 这些 值,用 vBind,预期他是什么数据型态输入:目前仿真引擎这部分,支 持了十种左右的 vBind 数据型别(int、uint8、uint16、bool、float、 double、char\_str、ip、ipv6、mac),前者是 MDF 中所变量名,后者是 模块中的变量名。下面举例 vBind\_int 这个 API。

vBind\_int("myNumber", &Number);

- 练习 1-2
  - RADIOBOX & GROUP

接下来使用 RADIOBOX 这个对象练习 Layout。 要特别注意的是使用 RADIOBOX,外层还需要搭配 GROUP 对象, 因 RADIOBOX 的长宽高度需要跟 GROUP 对象配合。

MDF 设计如下所示:

| Module | Section      |              |  |
|--------|--------------|--------------|--|
| He     | eaderSection |              |  |
|        | ModuleName   | UserModule01 |  |
|        |              |              |  |

| GroupName           | User_Defined                     |
|---------------------|----------------------------------|
| Introduction        | "This is a user-defined module." |
| Parameter           | myNumber 300 local               |
| Parameter           | myString string1 local           |
| EndHeaderSection    |                                  |
|                     |                                  |
| InitVariableSection |                                  |
| Caption             | "Parameters Setting"             |
| FrameSize           | 350 170                          |
|                     |                                  |
| Begin Group         | g_radio                          |
| Caption             | "Mode"                           |
| Scale               | 10 15 260 135                    |
| ActiveOn            | MODE_EDIT                        |
| Enabled             | TRUE                             |
|                     |                                  |
| Begin RAD           | IOBOX myString                   |
| Opti                | on "op1"                         |
| Enal                | ole myNumber                     |
| Enal                | ole lable1                       |
| Opt                 | /alue "string1"                  |
| VSpa                | ace 5                            |
| End                 | Option                           |
|                     |                                  |
| Opti                | on "op2"                         |
| Disa                | ble myNumber                     |
| Disa                | ble lable1                       |
| Opt                 | /alue "string2"                  |
| VSpa                | ace 40                           |
| End                 | Option                           |
|                     |                                  |
| Туре                | e STRING                         |
| Com                 | ment "radiobox test"             |
| End                 |                                  |
|                     |                                  |
| Begin TEXT          | LINE myNumber                    |
| Capt                | ion "input Number"               |
| Scale               | e 35 35 180 35                   |

| Activ                  | eOn  | MODE_EDIT    |  |  |
|------------------------|------|--------------|--|--|
| Enab                   | led  | FALSE        |  |  |
| Туре                   |      | INT          |  |  |
| Com                    | ment | "for test"   |  |  |
| End                    |      |              |  |  |
|                        |      |              |  |  |
| Begin LABE             |      | lable1       |  |  |
| Capt                   | on   | "(INT)"      |  |  |
| Scale                  | !    | 220 35 35 35 |  |  |
| Activ                  | eOn  | MODE_EDIT    |  |  |
| Enab                   | led  | FALSE        |  |  |
| End                    |      |              |  |  |
| End                    |      |              |  |  |
|                        |      |              |  |  |
| Begin BUTTON           | b_c  | bk           |  |  |
| Caption                | "Oł  |              |  |  |
| Scale                  | 280  | 280 17 60 30 |  |  |
| ActiveOn               |      | ALL_MODE     |  |  |
| Action                 |      |              |  |  |
| Comment                | "Oł  | K Button"    |  |  |
| End                    |      |              |  |  |
|                        |      |              |  |  |
| Begin BUTTON           | b_c  | ancel        |  |  |
| Caption                | "Ca  | ncel"        |  |  |
| Scale                  | 280  | 9 49 60 30   |  |  |
| ActiveOn               | ALL  | _MODE        |  |  |
| Action                 | can  | cel          |  |  |
| Comment                | "Ca  | ncel Button" |  |  |
| End                    |      |              |  |  |
| EndInitVariableSection |      |              |  |  |
|                        |      |              |  |  |
| ExportSection          |      |              |  |  |
| Caption ""             |      |              |  |  |
| FrameSize 00           |      |              |  |  |
| EndExportSection       |      |              |  |  |
| EndModuleSection       |      |              |  |  |

接着将 MDF 檔 install,开启 GUI 后,执行画面如下所示:

| UserModule01            |        |  |  |  |  |  |
|-------------------------|--------|--|--|--|--|--|
| Parameters Setting      |        |  |  |  |  |  |
| Mode                    | ок     |  |  |  |  |  |
| <ul> <li>op1</li> </ul> |        |  |  |  |  |  |
| input Number 400 (INT)  | Cancel |  |  |  |  |  |
| () op2                  |        |  |  |  |  |  |
|                         |        |  |  |  |  |  |
|                         |        |  |  |  |  |  |

RADIOBOX 及 GROUP 相关参数的细节,请参考附录 B。

- 练习1-3
  - CHECKBOX

接下来使用 CHECKBOX,请用户使用下面范例试看看。

| ModuleSection       |                                  |
|---------------------|----------------------------------|
| HeaderSection       |                                  |
| ModuleName          | UserModule01                     |
| GroupName           | User_Defined                     |
| Introduction        | "This is a user-defined module." |
| Parameter           | myNumber 300 local               |
| Parameter           | myString 111.111.111.111 local   |
| EndHeaderSection    |                                  |
|                     |                                  |
| InitVariableSection |                                  |
| Caption             | "Parameters Setting"             |
| FrameSize           | 350 170                          |
|                     |                                  |
| Begin CHECKBOX      | check1                           |
| Caption             | "Set My Number"                  |
| Scale               | 10 50 180 20                     |
| ActiveOn            | MODE_EDIT                        |
| Enabled             | TRUE                             |
|                     |                                  |
| Option              | "TRUE"                           |
| OptValue            | "on"                             |

| Enable                 | myNumber        |
|------------------------|-----------------|
| EndOption              |                 |
|                        |                 |
| Option                 | "FALSE"         |
| OptValue               | "off"           |
| Disable                | myNumber        |
| EndOption              |                 |
| Comment                |                 |
| End                    |                 |
|                        |                 |
| Begin TEXTLINE         | myNumber        |
| Caption                | "My Number "    |
| Scale                  | 10 70 220 30    |
| ActiveOn               | MODE_EDIT       |
| Enabled                | FALSE           |
|                        |                 |
| Туре                   | INT             |
| Comment                | "An Integer"    |
| End                    |                 |
|                        |                 |
| Begin BUTTON           | b_ok            |
| Caption                |                 |
| Scale                  |                 |
| ActiveOn               |                 |
| Action                 | OK              |
| Comment                | OK Button       |
| Enu                    |                 |
| Begin BUTTON           | b_cancel        |
| Caption                | "Cancel"        |
| Scale                  | 280 49 60 30    |
| ActiveOn               | ALL_MODE        |
| Action                 | cancel          |
| Comment                | "Cancel Button" |
| End                    |                 |
| EndInitVariableSection |                 |
|                        |                 |
| ExportSection          |                 |

| Caption |                  | III. |
|---------|------------------|------|
|         | FrameSize        | 0 0  |
|         | EndExportSection |      |
|         | EndModuleSection |      |

接着将 MDF 檔 install, 开启 GUI 后,执行画面如下所示:

| UserModule01       | ×      |
|--------------------|--------|
| Parameters Setting |        |
|                    | ок     |
| ✓ Set My Number    | Cancel |
| My Number 400      |        |
|                    |        |
|                    |        |
|                    |        |

CHECKBOX 相关参数的细节,请参考附录 B。

## 第二章: MDF 与 Run Time Query

本章重點:

(1)、如何使用 RUN TIME QUERY

(2)、第一種 EXPORT SECTION 的物件 -- ACCESSBUTTON

- (3)、第二種 EXPORT SECTION 的物件 -- INTERACTIONVIEW
- (4)、介紹 EXPORT 的 API,以及 COMMAND 這個 FUNCTION

下载练习:

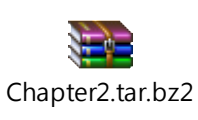

MDF 中可以用来仿真中查询变量的对象有两种,分别是 ACCESSBUTTON,另一种是 INTERACTIONVIEW。这两种都要搭配模块中的 COMMAND 函数以及 EXPORT 函数。

■ 拓扑设定:

这个章节中同样使用第一章中的 user\_module01.xtpl 范例拓扑,并配合 user\_module\_01 的模块,本章中会介绍可以在模拟执行时,可以读取或设 定模块中变量的功能。

首先将范例拓扑中加入通讯流,首先将 HOST 1 中的 application 标签加入 stcp -4 1.0.1.2,而 HOST2 的 application 标签加入 rtcp -4,如下图所示:

|         |           |          |                     | Host  |         |          |             |         | ×  |
|---------|-----------|----------|---------------------|-------|---------|----------|-------------|---------|----|
| Node ID | 1         |          | Node Type           | Host  |         |          |             |         |    |
| Applica | tion I    | nterface | Flow Classification | DNS   | Routing | Firewall | Virtual N   | lachine |    |
| Enable  | Start (s) | Stop (s) | Command             | Opera | ation   |          | Add         |         |    |
| ✓       | 2         | 100      | stcp -4 1.0.1.2     | C.1   | Г.О.N.  |          | Modif       | у       |    |
|         |           |          |                     |       |         |          | Delet       | e       |    |
|         |           |          |                     |       |         |          | Delete      | All     |    |
|         |           |          |                     |       |         |          | Enable      | All     |    |
|         |           |          |                     |       |         |          | Disable     | All     |    |
|         |           |          |                     |       |         |          | Adjust Sta  | rt Time |    |
|         |           |          |                     |       |         |          | Adjust Sto  | p Time  |    |
|         |           |          |                     |       |         |          | App. Us     | age     |    |
|         |           |          |                     |       |         |          |             |         |    |
|         |           |          |                     |       |         |          |             |         |    |
|         |           |          |                     |       |         |          |             |         |    |
|         |           |          |                     |       |         |          |             |         |    |
|         |           |          |                     |       |         |          |             |         |    |
|         |           |          |                     |       |         |          |             |         |    |
|         |           |          |                     |       |         |          |             |         |    |
| Comman  | d Cons    | ole      |                     |       |         | Mo       | dule Editor | ок      |    |
|         |           |          |                     |       |         | C.       | P.T.O.N.    | Cano    | el |

|           | Host      |          |          |              |       |         |          |             | ×        |     |
|-----------|-----------|----------|----------|--------------|-------|---------|----------|-------------|----------|-----|
| Node ID   | 2         |          |          | Node Type    | Host  |         |          |             |          |     |
| Applicati | on Ir     | iterface | Flow Cla | assification | DNS   | Routing | Firewall | Virtual N   | lachine  |     |
| Enable    | Start (s) | Stop (s) | Command  | 1            | Opera | ation   |          | Add         | 1        |     |
| <b>v</b>  | 2         | 100      | rtcp -4  |              | C.    | Г.О.N.  |          | Modi        | fy       |     |
|           |           |          |          |              |       |         |          | Dele        | te       |     |
|           |           |          |          |              |       |         |          | Delete      | All      |     |
|           |           |          |          |              |       |         |          | Enable      | All      |     |
|           |           |          |          |              |       |         |          | Disable     | e All    |     |
|           |           |          |          |              |       |         |          | Adjust Sta  | ırt Time |     |
|           |           |          |          |              |       |         |          | Adjust Sto  | p Time   |     |
|           |           |          |          |              |       |         |          | App. U      | sage     |     |
|           |           |          |          |              |       |         |          |             |          |     |
|           |           |          |          |              |       |         |          |             |          |     |
|           |           |          |          |              |       |         |          |             |          |     |
|           |           |          |          |              |       |         |          |             |          |     |
|           |           |          |          |              |       |         |          |             |          |     |
|           |           |          |          |              |       |         |          |             |          |     |
|           |           |          |          |              |       |         |          |             |          |     |
| Command   | Conso     | le       |          |              |       |         | Mo       | dule Editor | ОК       | (   |
|           |           |          |          |              |       |         | C.       | P.T.O.N.    | Cano     | cel |

接着为了不要让模拟太快结束,以利观察数值变化,点选上方标题栏 E\_Tools 的"Configure Simulation Processes→Simulation→Set the Progressing Mode→Try to Synchronize the Real-World Clock",让虚拟时间与真实时间一致。

| Set the Progressing Mode                                                                                                    | ×                                |
|----------------------------------------------------------------------------------------------------|----------------------------------|
| O Run as Fast as Possible                                                                                                    |                                  |
| The simulation engine process will try to use up all available CPU power and run as fast as pose<br>The progress of simulation time could be faster than the real-world clock in lightweight simul<br>cases or slower than the real-world clock in heavyweight simulation cases.                                                                                                    | sible.<br>ation                  |
| Try to Synchronize with the Real-world Clock                                                                                                    |                                  |
| The simulation engine process will try to use up all available CPU power and run as fast as poss<br>In the case of lightweight simulation, the original progress of simulation time should be faster<br>the real-world clock. However, the simulation engine process slows down its progress to synchro<br>with the real-world clock. In the case of heavyweight simulation, there is no slowdown becaus<br>original progress of simulation time is slower than the real-world clock. | sible.<br>than<br>onize<br>e the |
| OK Canc                                                                                                    | el                               |
|                                                                                                    |                                  |

接着切换到 G mode 执行模拟,执行模拟中在 Host1 上点选右键,点选 Module Editor,点选 Interface 模块两下,看到最下方的 Export section 可以 Get 跟 Set 一些 Queue 参数,点选后可以从模块取到目前仿真中的数据,如下图所示。
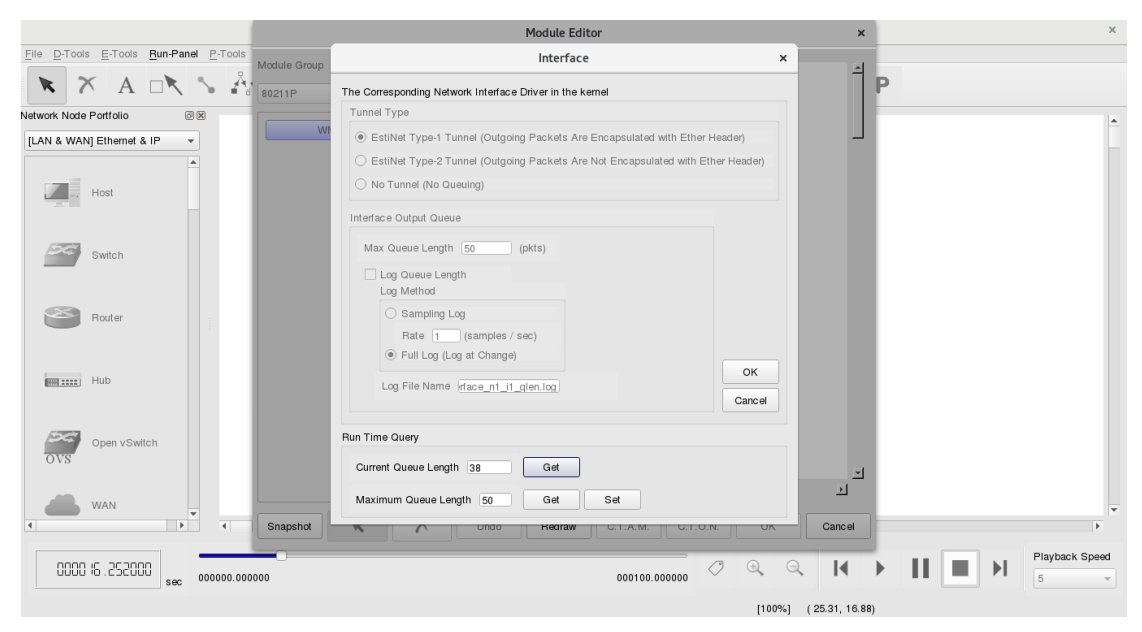

因此,在练习 2-1 中要在 User module01 中,加入这个 Run Time Query 的功能。

■ 练习 2-1: 修改 mdf

首先开启 user module 01 的 mdf(开启的位置跟方式在第一章说过,不 再重复说明),接着将最下方的 Export Section 改为下方红字所示:

| ModuleSection       |                                  |
|---------------------|----------------------------------|
| HeaderSection       |                                  |
| ModuleName          | UserModule01                     |
| GroupName           | User_Defined                     |
| Introduction        | "This is a user-defined module." |
| Parameter           | myNumber 300 local               |
| Parameter           | myString 111.111.111.111 local   |
| EndHeaderSection    |                                  |
|                     |                                  |
| InitVariableSection |                                  |
| Caption             | "Parameters Setting"             |
| FrameSize           | 380 100                          |
|                     |                                  |
| Begin TEXTLINE      | myNumber                         |
| Caption             | "My Number "                     |
| Scale               | 10 18 220 30                     |
| ActiveOn            | MODE_EDIT                        |
| Enabled             | TRUE                             |

|             | Туре        | INT              |
|-------------|-------------|------------------|
|             | Comment     | "An Integer"     |
| End         |             |                  |
|             |             |                  |
| Begin       | TEXTLINE    | myString         |
|             | Caption     | "My String "     |
|             | Scale       | 10 48 220 30     |
|             | ActiveOn    | MODE_EDIT        |
|             | Enabled     | TRUE             |
|             | Туре        | IP               |
|             | Comment     | "An IP string"   |
| End         |             |                  |
|             |             |                  |
| Begin       | BUTTON      | b_ok             |
|             | Caption     | "ОК"             |
|             | Scale       | 250 17 60 30     |
|             | ActiveOn    | ALL_MODE         |
|             | Action      | ok               |
|             | Comment     | "OK Button"      |
| End         |             |                  |
|             |             |                  |
| Begin       | BUTTON      | b_cancel         |
|             | Caption     | "Cancel"         |
|             | Scale       | 250 49 60 30     |
|             | ActiveOn    | ALL_MODE         |
|             | Action      | cancel           |
|             | Comment     | "Cancel Button"  |
| End         |             |                  |
| EndInitVari | ableSection |                  |
|             |             |                  |
| ExportSecti | on          |                  |
| Capti       | on          |                  |
| Fram        | eSize       | 380 120          |
|             |             |                  |
| Begin       | TEXTLINE    | text_query_mynum |
|             | Caption     | "My Number "     |
|             | Scale       | 10 15 200 35     |
|             | ActiveOn    | MODE_SIMULATION  |

|       | Enabled      | TPLIE              |
|-------|--------------|--------------------|
|       | Тиро         |                    |
|       | Type         |                    |
| E a d | Comment      |                    |
| End   |              |                    |
| Begin | TEXTLINE     | text query mystr   |
|       | Caption      | "My String "       |
|       | Scale        | 10 55 200 35       |
|       | ActiveOn     |                    |
|       | Enabled      |                    |
|       | LINDICU      |                    |
|       | Туре         | INT                |
|       | Comment      |                    |
| End   |              |                    |
|       |              |                    |
| Begin | ACCESSBUTTON | ab_get_mynum       |
|       | Caption      | "Get"              |
|       | Scale        | 215 20 70 25       |
|       | ActiveOn     | MODE_SIMULATION    |
|       | Enabled      | TRUE               |
|       |              |                    |
|       | Action       | GET                |
|       | ActionObj    | "export-my-number" |
|       |              |                    |
|       | Reference    | text_query_mynum   |
|       | Comment      | "get"              |
| End   |              |                    |
|       |              |                    |
| Begin | ACCESSBUTTON | ab_get_mystr       |
|       | Caption      | "Get"              |
|       | Scale        | 215 55 70 25       |
|       | ActiveOn     | MODE_SIMULATION    |
|       | Enabled      | TRUE               |
|       | Action       | GFT                |
|       | ActionOhi    | "export-my-string" |
|       | ActionObj    | export my string   |
|       | Deference    | tout quony mustr   |

|                  | Comment      | "get"              |
|------------------|--------------|--------------------|
| End              |              |                    |
|                  |              |                    |
| Begir            | ACCESSBUTTON | ab_set_mynum       |
|                  | Caption      | "Set"              |
|                  | Scale        | 290 20 70 25       |
|                  | ActiveOn     | MODE_SIMULATION    |
|                  | Enabled      | TRUE               |
|                  |              |                    |
|                  | Action       | SET                |
|                  | ActionObj    | "export-my-number" |
|                  |              |                    |
|                  | Reference    | text_query_mynum   |
|                  | Comment      | "set"              |
| End              |              |                    |
| EndExport        | Section      |                    |
| EndModuleSection | on           |                    |

最下面 EXPORT SECTION 区块中,将 CAPTION 加入"RUN TIME QUERY", FRMAESIZE 把 0 0 改为 380 120(宽度、高度),接着加入三个 ACCESSBUTTON 的 对象,其中两个为 ab\_get\_mynum 跟 ab\_get\_mystr 另一个为 ab\_set\_mystr。

修改后,在原始码目录中使用 make install,将 mdf 安装到 GUI,再开启 GUI 观 看修改后的 Layout。

Export section 的参数细节,使用者可以于附录 C 查看。

改完之后的对象可以在开启 GUI 后,在 G MODE,开启 Host1 的 Module Editor 如下图显示:

|                                             | EstiNet /roo | ot/Chapter2/user_module01.xtpl | 思銳科技 (2017/0                                                                                                    | 3/02 ~ 3000/01/01 | .)         |      | ×              |
|---------------------------------------------|--------------|--------------------------------|----------------------------------------------------------------------------------------------------|-------------------|------------|------|----------------|
| Eile D-Tools E-Tools Run-Panel P-Tools Misc |              |                                |                                                                                                    |                   |            |      |                |
| 🖹 🛪 A 🖎 S 🏄                                 |              | Module Editor                  |                                                                                                    |                   | ×          |      |                |
| Network Node Portfolio 🛛 🕅 🕅                | odule Group  |                                | and the second second s |                   | - 4        |      | *              |
| [LAN & WAN] Ethemet & IP +                  | 0211P -      |                                | -                                                                                                    |                   |            |      |                |
| <u> </u>                                    | 14/14/5      |                                |                                                                                                    |                   |            |      |                |
| Host                                        | VVIVIE       |                                | Interface                                                                                                    |                   |            |      |                |
|                                             |              |                                | -                                                                                                    |                   |            |      |                |
| Switch                                      | -            | UserModule01                   | ×                                                                                                    |                   |            |      |                |
|                                             |              | Parameters Setting             |                                                                                                    |                   |            |      |                |
|                                             |              | My Number 300                  | ок                                                                                                    |                   |            |      |                |
| Router                                      |              | My String 111.111.111.111      | Cancel                                                                                                    |                   |            |      |                |
|                                             |              |                                |                                                                                                    |                   |            |      |                |
| Hub                                         |              | My Number G                    | et Set                                                                                                    |                   |            |      |                |
|                                             |              | My String G                    | et                                                                                                    |                   |            |      |                |
|                                             |              |                                |                                                                                                    |                   |            |      |                |
| OVS Open vswitch                            |              |                                |                                                                                                    |                   |            |      |                |
|                                             |              |                                |                                                                                                    |                   |            |      |                |
| WAN WAN                                     |              |                                |                                                                                                    |                   |            |      |                |
|                                             |              |                                |                                                                                                    |                   | <u> </u>   |      |                |
| Host-formed                                 |              |                                |                                                                                                    |                   |            |      |                |
| Subnet                                      | Snapshot     | Undo Redraw C                  | C.T.O.N.                                                                                                    | ОК                | Cancel     |      |                |
| •                                           |              |                                |                                                                                                    |                   | _          |      |                |
| · · · · · · · · · · · · · · · · · · ·       |              |                                |                                                                                                    |                   |            |      | •              |
|                                             |              |                                | 000100 000000                                                                                                    |                   | I          | ▶ 11 | Playback Speed |
| sec 00000.00000                             |              |                                | 000100.000000                                                                                                    |                   |            |      | 5 +            |
|                                             |              |                                |                                                                                                    | [100%] (28.0      | 01, 17.72) |      |                |

#### ■ 修改 user\_module\_01.cc 檔:

接着,再回到原始码目录修改 user\_module\_01.cc,除了在第一个范例需要使用 到 VBIND 等 API 外,还需要使用 EXPORT 的 API 以及在 command 函数增加解析 GUI 传送过来的命令的程序代码,如下所示:

在 init()函数中,加入 EXPORT 的 API, EXPORT API 的第一个参数是 GUI 的 MDF ActionObj 所设定的字符串,第二个参数则是设定此字符串读写的权限,其参数 值有 E\_RONLY(只能读不能写)、E\_WONLY (只能写不能读)以及 E\_RONLY | E\_E\_WONLY(可擦写), 已"export-my-number"为例,此 EXPORT 如同下 列红字所示:

EXPORT("export-my-number", E\_RONLY|E\_WONLY);

接着修改 command 函式,这个函式每个模块中都有,是在 run time 时,可以读 取 GUI 传送过来的命令。因此接收到 GUI 传送过来的命令时,首先需判断命令 是属于 GET 或 SET 哪种类型,接着再根据 ActionObj 所设定的字符串取得或设定 其对应的参数,如下方 code 红色字体所示:

<sup>#</sup>include <stdlib.h>

<sup>#</sup>include <estinet\_api.h>

<sup>#</sup>include <module/user-defined/user\_module\_01.h>

```
MODULE_GENERATOR(UserModule01);
UserModule01::UserModule01(u_int32_t type, u_int32_t id, struct plist* pl, const char *name)
     : NslObject(type, id, pl, name) {
     vBind_int("myNumber", &Number);
     vBind_char_str("myString", &String);
}
UserModule01::~UserModule01(){}
int UserModule01::init() {
     EXPORT("export-my-number", E_RONLY|E_WONLY);
     EXPORT("export-my-string", E_RONLY|E_WONLY);
     /* exercise 1 */
     printf("\e[1;31;40m\nExercise 1: Node ID = %d, myNumber = %d, myString = %s\e[m\n",
                get_nid(), Number, String);
     return(NslObject::init());
}
int UserModule01::command(int argc, const char *argv[]) {
     char
                      tmpBuf[10];
     struct ExportStr *ExpStr;
     u_int32_t
                      row,column;
     u_long *mytunidp;
     /* The Get implementation of Exported Variable "export-my-number" */
         if (!strcmp(argv[0], "Get")&&(argc==2)) {
                  if (!strcmp(argv[1], "export-my-number")) {
                ExpStr = new ExportStr(1);
                row = ExpStr->Add_row();
                column = 1;
                bzero(tmpBuf, sizeof(tmpBuf));
                            sprintf(tmpBuf, "%d", Number);
                ExpStr->Insert_cell(row, column, tmpBuf, "\n");
                EXPORT_GET_SUCCESS(ExpStr);
```

```
return 1;
                   }
         }
     /* The Get implementation of Exported Variable "export-my-string" */
         if (!strcmp(argv[0], "Get")&&(argc==2)) {
                   if (!strcmp(argv[1], "export-my-string")) {
                 ExpStr = new ExportStr(1);
                 row = ExpStr->Add_row();
                 column = 1;
                 bzero(tmpBuf, sizeof(tmpBuf));
                            sprintf(tmpBuf, "%s", String);
                 ExpStr->Insert_cell(row, column, tmpBuf, "\n");
                 EXPORT_GET_SUCCESS(ExpStr);
                            return 1;
                  }
         }
     /* The Set implementation of Exported Variable "export-my-number" */
        if (!strcmp(argv[0], "Set")&&(argc==3)) {
                   if (!strcmp(argv[1], "export-my-number")) {
                            Number = atoi(argv[2]);
                 EXPORT_SET_SUCCESS();
                            return 1;
                  }
         }
     return(NslObject::command(argc, argv));
}
int UserModule01::recv(ePacket_ *pkt) {
     return(NslObject::recv(pkt));
}
int UserModule01::send(ePacket_ *pkt) {
     return(NslObject::send(pkt));
}
```

**NOTE:** VBIND 与 EXPORT 函数的差异

VBIND 是在模拟一开始时,读取 if\_and\_medium\_conf 中 MDF 已设定好的数值。 EXPORT 是在仿真中经由 IPC,在模块中 COMMAND 函数读写 GUI 中的 MDF 数值。每个 模块中都有 COMMAND 函数。

完成后在原始码目录进行 make 与 make install。

接着进行模拟,模拟时在 HOST1 上右键单击选择"Module Editor"按钮,并在 user module01 点两下,可以按下 Get 按钮来取得目前仿真引擎中的 Number 的数值,也可以 Get 到模块中 String 的数值,如下图所示:

|                                        |              | Module Editor                                                 | ×                     | ×              |
|----------------------------------------|--------------|---------------------------------------------------------------|-----------------------|----------------|
| Elle D-Tools E-Tools Bun-Panel P-Tools | Module Group |                                                               | <u>ا</u>              |                |
|                                        | 80211P -     | 1                                                             | P                     |                |
| Network Node Portfolio                 | NING NING    |                                                               |                       | A.             |
| [LAN & WAN] Ethernet & IP +            | VVIVIE       | Interface                                                     |                       | -              |
| Host                                   |              | UserModule01 ×                                                |                       |                |
| Switch                                 |              | My Number         OK           My String         0111.111.111 |                       |                |
| Router                                 |              | My Number 300 Get Set                                         |                       |                |
| Hub                                    |              | My String 111.111.111.111 Get                                 |                       |                |
| Open vSwitch                           |              |                                                               | -                     |                |
| WAN T                                  | Snapshot K   | Vindo Redraw C.T.A.M. C.T.O.N.                                | OK Cancel             | •              |
| 00000 10 .534980 sec 000000.000        | 000          | 000100.000000                                                 |                       | Playback Speed |
|                                        |              |                                                               | [100%] (28.07, 17.55) |                |

接着修改 My Number 300 为 399, 按下 Set 按钮, 如下图所示:

|                                        |              | Module Editor                                                                           | ×                     | ×              |
|----------------------------------------|--------------|-----------------------------------------------------------------------------------------|-----------------------|----------------|
| File D-Tools E-Tools Bun-Panel P-Tools | Module Group | Tite Tee                                                                                | P                     | <b>^</b>       |
| Host                                   |              | UserModule01 ×                                                                          |                       |                |
| Switch                                 |              | My Number         300         OK           My String         111.111.111         Cancel |                       |                |
| Router                                 |              | My Number 399 Get Set                                                                   |                       |                |
| Hub                                    |              |                                                                                         |                       |                |
| Open vSwitch                           |              |                                                                                         |                       |                |
| WAN T                                  | Snapshot K   | V         Undo         Redraw         C.T.A.M.         C.T.O.N.                         | OK Cancel             | v<br>  •       |
| 0000023.01 1000 sec 000000.000         | 000          | 000100.000000                                                                           | ⊕, ⊖,    )            | Playback Speed |
|                                        |              |                                                                                         | [100%] (28.13, 17.27) |                |

接着再按一次 My Number 的 Get 按钮,发现 My Number 的值已经修改成功,如下图所示:

|                                                     | Module Editor                       | ×                     | ×                |
|-----------------------------------------------------|-------------------------------------|-----------------------|------------------|
| Elle D-Tools E-Tools Run-Panel P-Tools Module Group | 4                                   | ÊP                    |                  |
| Network Node Portfolio @ 8                          | Interface                           |                       | ·                |
| [LAN & WAN] Ethernet & IP V                         |                                     | _                     |                  |
| Host                                                | UserModule01 ×                      |                       |                  |
|                                                     | Parameters Setting My Number 300 OK |                       |                  |
| Switch                                              | My String 111.111.111.111 Cancel    |                       |                  |
| Router                                              | My Number 399 Get Set               |                       |                  |
| Hub                                                 | My String 111.111.111 Get           |                       |                  |
| Open vSwitch                                        |                                     | 2                     |                  |
| wan v                                               |                                     | <u>ب</u>              | <b>•</b>         |
| Snapshot K                                          | Undo Redraw C.T.A.M. C.T.O.N.       | OK Cancel             | Þ                |
| 000023.01 1000 sec 000000.000000                    | 000100.000000                       | ⊕, Q, I∢ ▶ II         | Playback Speed 5 |
|                                                     |                                     | [100%] (28.13, 17.27) |                  |

■ 另一种 EXPORT 物件 RUN TIME QUERY 也可以用表格呈现的方式。

■ 练习 2-2:

这种呈现方式是使用 GUI 中的 INTERACTIONVIEW 对象,因此修改 USER MODULE 01 的 MDF,改成如下图所示:

| UserModule                                 | 201         | ×   |
|--------------------------------------------|-------------|-----|
| Parameters Setting                         |             |     |
| My Number 300<br>My String 111.111.111.111 | OK<br>Cance | le  |
| Run Time Query<br>My Number                | Get         | Set |
| My String                                  | Get         |     |
| Get All Var                                |             |     |

|             |           | estinetgui.bi | n |       |
|-------------|-----------|---------------|---|-------|
| My String   | My Number |               |   | Close |
| 111.111.111 | .111 300  |               |   |       |
|             |           |               |   |       |
|             |           |               |   |       |
|             |           |               |   |       |
|             |           |               |   |       |
|             |           |               |   |       |
|             |           |               |   |       |
|             |           |               |   |       |
|             |           |               |   |       |
|             |           |               |   |       |
|             |           |               |   |       |
|             |           |               |   |       |
|             |           |               |   |       |
|             |           |               |   |       |
|             |           |               |   |       |
|             |           |               |   |       |
|             |           |               |   |       |
|             |           |               |   |       |
|             |           |               |   |       |
|             |           |               |   |       |
|             |           |               |   |       |
|             |           |               |   |       |

将 EXPORT SECTION 的区块改写为如下所示:

| ModuleSection       |                                  |
|---------------------|----------------------------------|
| HeaderSection       |                                  |
| ModuleName          | UserModule01                     |
| GroupName           | User_Defined                     |
| Introduction        | "This is a user-defined module." |
| Parameter           | myNumber 300 local               |
| Parameter           | myString 111.111.111 local       |
| EndHeaderSection    |                                  |
| InitVariableSection |                                  |
| Caption             | "Parameters Setting"             |
| FrameSize           | 380 100                          |
|                     |                                  |
| Begin TEXTLIN       | IE myNumber                      |
| Caption             | "My Number "                     |
| Scale               | 10 18 220 30                     |
| ActiveOn            | MODE_EDIT                        |
| Enabled             | TRUE                             |
| Туре                | INT                              |
| Comment             | "An Integer"                     |
| End                 |                                  |
|                     |                                  |
| Begin TEXTLIN       | IE myString                      |
| Caption             | "My String "                     |
| Scale               | 10 48 220 30                     |
| ActiveOn            | MODE_EDIT                        |
| Enabled             | TRUE                             |
| Туре                | IP                               |
| Comment             | "An IP string"                   |
| End                 |                                  |
| Begin BUTTON        | b_ok                             |
| Caption             | "OK"                             |
| Scale               | 250 17 60 30                     |
| ActiveOn            | ALL_MODE                         |
| Action              | ok                               |
| Comment             | "OK Button"                      |
| End                 |                                  |

| Begin BUTTON           | b_cancel         |  |
|------------------------|------------------|--|
| Caption                | "Cancel"         |  |
| Scale                  | 250 49 60 30     |  |
| ActiveOn               | ALL_MODE         |  |
| Action                 | cancel           |  |
| Comment                | "Cancel Button"  |  |
| End                    |                  |  |
| EndInitVariableSection |                  |  |
|                        |                  |  |
| ExportSection          |                  |  |
| Caption "Run           | Time Query"      |  |
| FrameSize 380          | 150              |  |
|                        |                  |  |
| Begin TEXTLINE         | text_query_mynum |  |
| Caption                | "My Number "     |  |
| Scale                  | 10 10 200 35     |  |
| ActiveOn               | MODE_SIMULATION  |  |
| Enabled                | TRUE             |  |
|                        |                  |  |
| Type INT               |                  |  |
| Comment                |                  |  |
| End                    |                  |  |
| Begin TEXTLINE         | text query mystr |  |
| Caption                | "My String "     |  |
| Scale                  | 10 50 200 35     |  |
| ActiveOn               | MODE SIMULATION  |  |
| Enabled                | TRUE             |  |
| 2                      |                  |  |
| Type INT               |                  |  |
| Comment                |                  |  |
| End                    |                  |  |
|                        |                  |  |
| Begin ACCESSBUTT       | ON ab_get_mynum  |  |
| Caption                | "Get"            |  |
| Scale                  | 215 15 70 25     |  |
| ActiveOn               | MODE_SIMULATION  |  |

| Enabled       | TRUE                  |      |
|---------------|-----------------------|------|
|               |                       |      |
| Action        | GET                   |      |
| ActionOl      | yj "export-my-numbe   | r"   |
| <b>D</b>      |                       |      |
| Referenc      | e text_query_mynum    | 1    |
| Commen        | t "get"               |      |
| End           |                       |      |
| Begin ACCES   | SBUTTON ab get myst   | r    |
| Caption       | "Get"                 |      |
| Scale         | 215 50 70 25          |      |
| ActiveOr      | MODE_SIMULA?          | ΓΙΟΝ |
| Enabled       | TRUE                  |      |
|               |                       |      |
| Action        | GET                   |      |
| ActionOl      | oj "export-my-string" |      |
|               |                       |      |
| Referenc      | e text_query_mystr    |      |
| Commen        | t "get"               |      |
| End           |                       |      |
| Begin ACCES   | SBUTTON ab set myni   | ım   |
| Caption       | "Set"                 |      |
| Scale         | 290 15 70 25          |      |
| ActiveOr      | MODE SIMULA?          | ΓΙΟΝ |
| Enabled       | TRUE                  |      |
|               |                       |      |
| Action        | SET                   |      |
| ActionOl      | oj "export-my-numbe   | r"   |
|               |                       |      |
| Reference     | e text_query_mynum    | 1    |
| Commen        | t "set"               |      |
| End           |                       |      |
| Begin INTER A | CTIONVIEW iv get all  |      |
| Caption       | "Get All Var"         |      |
| Scale         | 10 100 200 30         |      |
|               |                       |      |

|               | ActiveOn  | MODE_SIMULATION         |
|---------------|-----------|-------------------------|
|               | Enabled   | TRUE                    |
|               |           |                         |
|               | Action    | GET                     |
|               | ActionObj | "export-all-data"       |
|               |           |                         |
|               | Fields    | "My String" "My Number" |
|               | Comment   | "All Data"              |
| End           |           |                         |
|               |           |                         |
| EndExpor      | tSection  |                         |
| EndModuleSect | ion       |                         |

### user\_module01.cc 修改成:

| #include <stdlib.h></stdlib.h>                                                                                                    |
|----------------------------------------------------------------------------------------------------|
| <pre>#include <estinet_api.h></estinet_api.h></pre>                                                                                                    |
| <pre>#include <module user-defined="" user_module_01.h=""></module></pre>                                                                                                    |
|                                                                                                    |
| MODULE_GENERATOR(UserModule01);                                                                                                    |
|                                                                                                    |
| UserModule01::UserModule01(u_int32_t type, u_int32_t id, struct plist* pl, const char *name)                                                                                                    |
| : NslObject(type, id, pl, name) {                                                                                                    |
| vBind_int("myNumber", &Number);                                                                                                    |
| vBind_char_str("myString", &String);                                                                                                    |
| }                                                                                                    |
|                                                                                                    |
| UserModule01::~UserModule01(){}                                                                                                    |
|                                                                                                    |
| <pre>int UserModule01::init() {</pre>                                                                                                    |
| EXPORT("export-my-number", E_RONLY E_WONLY);                                                                                                    |
| EXPORT("export-my-string", E_RONLY E_WONLY);                                                                                                    |
| EXPORT("export-all-data", E_RONLY E_WONLY);                                                                                                    |
| /* exercise 1 */                                                                                                    |
| $printf("\e[1;31;40m\nExercise 1: Node ID = \%d, myNumber = \%d, myString = \%s\e[m\n", myNumber = \%d, myString = \%s\e[m\n", myNumber = \%s\e[m\n", myNumber = \%s\e[m\n", myNumber = \%s\$ |
| <pre>get_nid(), Number, String);</pre>                                                                                                    |
| return(NslObject::init());                                                                                                    |
|                                                                                                    |

```
int UserModule01::command(int argc, const char *argv[]) {
     char
                      tmpBuf[10];
     struct ExportStr *ExpStr;
     u_int32_t
                      row,column;
     u_long *mytunidp;
     /* The Get implementation of Exported Variable "export-my-number" */
         if (!strcmp(argv[0], "Get")&&(argc==2)) {
                  if (!strcmp(argv[1], "export-my-number")) {
                ExpStr = new ExportStr(1);
                row = ExpStr->Add_row();
                column = 1;
                bzero(tmpBuf, sizeof(tmpBuf));
                            sprintf(tmpBuf, "%d", Number);
                ExpStr->Insert_cell(row, column, tmpBuf, "\n");
                EXPORT_GET_SUCCESS(ExpStr);
                            return 1;
                  }
         }
     /* The Get implementation of Exported Variable "export-my-string" */
         if (!strcmp(argv[0], "Get")&&(argc==2)) {
                  if (!strcmp(argv[1], "export-my-string")) {
                ExpStr = new ExportStr(1);
                row = ExpStr->Add_row();
                column = 1;
                bzero(tmpBuf, sizeof(tmpBuf));
                            sprintf(tmpBuf, "%s", String);
                ExpStr->Insert_cell(row, column, tmpBuf, "\n");
                EXPORT_GET_SUCCESS(ExpStr);
                            return 1;
                  }
         }
```

```
/* The Set implementation of Exported Variable "export-my-number" */
        if (!strcmp(argv[0], "Set")&&(argc==3)) {
                  if (!strcmp(argv[1], "export-my-number")) {
                            Number = atoi(argv[2]);
                EXPORT_SET_SUCCESS();
                            return 1;
                  }
         }
        /* The Set implementation of Exported Variable "export-all-data" */
        if (!strcmp(argv[0], "Get")&&(argc==2)) {
                  if (!strcmp(argv[1], "export-all-data")) {
                ExpStr = new ExportStr(2);
                bzero(tmpBuf, sizeof(tmpBuf));
                sprintf(tmpBuf, "String\t\tNumber\n");
                ExpStr->Insert_comment(tmpBuf);
                row = ExpStr->Add_row();
                column = 1;
                bzero(tmpBuf, sizeof(tmpBuf));
                      sprintf(tmpBuf, "%s", String);
                ExpStr->Insert_cell(row, column++, tmpBuf, "\t\t");
                bzero(tmpBuf, sizeof(tmpBuf));
                sprintf(tmpBuf, "%d", Number);
                ExpStr->Insert_cell(row, column, tmpBuf, "\n");
                EXPORT_GET_SUCCESS(ExpStr);
                            return 1;
                   }
         }
     return(NslObject::command(argc, argv));
int UserModule01::recv(ePacket_ *pkt) {
```

}

return(NslObject::recv(pkt));

}

}

int UserModule01::send(ePacket\_ \*pkt) {
 return(NslObject::send(pkt));

修改完毕后,在原始码目录中执行 make、make install,并执行模拟,即可看到 上图中的呈现效果。

## 第三章: 模块间互相分享数据

#### 本章重點:

(1)、介紹 REG\_VAR、GET\_REG\_VAR 的使用範例

(2)、介紹 INSTANCELOOKUP 的使用範例

下载练习:

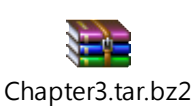

这一章说明模块之间分享变量或是函式给其它模块使用,例如模块中若需要取 得 phy 模块的数据来运算(如带宽数据等)。在仿真器的模块平台运作中,每个节 点上都有自己的 protocol stack,因此会有许多的模块运作,在节点结构中提供 一个公用的数据结构为"var-register-table",可以让 protocol stack 中的模块,注 册变量到此结构中,而其它模块就可以到这个数据结构来取得此分享的变量数 据。

■ 注册变数

**REG\_VAR()**是注册模块中的变量到节点公用数据结构--"var-register-table", 让这个节点上 protocol stack 的所有模块,都可以读取所注册的变量。 例如在本练习范例中,会在 phy 模块中取得 USER MODULE 01 所注册的变量。 量。

用法: REG\_VAR(vname, var)

第一个参数是一个指标,指向一个识别的名称,这个名称将用来识别这些 注册的变量;而第二个参数则是一个指标指向这个分享的变量。

- 取得其它模块中的注册变量
   GET\_REG\_VAR()是取得这个节点中的其它模块所注册的变量。
   用法: GET\_REG\_VAR(interface id, vname, type)
   第一个参数是 interface id, 是指 protocol stack 上的 interface。我们可以使用 API(get\_ifid())来取得 protocol stack 上的 interface id, 更精准的指向某个模块所分享出来的变量。
- get\_ifid()用法

get\_ifid()会回传目前模块所连接到的 interface id。

■ 练习 3-1: REG\_VAR()与 GET\_REG\_VAR() 首先使用第一章中的范例拓扑,并配合 USER MODULE 01 的模块,修改 user\_module01.cc 的档案。将 Number 变量分享给其它模块使用,在建构子 中加入注册的信息,如下方红字所示:

user\_module01.cc 修改成:

```
#include <stdlib.h>
#include <estinet_api.h>
#include <module/user-defined/user_module_01.h>
MODULE_GENERATOR(UserModule01);
UserModule01::UserModule01(u_int32_t type, u_int32_t id, struct iflist* ifl, const char
*name): NslObject(type, id, ifl, name) {
     vBind int("myNumber", &Number);
     vBind_char_str("myString", &String);
     REG_VAR("shared-number", &Number);
}
UserModule01::~UserModule01(){}
int UserModule01::init() {
     return(NslObject::init());
}
int UserModule01::command(int argc, const char *argv[]) {
     return(NslObject::command(argc, argv));
}
int UserModule01::recv(ePacket_ *pkt) {
     return(NslObject::recv(pkt));
}
int UserModule01::send(ePacket_ *pkt) {
     return(NslObject::send(pkt));
}
```

接着,在 protocol stack 的 PHY 模块,取得在 user\_module01 模块中所分享 出来变量值。修改原始码目录中的 module/8023/phy/phy.cc,主要只在 init()函数中,打印 user\_module01 模块所分享出来的变量值,如下方红 字。

| int phy::init() {                                                      |  |
|------------------------------------------------------------------------|--|
| NslObject::init();                                                     |  |
| int *get_share_data = GET_REG_VAR(get_ifid(), "shared-number", int *); |  |
| if (get_share_data)                                                    |  |
| {                                                                      |  |
| printf("\e[1;36;46m\nExercise3-1: Get Shared Number in                 |  |
| UserModule01= %d\e[m\n", *get_share_data);                             |  |
| }                                                                      |  |
| }                                                                      |  |

执行结果,如下图所示,phy 模块中,可以经由 GET\_REG\_VAR 跟取得 UserModule01 中注册的变量。

| 's initial location and mobility events (if any) that will be triggered during<br>imulation.<br>dd_interface: add interface, node:1 port_no:1 dev:tun1 rename:eth0<br>FlowClassifier] Warning: No flow rule setting file /root/.estinet/estinetss/wor<br>dir/1525186664-iob/per node/node1/user module01.n1 i1.flow rule. use default pr |
|----------------------------------------------------------------------------------------------------|
| <pre>dd_interface: add interface, node:1 port_no:1 dev:tun1 rename:eth0 FlowClassifier] Warning: No flow rule setting file /root/.estinet/estinetss/wor dir/1525186664-job/per node/node1/user module01.n1 i1.flow rule. use default pr</pre>                                                                                            |
| FlowClassifier] Warning: No flow rule setting file /root/.estinet/estinetss/wor<br>dir/1525186664-job/per node/node1/user module01.nl i1.flow rule, use default pr                                                                                                    |
| ority.                                                                                                    |
| vercise3.1. Get Shared Number in UserModule01= 300                                                                                                    |
| n Node::init(), the initialization of node 1's all modules succeeds.<br>dd_interface: add interface, node:2 port_no:1 dev:tun2 rename:eth0<br>FlowClassifier] Warning: No flow rule setting file /root/.estinet/estinetss/wor<br>dir/1525186664-job/per_node/node2/user_module01.n1_i1.flow_rule, use default pr<br>ority.               |
| xercise3-1: Get Shared Number in UserModule01= 300                                                                                                    |
| n Node::init(), the initialization of node 2's all modules succeeds.<br>anSeed=485297                                                                                                    |
| Start executing events                                                                                                    |
|                                                                                                    |
| urrent ticks= 0, run "2 sh init.sh"                                                                                                    |

■ 练习 3-2: REG\_VAR()与 GET\_REG\_VAR()

在 phy 模块的程序中,可以看到也有注册分享给其它模块的变量如下:

REG\_VAR("DataRate", &bw\_);

这个变量即为带宽的数据,因此练习在 UserModule01 中 send 函式中,取得 phy 模块的 DataRate 数据。

参考解答:

```
int UserModule01::send(ePacket_ *pkt) {
printf("\e[1;33;43m\nExercise 3-2: Get Shared DataRate in Phy Module = %f\e[m\n",
*(GET_REG_VAR(get_ifid(), "DataRate", double *)));
return(NslObject::send(pkt));
```

```
net.ipv6.conf.eth0.autoconf = 0
Current Time: 0.00 sec Event#: <Insert:22, Dequeue:5, Rest:17>
current ticks= 100100000, run "1 sh init_daemon.sh"
current ticks= 100200000, run "2 sh init_daemon.sh"
Exercise 3-2: Get Shared DataRate in Phy Module = 10000000.000000
Exercise 3-2: Get Shared DataRate in Phy Module = 10000000.000000
Exercise 3-2: Get Shared DataRate in Phy Module = 10000000.000000
Exercise 3-2: Get Shared DataRate in Phy Module = 10000000.000000
Exercise 3-2: Get Shared DataRate in Phy Module = 10000000.000000
Exercise 3-2: Get Shared DataRate in Phy Module = 10000000.000000
Exercise 3-2: Get Shared DataRate in Phy Module = 10000000.000000
Exercise 3-2: Get Shared DataRate in Phy Module = 10000000.000000
Exercise 3-2: Get Shared DataRate in Phy Module = 10000000.000000
Exercise 3-2: Get Shared DataRate in Phy Module = 10000000.000000
Exercise 3-2: Get Shared DataRate in Phy Module = 10000000.000000
Exercise 3-2: Get Shared DataRate in Phy Module = 10000000.000000
Exercise 3-2: Get Shared DataRate in Phy Module = 10000000.000000
Exercise 3-2: Get Shared DataRate in Phy Module = 10000000.000000
Exercise 3-2: Get Shared DataRate in Phy Module = 10000000.000000
Exercise 3-2: Get Shared DataRate in Phy Module = 10000000.000000
Exercise 3-2: Get Shared DataRate in Phy Module = 10000000.000000
```

注:在 user\_module01 模块的 init 函式执行上述红字的话,取得的数据会 是 0,因为 phy 的 init 的执行比 user\_module01 的 init 执行较晚。因此选择 send()函数中打印(但记得要有通讯流,如 ipv6 广播封包或 stcp/rtcp,才会 执行到 send 函式)

另外,还有一种方式是模块可以使用其它模块的函式,这个做法需要使用 到 InstanceLookup 这个 API。

#### ■ InstanceLookup 的用法

首先第一个参数要放这个节点的 ID,可以用 get\_nid()这个 API 来取得目前 该节点的 ID;第二个参数则是使用 protocol stack 目前连接的 interface id,可以使用 get\_ifid()来取得;接着第三个参数则是放 phy 模块注册在整个仿 真引擎中的名字,可以透过此名称的指到此对象,后面就可以依照 c++的 用法,接成员变量及函式,如下例:

((phy \*)InstanceLookup(get\_nid(), get\_ifid(), "Phy"))->Debugger();

■ 练习 3-3: InstanceLookup()函数

首先改写 user\_module01.cc 的程序代码,加入下面红字的程序代码,将 phy.h include 进来,主要等一下要用到 phy 对象中的函式

接着在 send()函式中,使用 InstanceLookup 这个 API,来执行 phy 对象中的 Debugger 函式。

```
#include <stdlib.h>
#include <stdlib.h>
#include <estinet_api.h>
#include <module/user-defined/user_module_01.h>
#include <module/8023/phy/phy.h>
MODULE_GENERATOR(UserModule01);
UserModule01::UserModule01(u_int32_t type, u_int32_t id, struct iflist* ifl, const char
*name): NslObject(type, id, ifl, name) {
    vBind_int("myNumber", &Number);
    vBind_char_str("myString", &String);
    REG_VAR("shared-number", &Number);
}
UserModule01:::~UserModule01(){}
int UserModule01::init() {
    return(NslObject::init());
}
```

```
int UserModule01::command(int argc, const char *argv[]) {
    return(NslObject::command(argc, argv));
}
int UserModule01::recv(ePacket_ *pkt) {
    return(NslObject::recv(pkt));
}
int UserModule01::send(ePacket_ *pkt) {
    ((phy *)InstanceLookup(get_nid(), get_ifid(), "PHY"))->Debugger();
    return(NslObject::send(pkt));
}
```

接着为了让 PHY 模块中的 Debugger()函式打印到终端机上比较明显,将此 函式加入 ascii code 的显示效果:

```
int phy::Debugger() {
    printf("\e[1;33;42mExercise 3-3 Start:\n");
    NslObject::Debugger();
    printf(" Data Rate: %13.3lf\n", bw_);
    printf("Exercise 3-3 End\e[m\n\n");
    return(1);
}
```

make 以及 make install 后,并执行模拟,可以看到如下图绿色区块的效果

| <pre>net.ipv6.conf.eth0.autoconf = 0</pre>                                                        |          |
|---------------------------------------------------------------------------------------------------|----------|
| Current Time: 0.00 sec Event#: <insert:22, dequeue:5,<="" td=""><td>Rest:17&gt;</td></insert:22,> | Rest:17> |
| current ticks= 100100000, run "1 sh init daemon.sh"                                               |          |
| current ticks= 100200000, run "2 sh init_daemon.sh"                                               |          |
| Exercise 3-3 Start:                                                                               |          |
| Instance name: Node2_PHY_InterfaceID_1                                                            |          |
| Node ID: 2, Node type: HOST                                                                       |          |
| variables:                                                                                        |          |
| Data Rate: 10000000.000                                                                           |          |
| Exercise 3-3 End                                                                                  |          |
|                                                                                                   |          |
| Exercise 3-3 Start:                                                                               |          |
| Instance name: Nodel_PHY_InterfaceID_1                                                            |          |
| Node ID: 1, Node type: HOST                                                                       |          |
| variables:                                                                                        |          |
| Data Rate: 10000000.000                                                                           |          |
| Exercise 3-3 End                                                                                  |          |

因此可以透过此 API,来执行其它模块中的函式。

# 第四章: RUN TIME MESSAGE

本章重點:

- (1)、介紹 RUN TIME MESSAGE -- WARNING 的使用範例 1
- (2)、介紹 RUN TIME MESSAGE -- INFOMATION 的使用範例 2
- (3)、介紹 RUN TIME MESSAGE FATAL ERROR 的使用範例 3
- (4)、模組的 send()與 recv()函式架構

下载练习:

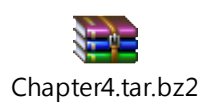

Run Time Message 可以在原始码中预先安排一些错误提示、警告提示、或 是一些信息提示的程序代码,使得模拟进行时只要执行到这些程序代码, 会将这些讯息经由 IPC 送到 GUI,让 GUI 跳出窗口与用户进行互动。

Run Time Message 在仿真引擎中分为三种:

- INFORMATION
- WARNING
- FATAL ERROR

使用三个范例程序代码来展示。

使用第一章中的范例拓扑(user\_module01.xtpl)。 预期都在 user\_module01.cc 的 send()函式中,各加入一行程序代码展示。

注:由于封包进入模块时,会由 send()进入,处理完成后再送给下一个模块的 send(),直到送到最底层的模块,才会传送给其它节点。接收时则是由每个模块的 recv()由最底层的模块,逐步往上送给每一个模块处理,最后才由 interface 模块将封包经由 kernel 再导向应用程序。如下图所示:

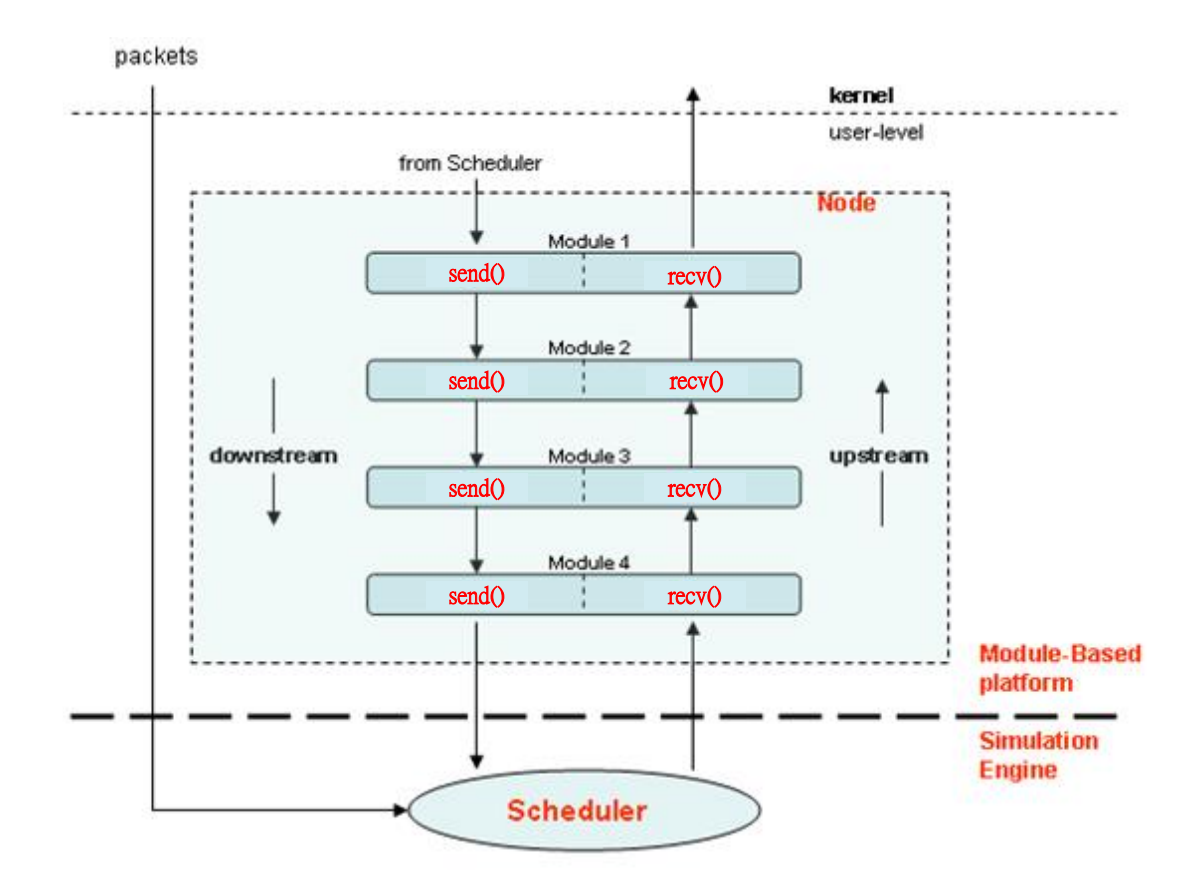

因此使用通讯流来触发 user\_module01 模块中的 send()函式,并使用下面三种 run time message 种类来展示:

■ 练习 4-1: INFORMATION

sendRuntimeMsg 这个 API 是用来展示 RUN TIME MESSAGE 的 API,第一个参数是指 RUN TIME MESSAGE 的 TYPE,在本章的练习 4-1 中,使用"RTMSG\_INFORMATION"的 TYPE,第二个参数是放 Node id,第三个参数 是模块的名称,可以用 get\_name()这个 API 取得,接着第四个参数是我们 要呈现在 GUI 窗口中的讯息。如下红字所示:

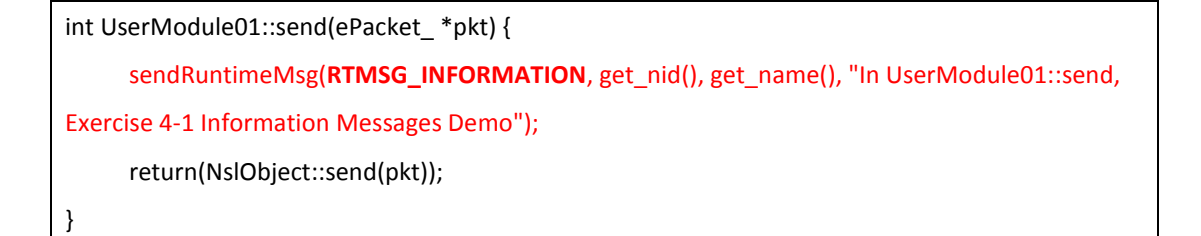

make 后再执行 make install,完成编译以及安装。接着执行仿真,就会看到有一个窗口不断的印出讯息,这是因为通讯流不断的有数据,每一笔封包进入 send

函式,就会触发一次这个功能,GUI会将所有的 INFORMATION 集中在同一个窗口中。

|                        |                                                                                                  | EstiNet                               | /root/Chapter4/us   | er_modu    | le01.xtpl            | 思銳科技           | (2017/03 | /02 ~ 300  | 0/01/01)     |       | ×              |
|------------------------|--------------------------------------------------------------------------------------------------|---------------------------------------|---------------------|------------|----------------------|----------------|----------|------------|--------------|-------|----------------|
| File D-Tools E-Tools   | Run-Panel P-Tools Misc                                                                           |                                       |                     |            |                      |                |          |            |              |       |                |
| 🔭 🗡 A                  | DX 5 1/4 🕅                                                                                       |                                       |                     | ⊕ <b>_</b> | ୍୍                   | Q Q<br>ALL OBJ | 1005     | D          | E G          | P     |                |
| Network Node Portfolio | (J) (X)                                                                                          |                                       |                     |            |                      |                |          |            |              |       |                |
| [LAN & WAN] Ethernet   | Information from t                                                                               | e Simulation En                       | gine Process        | ×          |                      |                |          |            |              |       |                |
| Host                   | Messages<br>Time: 9.90<br>Node ID: 2<br>Module: Node2_UserModule0<br>Message: In UserModule01::: | 1_InterfaceID_1<br>send, Exercise 4-1 | Information Message | es De      |                      |                |          |            |              |       |                |
| Switch                 |                                                                                                  |                                       |                     |            |                      |                |          |            |              |       |                |
| Router                 |                                                                                                  |                                       |                     |            | 1<br>2001 <b>—</b> — |                |          | 2          |              |       |                |
| Hub                    |                                                                                                  |                                       |                     |            |                      |                |          |            |              |       |                |
| Open vSv<br>OVS        | 4                                                                                                | Clear All                             | Close               |            |                      |                |          |            |              |       |                |
| WAN                    | ¥<br>}                                                                                           |                                       |                     | _          |                      |                |          |            |              |       | •              |
| 00000.0000             | 00 sec 000000.000000                                                                             |                                       |                     |            |                      | 000100.00000   | 0        | ⊕ <b>、</b> | ⊲ ।∢         |       | Playback Speed |
|                        |                                                                                                  |                                       |                     |            |                      |                |          | [100%      | [] (38.48, 1 | 4.46) |                |

#### ■ 练习 4-2: WARNING

接下来继续修改 user\_module01.cc 的程序代码。将练习 4-1 中 sendRuntimeMsg 的第一个参数 TYPE 改为"RTMSG\_WARNING",并将第四个 参数中的讯息加以改变,如下红字所示:

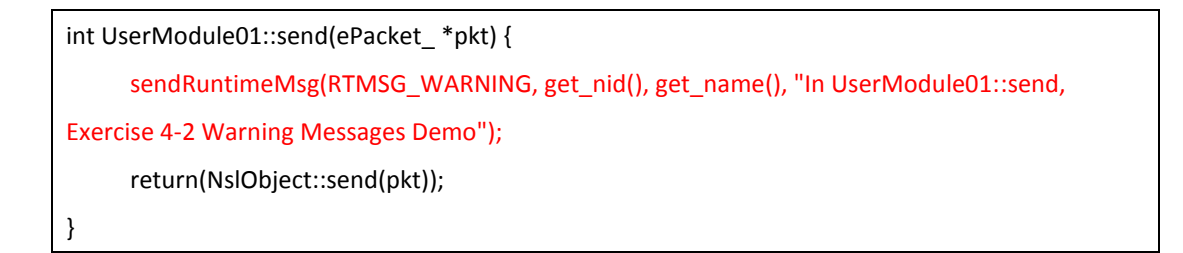

make 后再执行 make install,完成编译以及安装。接着执行模拟时,可以看到模 拟会暂停,并跳出一个互动窗口,询问用户是否要"Continue"或是"Stop"。如果按"Stop"会直接结束模拟,或是按"Continue"的话,则因为下一个封包马上 又触发这个 WARNING 的讯息。用户可以决定此类讯息所出现的时机。

#### [ESTINETSE RunTime MSG] Warning

Run Time Message

| Time: 0.00                                                         |          |      |
|--------------------------------------------------------------------|----------|------|
| Node ID: 2                                                         |          |      |
| Module: Node2_UserModule01_InterfaceID_1                           |          |      |
| Message: In UserModule01::send, Exercise 4-2 Warning Messages Demo |          |      |
| noosago: n oosnoaason oona, Exoloso r E traning moosagoo Bonio     |          |      |
|                                                                    |          |      |
|                                                                    |          |      |
|                                                                    |          |      |
|                                                                    |          |      |
|                                                                    |          |      |
|                                                                    |          |      |
|                                                                    |          |      |
|                                                                    | Continue | Stop |
|                                                                    | Continue | otop |

练习 4-3: FATAL ERROR 接下来继续修改 user\_module01.cc 的 send 函式, sendRuntimeMsg 第一个 参数的 TYPE 为 RTMSG\_FATAL\_ERROR,并将第四个参数中的讯息稍加修 改,如下红字所示:

| i | int UserModule01::send(ePacket_ *pkt) {                      |
|---|--------------------------------------------------------------|
|   | sendRuntimeMsg(RTMSG_FATAL_ERROR, get_nid(), get_name(), "In |
| ι | UserModule01::send, Exercise 4-3 Error Messages Demo");      |
|   | return(NslObject::send(pkt));                                |
| } | }                                                            |

make 后再执行 make install,完成编译以及安装。接着执行仿真只出现一个互动选项,要求用户只能结束模拟,这在遇到一些错误情况无法再进行模拟时,开发者可以运用此讯息要求结束仿真。

| [ESTINETSE RunTime MSG] Fatal Error                                                                                                    | ×    |
|----------------------------------------------------------------------------------------------------|------|
| Run Time Message                                                                                                    |      |
| Time: 0.00<br>Node ID: 2<br>Module: Node2_UserModule01_InterfaceID_1<br>Message: In UserModule01::send, Exercise 4-3 Error Messages Demo | Stop |

×

这三种 RUN TIME MESSAGE 都可以设定,可让使用者经由 GUI 知道与仿真引擎 的互动信息。三种 RUN TIME MESSAGE 的用途不太相同,开发者可以依自身需 求决定使用哪一种 TYPE 的 RUN TIME MESSAGE。

### 第五章:不需要使用 GUI 的模拟执

行方式

本童重點:

- (1)、開發的架構
- (2)、關掉 IPC 的使用方式
- (3)、查看 Frame Trace File

下载练习:

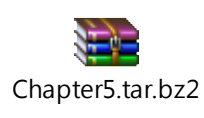

在一些开发中的情况,开发者希望一个更单纯的执行环境,希望跟 GUI 之间的 IPC 关闭,纯粹只有仿真引擎的执行方式。因此本章中将说明如何在没有 GUI 的 情况下执行模拟。

一般常用的单机架构中,会像下图架构: (ESTINET 也是分布式架构,于附录 D 说明)

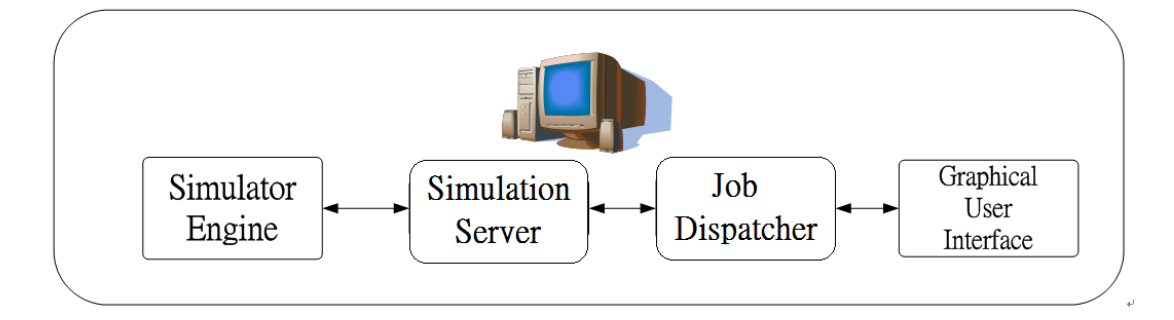

如同在第一章中,在同一台计算机中执行 estinetjd、estinetss、estinetgui 来执 行模拟。GUI 负责倒出模拟的配置文件后,将这些配置文件送给 estinetjd 来分 配工作,而 estinetjd 再透过 estinetss 来找到闲置的仿真引擎来读取这些配置文 件来进行模拟。但这样在开发过程中,有时模块开发中,不见得 GUI 都有支持 开发中的节点类型,或是开发人员希望有一个更单纯的模拟环境时,开发者可 以选择使用关掉 IPC,只留下仿真引擎存在。 若关掉 IPC 的情况下,架构会更单纯如下图:

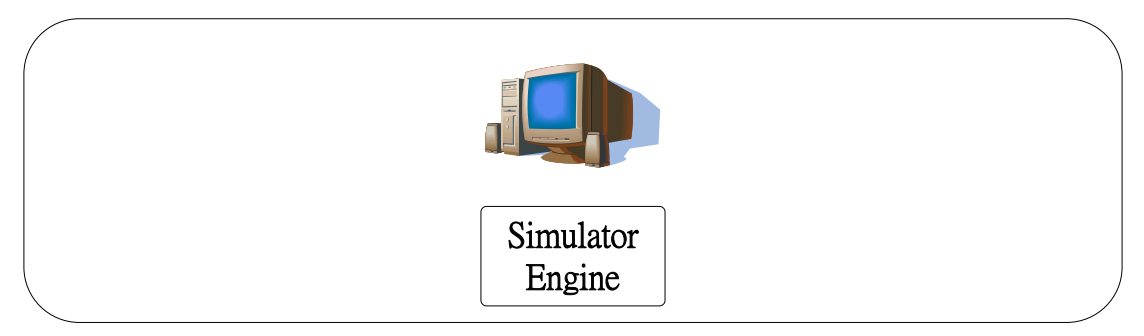

开发人员常在这样的情况下,设计 Protocol Module 或 Debug,在开发模块及协议中,更为方便。

因此,使用原本的 user\_ moduler01 拓扑(user\_moduler01.xtpl)做为说明。

一般来说,模拟使用 GUI 执行过后会有三个目录以及跟一个 GUI 用的档案: user\_moduler01.xtpl 以及 user\_moduler01.gui\_data 目录是 GUI 在储存一些 GUI 对象信息的数据跟数据目录,是为 GUI 所使用。而 user\_moduler01.sim 目录则 是会送交一些配置文件(例如 if\_and\_medium\_conf 文件)给仿真引擎,而 user\_moduler01.results 目录是仿真引擎执行的执行结果。

关键步骤就是要将 sim 目录中的配置文件送给仿真引擎。

在不需要使用 GUI 来执行模拟的步骤如下:

首先,要设定一个环境变量"ESTINET\_WORKDIR",设定此目录到 sim 目录,如下 图所示:

export ESTINET\_WORKDIR=/root/Chapter5/user\_module01.sim/

| <pre>[root@localhost Chapter5]# is user_module01.sim/.for_se_direct_access/<br/>per_node<br/>runtime_fatal_error_message_log<br/>user_module01.if_and_medium_conf<br/>user_module01.application<br/>user_module01.moving_path<br/>user_module01.ende_type_and_virtualization</pre> | light_log  |
|----------------------------------------------------------------------------------------------------|------------|
| [root@localhost Chapter5]# export ESTINET WORKDIR=/root/Chapter5/user module01.sim/                                                                                                    |            |
| [root@localhost Chapter5]# estinetse -d \$ESTINET WORKDIR/.for se direct access/user module01.if and mu                                                                                                    | edium conf |
| docker daemon is running.                                                                                                    |            |
| docker images: estinet10/fedora24:v1                                                                                                    |            |
| turn off docker seccomp setting                                                                                                    |            |
| clean old container                                                                                                    |            |
| The maximum number of kernel-supported tunnel interfaces is 40960.                                                                                                    |            |
| The maximum queue length of kernel-supported data tunnel interfaces is 1000.                                                                                                    |            |
| ine maximum queue length of kernet-supported event tunnet interfaces is 500000.                                                                                                    |            |
| The limited maximum number of ficked processor is unlimited                                                                                                    |            |
| The limited maximum function of forked processes is unlimited.                                                                                                    |            |
| The teambiect                                                                                                    |            |
| Trying to connect to license server 1, nlease wait                                                                                                    |            |
| LogID : 36998                                                                                                    |            |
| Get capablilty v2 command                                                                                                    |            |

接着执行 estinetse 下-d 参数表示,关闭与 GUI 之间的 IPC,后面再接上 if\_and\_medium\_conf 的档案路径:

\$ESTINET\_WORKDIR/.for\_se\_direct\_access/user\_moduler01. if\_and\_medium\_conf 即可。

estinetse -d \$ESTINET\_WORKDIR/.for\_se\_direct\_access/user\_module01.if\_and\_medium\_conf

| Current | Time: | <pre>3.00 sec Event#: <insert:2318, dequeue:2317,<="" th=""><th>Rest:21&gt;</th></insert:2318,></pre> | Rest:21> |
|---------|-------|----------------------------------------------------------------------------------------------------|----------|
| 6664    | 3     | 1182 Kbyte/sec ==> 9.460160 Mbit/sec                                                                  |          |
| Current | Time: | 4.00 sec Event#: <insert:2299, dequeue:2299,<="" td=""><td>Rest:21&gt;</td></insert:2299,>            | Rest:21> |
| 6664    | 4     | 1183 Kbyte/sec ==> 9.464128 Mbit/sec                                                                  |          |
| Current | Time: | 5.00 sec Event#: <insert:2299, dequeue:2299,<="" td=""><td>Rest:21&gt;</td></insert:2299,>            | Rest:21> |
| 6664    | 5     | 1183 Kbyte/sec ==> 9.464128 Mbit/sec                                                                  |          |
| Current | Time: | 6.00 sec Event#: <insert:2301, dequeue:2301,<="" td=""><td>Rest:21&gt;</td></insert:2301,>            | Rest:21> |
| 6664    | 6     | 1183 Kbyte/sec ==> 9.464128 Mbit/sec                                                                  |          |
| Current | Time: | 7.00 sec Event#: <insert:2300, dequeue:2300,<="" td=""><td>Rest:21&gt;</td></insert:2300,>            | Rest:21> |
| 6664    | 7     | 1183 Kbyte/sec ==> 9.464128 Mbit/sec                                                                  |          |
| Current | Time: | 8.00 sec Event#: <insert:2299, dequeue:2299,<="" td=""><td>Rest:21&gt;</td></insert:2299,>            | Rest:21> |
| 6664    | 8     | 1183 Kbyte/sec ==> 9.464128 Mbit/sec                                                                  |          |
| Current | Time: | 9.00 sec Event#: <insert:2299, dequeue:2299,<="" td=""><td>Rest:21&gt;</td></insert:2299,>            | Rest:21> |
| 6664    | 9     | 1183 Kbyte/sec ==> 9.464128 Mbit/sec                                                                  |          |
| Current | Time: | 10.00 sec Event#: <insert:2300, dequeue:2300,<="" td=""><td>Rest:21&gt;</td></insert:2300,>           | Rest:21> |
| 6664    | 10    | 1183 Kbyte/sec ==> 9.464128 Mbit/sec                                                                  |          |
| Current | Time: | 11.00 sec Évent#: <insert:2300, dequeue:2300,<="" td=""><td>Rest:21&gt;</td></insert:2300,>           | Rest:21> |
| 6664    | 11    | 1183 Kbyte/sec ==> 9.464128 Mbit/sec                                                                  |          |
| Current | Time: | 12.00 sec Évent#: <insert:2298, dequeue:2298,<="" td=""><td>Rest:21&gt;</td></insert:2298,>           | Rest:21> |
| 6664    | 12    | 1183 Kbyte/sec ==> 9.464128 Mbit/sec                                                                  |          |

按下 enter 后,开始执行模拟。

模拟结束后,会在\$ESTINET\_WORKDIR中,存下模拟结果frame\_trace\_file 档案,如下图所示,ESTINET\_WORKDIR在sim目录中,因此frame\_trace\_file文件也就存在这里的.for\_se\_direct\_access了(平常透过GUI会存在results目录中,但关掉ipc的方式会存在ESTINET\_WORKDIR中)。

所谓的 frame\_trace\_file 文件,在仿真器中,主要是记录 mac 层中的封包的活动 记录。

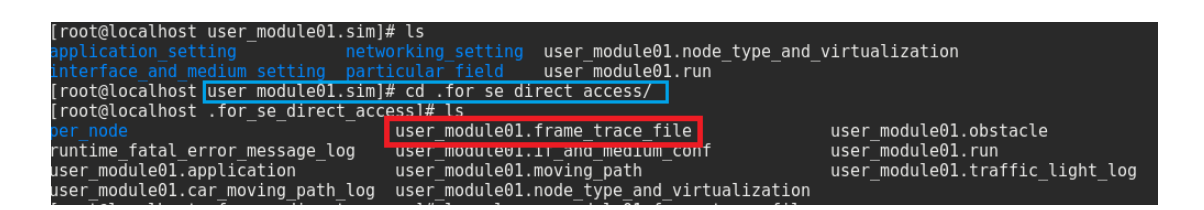

frame\_trace\_file 檔在 GUI 中,可以用 view frame trace file 的方式来读取,如下 图所示,按上面标题栏的 P\_Tools→View the Frame Transmission and Reception Log→Open the Frame Trace File,选取 frame\_trace\_file 档案

| <u>P</u> -Tools                                          | Misc                                          |   |  |  |  |
|----------------------------------------------------------|-----------------------------------------------|---|--|--|--|
| Manage General Performance Plot Utilities                |                                               |   |  |  |  |
| View the Frame Transmission and Reception Log            |                                               |   |  |  |  |
| Review the Run-time Messages Showed up during Simulation |                                               |   |  |  |  |
| <u>S</u> how                                             | v Network Nodes' ID                           | • |  |  |  |
| <u>S</u> how                                             | v Mobile Nodes' Moving Path                   | • |  |  |  |
| <u>S</u> how                                             | v Cars' Moving Path                           | • |  |  |  |
| <u>I</u> mpo                                             | ort a Background Graph                        |   |  |  |  |
| ✓ <u>S</u> ho                                            | w Wireless-linked Subnets' Color              |   |  |  |  |
| <u>S</u> how                                             | v All Network Application Settings            |   |  |  |  |
| <u>S</u> how                                             | v All Nodes' Interface Information            |   |  |  |  |
| <u>S</u> how                                             | v All Settings of Network Interface Down Time |   |  |  |  |

### 就会看到 frame\_trace\_file 的资料

|                                                                                                    | EstiNet /                                              | /root/Chapter5/user_mo                                                                                                    | odule01.xtpl 思 | 銳科技 (2017/03/02~3000/01/ |
|----------------------------------------------------------------------------------------------------|--------------------------------------------------------|----------------------------------------------------------------------------------------------------|----------------|--------------------------|
| <u>File D</u> -Tools <u>E</u> -Tools <u>R</u> un-Panel                                                                                                    | P-Tools Misc                                           |                                                                                                    |                |                          |
| 🔭 🗡 A 🖎 🔊                                                                                                    | · 🕅 🖄 🗁 📼                                              | <b>(</b>                                                                                                    |                | Q. Q. D E                |
| Network Node Portfolio                                                                                                    |                                                        |                                                                                                    |                |                          |
| [LAN & WAN] Ethernet & IP 🛛 👻                                                                                                    |                                                        |                                                                                                    |                |                          |
| Host                                                                                                    |                                                        |                                                                                                    |                |                          |
|                                                                                                    | less                                                   | ×                                                                                                    |                |                          |
| 802,3 BTX         20000000           802,3 BTX         2000000           802,3 BTX         2000000           802,3 BTX         2000000           802,3 BTX         2000000           802,3 BTX         2010000           802,3 BTX         2010000           802,3 BTX         2200000           802,3 BTX         2210000           802,3 BTX         2210000           802,3 BTX         2404000           802,3 BTX         4440000           802,3 BTX         44300100           802,3 BTX         44300100           802,3 BTX         4440010           802,3 BTX         4440010           802,3 BTX         44400100           802,3 BTX         44400100           802,3 BTX         14400010           802,3 BTX         14400010           802,3 BTX         14400010           802,3 BTX         14400010           802,3 BTX         14400010           802,3 BTX         14400010           802,3 BTX         14400010           802,3 BTX         14400010           802,3 BTX         14400010           802,3 BTX         14400010           802,3 BTX | $\begin{array}{c c c c c c c c c c c c c c c c c c c $ | INE         0           INE         0           INE         0           INE         0           NORE         0           NORE         0 |                | 2                        |
| wan -                                                                                                    |                                                        |                                                                                                    |                |                          |

至于 frame\_trace\_file 上每一行中的每一栏所代表的意义,可以看 GUI 中,按上 面标题栏的 P\_Tools→View the Frame Transmission and Reception Log/Show the Frame Trace File's Format

按下后可以看到每一栏所代表的意义。

|                  |                      |                              | EstiN              | et /root/Chapte  | er5/user_module01.xtpl 思                                                                                            | 銳科技 (2017/03/02~3000/                           | 01/01)                                        |             | ×              |
|------------------|----------------------|------------------------------|--------------------|------------------|----------------------------------------------------------------------------------------------------|-------------------------------------------------|-----------------------------------------------|-------------|----------------|
| <u>F</u> ile D-T | ools <u>E</u> -Tools | <u>R</u> un-Panel <u>P</u> - | Fools <u>M</u> isc |                  |                                                                                                    |                                                 |                                               |             |                |
|                  | <b>X</b> A           | □₹ %                         | * 🖄 🛞              |                  |                                                                                                    | D                                               | EGP                                           |             |                |
| Network N        | ode Portfolio        |                              |                    |                  | Frame Trace File Format                                                                                             |                                                 |                                               | ×           | <b></b>        |
| [LAN & \         | WAN] Ethernet        | & 8023 (Ethernet             | )                  | 1                | 2                                                                                                    | 3                                               | 4                                             |             | -              |
|                  |                      | 80211 (Wi-Fi)                | Field Number       | 1                | 2                                                                                                    | 3                                               | 4                                             |             |                |
|                  | . Host               |                              | Field Name         | Protocol         | Event Type                                                                                                    | Start Time (ns)                                 | Duration (ns)                                 |             |                |
| ~                | Switch               |                              |                    | -8023 (Ethernet) | - TX (Transmit)<br>- RX (Receive)<br>- RTX (Re-transmit)<br>- BTX (Broadcast Transmit)<br>- BRX (Broadcast Receive) | The time in nanosecond at which an event occurs | The period during which an event is happening | - D         |                |
|                  | Router               |                              | Value              |                  | - DROP                                                                                                    |                                                 |                                               |             |                |
|                  | II Hub               |                              | 4                  |                  |                                                                                                    |                                                 |                                               |             |                |
|                  |                      |                              | 4                  |                  |                                                                                                    |                                                 |                                               | <u>&gt;</u> |                |
| OVS              | Open vSw             | vite                         |                    |                  |                                                                                                    |                                                 | Exit                                          |             |                |
| 4                | WAN                  | *                            | 4                  |                  |                                                                                                    |                                                 |                                               |             | •              |
| 00               | 0000 . 0000          | 0000 sec 0000                | 00.00000           |                  | 000                                                                                                    |                                                 | ≷ II → II I                                   | ∎ ≯I        | Playback Speed |
|                  |                      |                              |                    |                  |                                                                                                    | [100%]                                          | (13.67, 0.56)                                 |             |                |

但如果在不想开 GUI 的情况下看 frame\_trace\_file 檔,也可以使用 estinet\_printftr 工具来检视或汇出。

estinet\_printftr /root/Chapter5/user\_module01.sim/.for\_se\_direct\_access/user\_module01.frame\_trace\_file

| [root@loc<br>e_file | alhost | Chapter5]# estinet_prin | tftr /root/Chapter5/user_module01.sim/.for_se_direct_access/user_module01.frame | e_trac |
|---------------------|--------|-------------------------|---------------------------------------------------------------------------------|--------|
|                     |        |                         |                                                                                 |        |
| 802.3               | ΤX     | 99991082400000          | 1214400000 DATA <1 2> <1 2> 120132 1518 0 NONE                                  | 0      |
| 802.3               | RX     | 99991083400000          | 1214400000 DATA <1 2> <1 2> 120132 1518 0 NONE                                  | 0      |
| 802.3               | ТΧ     | 99992306400000          | 1214400000 DATA <1 2> <1 2> 120133 1518 0 NONE                                  | 0      |
| 802.3               | RX     | 99992307400000          | 1214400000 DATA <1 2> <1 2> 120133 1518 0 NONE                                  | 0      |
| 802.3               | ТΧ     | 99993521800000          | 56000000 DATA <2 1> <2 1> 120191 70 0 NONE 0                                    |        |
| 802.3               | RX     | 99993522800000          | 56000000 DATA <2 1> <2 1> 120191 70 0 NONE 0                                    |        |
| 802.3               | ТΧ     | 99993530400000          | 1214400000 DATA <1 2> <1 2> 120134 1518 0 NONE                                  | 0      |
| 802.3               | RX     | 99993531400000          | 1214400000 DATA <1 2> <1 2> 120134 1518 0 NONE                                  | 0      |
| 802.3               | ΤX     | 99994754400000          | 1214400000 DATA <1 2> <1 2> 120135 1518 0 NONE                                  | 0      |
| 802.3               | RX     | 99994755400000          | 1214400000 DATA <1 2> <1 2> 120135 1518 0 NONE                                  | 0      |
| 802.3               | ΤX     | 99995969800000          | 56000000 DATA <2 1> <2 1> 120192 70 0 NONE 0                                    |        |
| 802.3               | RX     | 99995970800000          | 56000000 DATA <2 1> <2 1> 120192 70 0 NONE 0                                    |        |
| 802.3               | ΤX     | 99995978400000          | 1214400000 DATA <1 2> <1 2> 120136 1518 0 NONE                                  | 0      |
| 802.3               | RX     | 99995979400000          | 1214400000 DATA <1 2> <1 2> 120136 1518 0 NONE                                  | 0      |
| 802.3               | ΤX     | 99997202400000          | 1214400000 DATA <1 2> <1 2> 120137 1518 0 NONE                                  | 0      |
| 802.3               | RX     | 99997203400000          | 1214400000 DATA <1 2> <1 2> 120137 1518 0 NONE                                  | 0      |
| 802.3               | ΤX     | 99998417800000          | 56000000 DATA <2 1> <2 1> 120193 70 0 NONE 0                                    |        |
| 802.3               | RX     | 99998418800000          | 56000000 DATA <2 1> <2 1> 120193 70 0 NONE 0                                    |        |
| 802.3               | ΤX     | 99998426400000          | 1214400000 DATA <1 2> <1 2> 120138 1518 0 NONE                                  | 0      |
| 802.3               | RX     | 99998427400000          | 1214400000 DATA <1 2> <1 2> 120138 1518 0 NONE                                  | 0      |
| [root@              | gloca  | lhost Chapter5]         | #                                                                               |        |

## 第六章: TIMER

本章重點:

(1)、TIMER 練習

(2)、TIMER 用法說明

(3) < GETCURRENTTIME < GETNODETIME < SEC\_TO\_TICK < MILLI\_TO\_TICK <

BASE\_OBJTYPE、POINTER\_TO\_MEMBER 等 API 的說明

下载练习:

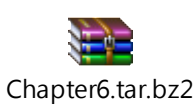

Timer 在仿真中是一个重要对象,尤其是仿真时,需要控制一些特定函数何时 被触发、启动,可以说是一个重要对象,这个对象中,提供了像 init()、 start()、cancel()、expire()等函数来控制,以下用一个简单的范例来说明:

■ 练习 6-1

这个范例中,一样用 user\_module01 的拓扑档(user\_module01.xtpl)。

接着在 user\_module01.h 文件是宣告了一个 timer 对象为 myTimer, timerObj 这 个是仿真器已经定义好的对象,只要 include timer.h 即可使用。 在 public 区块内宣告一个 timeout 的函式,这个函式是希望在 timer 被触发时,可以被启动执行的函式。

user\_module01.h 档修改部分如下红字所示:

#ifndef \_\_user\_module\_01\_h\_\_
#define \_\_user\_module\_01\_h\_\_
#include <event.h>
#include <object.h>
#include <timer.h>
class UserModule01 : public NslObject {

```
private:
     int
                       Number;
     char
                       *String;
     timerObj
                       myTimer;
 public:
     UserModule01(u_int32_t type, u_int32_t id, struct plist* pl, const char *name);
     ~UserModule01();
     int
                 init();
                 command(int argc, const char *argv[]);
     int
                 recv(ePacket_*pkt);
     int
                 send(ePacket_ *pkt);
     int
     void
                 timeout();
};
#endif /* __user_module_01_h__ */
```

接着在 user\_module01.cc 檔中,定义这个 timeout 的函式被呼叫到时,可以打印一些信息如目前的虚拟时间,以及每个 node 上的虚拟时间。GetCurrentTime 是用来取得仿真器所使用的虚拟时间,单位是1个 tick 为1 picoosecond(10<sup>-12</sup>)。而在仿真器中,每个 node 上还有自己的时间,使用 GetNodeCurrentTime()这个 API 来取得。

另外在 init()函式,要加入 myTimer 对象的设定。 首先先宣告两个变量,first\_timeout\_in\_tick 是第一次执行的时间点;另一个 subsequent\_timeout\_in\_tick 是第一次执行后每次 timeout 的时间间隔。

user\_module01.cc 檔中修改部分如下红字所示:

#include <stdlib.h>
#include <estinet\_api.h>
#include <module/user-defined/user\_module\_01.h>
MODULE\_GENERATOR(UserModule01);
UserModule01::UserModule01(u\_int32\_t\_type\_u\_int]

UserModule01::UserModule01(u\_int32\_t type, u\_int32\_t id, struct plist\* pl, const char \*name) : NslObject(type, id, pl, name) {
```
vBind_int("myNumber", &Number);
     vBind_char_str("myString", &String);
     REG_VAR("shared-number", &Number);
}
UserModule01::~UserModule01(){}
int UserModule01::init() {
     u_int64_t first_timeout_in_tick;
     u_int64_t subsequent_timeout_in_tick;
     BASE_OBJTYPE(mem_func);
     SEC_TO_TICK(first_timeout_in_tick, 3);
     MILLI_TO_TICK(subsequent_timeout_in_tick, 500);
     mem_func = POINTER_TO_MEMBER(UserModule01, timeout);
     myTimer.setCallOutObj(this, mem_func);
     myTimer.start(first_timeout_in_tick, subsequent_timeout_in_tick);
     return(NslObject::init());
}
int UserModule01::command(int argc, const char *argv[]) {
     return(NslObject::command(argc, argv));
}
int UserModule01::recv(ePacket_ *pkt) {
     return(NslObject::recv(pkt));
}
int UserModule01::send(ePacket_ *pkt) {
     return(NslObject::send(pkt));
}
void UserModule01::timeout() {
     printf("\e[1;33;40mExercise 6-1: Timeout (%llu) (%llu)\e[m\n",
                GetCurrentTime(), GetNodeCurrentTime(get_nid()));
```

### BASE\_OBJTYPE(mem\_func);

这行则是宣告一个基本对象的指针,等一下用来指向某一个模块的某个函式。

#### SEC\_TO\_TICK(first\_timeout\_in\_tick, 3);

### MILLI\_TO\_TICK(subsequent\_timeout\_in\_tick, 500);

这个 MILLI\_TO\_TICK 的 API 与 SEC\_TO\_TICK 类似,但是是将 MILLISECOND 的单位,转为 tick 单位,例如此例中的 500 millisecond (即 0.5 秒),转为 5000000000tick,将此值带入到 subsequent timeout in tick 这个变数中。

### mem\_func = POINTER\_TO\_MEMBER(UserModule01, timeout);

接着让 mem\_func 这个基本对象使用 POINTER\_TO\_MEMBER 这个 API,来指向 UserModule01 模块中的 timeout 的位置。

#### myTimer.setCallOutObj(this, mem\_func);

接着设定 myTimer 时间到时,要呼叫这个 mem\_func 所指到的函式。

### myTimer.start(first\_timeout\_in\_tick, subsequent\_timeout\_in\_tick);

最后设定 myTimer 启动的时间以及执行后再重复执行的时间循环。第一个参数 是第一次启动的时间点;第二个参数是重复执行的时间单位。

因此可以知道,这个 timer 在 3 秒会被启动,接着每 0.5 秒重复被执行,如下图 所示。

执行结果如下:

| net.ipv6.conf  | .eth0.dis | sable_: | ipv6 = 0  |                                                                                |                         |                 |          |
|----------------|-----------|---------|-----------|--------------------------------------------------------------------------------|-------------------------|-----------------|----------|
| net.ipv6.conf  | .eth0.au  | toconf  | = 0       |                                                                                |                         |                 |          |
| Current Time:  | 0.00      | sec     | Event#:   | <i< td=""><td>nsert:23,</td><td>Dequeue:5, Rest</td><td>:18&gt;</td></i<>      | nsert:23,               | Dequeue:5, Rest | :18>     |
| current ticks∷ | = 1001000 | 900, r  | un "1 sh  | in                                                                             | it daemon.              | sh"             |          |
| current ticks∶ | = 1002000 | 900, r  | un "2 sh  | in                                                                             | it <sup>_</sup> daemon. | sh"             |          |
| Current Time:  | 1.00      | sec     | Event#:   | <i< td=""><td>nsert:1048</td><td>, Dequeue:1048,</td><td>Rest:18&gt;</td></i<> | nsert:1048              | , Dequeue:1048, | Rest:18> |
| Current Time:  | 2.00      | sec     | Event#:   | <i< td=""><td>nsert:1053</td><td>, Dequeue:1053,</td><td>Rest:18&gt;</td></i<> | nsert:1053              | , Dequeue:1053, | Rest:18> |
| Current Time:  | 3.00      | sec     | Event#:   | <i< td=""><td>nsert:1041</td><td>, Dequeue:1041,</td><td>Rest:18&gt;</td></i<> | nsert:1041              | , Dequeue:1041, | Rest:18> |
| Exercise 6-1:  | Timeout   | (3000   | 00000000  | 0)                                                                             | (300000000              | 4383)           |          |
| Exercise 6-1:  | Timeout   | (3000   | 00000000  | 0)                                                                             | (300000000              | 3677)           |          |
| Exercise 6-1:  | Timeout   | (3500   | 00000000  | 0)                                                                             | (350000000              | 4383)           |          |
| Exercise 6-1:  | Timeout   | (3500   | 00000000  | 0)                                                                             | (350000000              | 3677)           |          |
| Current Time:  | 4.00      | sec     | Event#:   | <i< td=""><td>nsert:1043</td><td>, Dequeue:1043,</td><td>Rest:18&gt;</td></i<> | nsert:1043              | , Dequeue:1043, | Rest:18> |
| Exercise 6-1:  | Timeout   | (4000   | 00000000  | 0)                                                                             | (400000000              | 4383)           |          |
| Exercise 6-1:  | Timeout   | (4000   | 00000000  | 0)                                                                             | (400000000              | 3677)           |          |
| Exercise 6-1:  | Timeout   | (4500   | 00000000  | 0)                                                                             | (450000000              | 4383)           |          |
| Exercise 6-1:  | Timeout   | (4500   | 00000000  | 0)                                                                             | (450000000              | 3677)           |          |
| Current Time:  | 5.00      | sec     | Event#:   | <i< td=""><td>nsert:1041</td><td>, Dequeue:1041,</td><td>Rest:18&gt;</td></i<> | nsert:1041              | , Dequeue:1041, | Rest:18> |
| Exercise 6-1:  | Timeout   | (5000   | 00000000  | 0)                                                                             | (500000000              | 4383)           |          |
| Exercise 6-1:  | Timeout   | (5000   | 00000000  | 0)                                                                             | (500000000              | 3677)           |          |
| Exercise 6-1:  | Timeout   | (5500   | 000000000 | 0)                                                                             | (550000000              | 4383)           |          |
| Exercise 6-1:  | Timeout   | (5500   | 00000000  | 0)                                                                             | (550000000              | 3677)           |          |
| Current Time:  | 6.00      | sec     | Event#:   | <i< td=""><td>nsert:1045</td><td>, Dequeue:1045,</td><td>Rest:18&gt;</td></i<> | nsert:1045              | , Dequeue:1045, | Rest:18> |
| Exercise 6-1:  | Timeout   | (6000   | 00000000  | 0)                                                                             | (600000000              | 4383)           |          |
| Exercise 6-1:  | Timeout   | (6000   | 000000000 | 0)                                                                             | (600000000              | 3677)           |          |
| Exercise 6-1:  | Timeout   | (6500   | 000000000 | 0)                                                                             | (650000000              | 4383)           |          |
| Exercise 6-1:  | Timeout   | (6500   | 000000000 | 0)                                                                             | (650000000              | 3677)           |          |
| Current Time:  | 7.00      | sec     | Event#:   | <i< td=""><td>nsert:1041</td><td>, Dequeue:1041,</td><td>Rest:18&gt;</td></i<> | nsert:1041              | , Dequeue:1041, | Rest:18> |
| Exercise 6-1:  | Timeout   | (7000   | 000000000 | 0)                                                                             | (700000000              | 4383)           |          |
| Exercise 6-1:  | Timeout   | (7000   | 000000000 | 0)                                                                             | (700000000              | 3677)           |          |
| Exercise 6-1:  | Timeout   | (7500)  | 00000000  | 0)                                                                             | (750000000              | 4383)           |          |

■ 练习 6-2: 延伸练习 timer

请使用者练习加入一个 timer 呼叫函式 timeout, 第5 秒被启动, 之后每隔 2 秒执行, 参考答案如下所示:

user\_module01.cc 檔中修改部分如下红字所示:

#include <stdlib.h>

#include <estinet\_api.h>

#include <module/user-defined/user\_module\_01.h>

MODULE\_GENERATOR(UserModule01);

UserModule01::UserModule01(u\_int32\_t type, u\_int32\_t id, struct iflist\* ifl, const char

\*name): NslObject(type, id, ifl, name) {

vBind\_int("myNumber", &Number);

vBind\_char\_str("myString", &String);

REG\_VAR("shared-number", &Number);

```
}
UserModule01::~UserModule01(){}
int UserModule01::init() {
     u_int64_t first_timeout_in_tick;
     u_int64_t subsequent_timeout_in_tick;
     BASE_OBJTYPE(mem_func);
     SEC_TO_TICK(first_timeout_in_tick, 5);
     SEC_TO_TICK(subsequent_timeout_in_tick, 2);
     mem_func = POINTER_TO_MEMBER(UserModule01, timeout);
     myTimer.setCallOutObj(this, mem_func);
     myTimer.start(first_timeout_in_tick, subsequent_timeout_in_tick);
     return(NslObject::init());
}
int UserModule01::command(int argc, const char *argv[]) {
     return(NslObject::command(argc, argv));
}
int UserModule01::recv(ePacket_ *pkt) {
     return(NslObject::recv(pkt));
}
int UserModule01::send(ePacket_ *pkt) {
     return(NslObject::send(pkt));
}
void UserModule01::timeout() {
     printf("\e[1;33;40mExercise 6-2: Timeout (%llu) (%llu)\e[m\n",
                GetCurrentTime(), GetNodeCurrentTime(get_nid()));
     return;
```

| current ticks= | = 1002000 | 000, run "2 sh   | init_daemon.sl                                                                  | า"            |          |
|----------------|-----------|------------------|---------------------------------------------------------------------------------|---------------|----------|
| Current Time:  | 1.00      | sec Event#:      | <insert:1048,< td=""><td>Dequeue:1048,</td><td>Rest:18&gt;</td></insert:1048,<> | Dequeue:1048, | Rest:18> |
| Current Time:  | 2.00      | sec Event#:      | <insert:1052,< td=""><td>Dequeue:1052,</td><td>Rest:18&gt;</td></insert:1052,<> | Dequeue:1052, | Rest:18> |
| Current Time:  | 3.00      | sec Event#:      | <insert:1042,< td=""><td>Dequeue:1042,</td><td>Rest:18&gt;</td></insert:1042,<> | Dequeue:1042, | Rest:18> |
| Current Time:  | 4.00      | sec Event#:      | <insert:1043,< td=""><td>Dequeue:1043,</td><td>Rest:18&gt;</td></insert:1043,<> | Dequeue:1043, | Rest:18> |
| Current Time:  | 5.00      | sec Event#:      | <insert:1041,< td=""><td>Dequeue:1041,</td><td>Rest:18&gt;</td></insert:1041,<> | Dequeue:1041, | Rest:18> |
| Exercise 6-2:  | Timeout   | (500000000000000 | 0) (50000000043                                                                 | 383)          |          |
| Exercise 6-2:  | Timeout   | (500000000000000 | 0) (5000000003)                                                                 | 577)          |          |
| Current Time:  | 6.00      | sec Event#:      | <insert:1045,< td=""><td>Dequeue:1045,</td><td>Rest:18&gt;</td></insert:1045,<> | Dequeue:1045, | Rest:18> |
| Current Time:  | 7.00      | sec Event#:      | <insert:1041,< td=""><td>Dequeue:1041,</td><td>Rest:18&gt;</td></insert:1041,<> | Dequeue:1041, | Rest:18> |
| Exercise 6-2:  | Timeout   | (70000000000000  | 0) (70000000043                                                                 | 383)          |          |
| Exercise 6-2:  | Timeout   | (70000000000000  | 0) (7000000003)                                                                 | 577)          |          |
| Current Time:  | 8.00      | sec Event#:      | <insert:1043,< td=""><td>Dequeue:1043,</td><td>Rest:18&gt;</td></insert:1043,<> | Dequeue:1043, | Rest:18> |
| Current Time:  | 9.00      | sec Event#:      | <insert:1041,< td=""><td>Dequeue:1041,</td><td>Rest:18&gt;</td></insert:1041,<> | Dequeue:1041, | Rest:18> |
| Exercise 6-2:  | Timeout   | (90000000000000  | 0) (90000000043                                                                 | 383)          |          |
| Exercise 6-2:  | Timeout   | (90000000000000  | 0) (9000000030                                                                  | 577)          |          |
| Current Time:  | 10.00     | sec Event#:      | <insert:1045,< td=""><td>Dequeue:1045,</td><td>Rest:18&gt;</td></insert:1045,<> | Dequeue:1045, | Rest:18> |
| Current Time:  | 11.00     | sec Event#:      | <insert:1041,< td=""><td>Dequeue:1041,</td><td>Rest:18&gt;</td></insert:1041,<> | Dequeue:1041, | Rest:18> |
| Exercise 6-2:  | Timeout   | (1100000000000   | 00) (110000000                                                                  | 94383)        |          |
| Exercise 6-2:  | Timeout   | (1100000000000   | 00) (110000000                                                                  | 93677)        |          |
| Current Time:  | 12.00     | sec Event#:      | <insert:1043,< td=""><td>Dequeue:1043,</td><td>Rest:18&gt;</td></insert:1043,<> | Dequeue:1043, | Rest:18> |
| Current Time:  | 13.00     | sec Event#:      | <insert:1041,< td=""><td>Dequeue:1041,</td><td>Rest:18&gt;</td></insert:1041,<> | Dequeue:1041, | Rest:18> |
| Exercise 6-2:  | Timeout   | (1300000000000   | 00) (130000000                                                                  | 94383)        |          |
| Exercise 6-2:  | Timeout   | (1300000000000   | 00) (130000000                                                                  | 93677)        |          |
| Current Time:  | 14.00     | sec Event#:      | <insert:1043,< td=""><td>Dequeue:1043,</td><td>Rest:18&gt;</td></insert:1043,<> | Dequeue:1043, | Rest:18> |
| Current Time:  | 15.00     | sec Event#:      | <insert:1041,< td=""><td>Dequeue:1041,</td><td>Rest:18&gt;</td></insert:1041,<> | Dequeue:1041, | Rest:18> |
| Exercise 6-2:  | Timeout   | (15000000000000  | 00) (1500000000                                                                 | 94383)        |          |
| Exercise 6-2:  | Timeout   | (15000000000000  | 00) (150000000                                                                  | 93677)        |          |

■ 练习 6-3: 延伸练习 timer

接着练习在 mytimer 呼叫函式 timeout, 第 3 秒被启动, 之后每隔 0.5 秒执行, 第 5 秒暂停, 第 7 秒恢复, 第 9 秒被取消 这需要用到 timer 对象中的 cancel()、pause()、以及 resume()

首先还需要在 user\_module01.h 档中多宣告一个 timer 跟一个函式,让 timer 被暂停后,由另一个 timer 帮忙恢复。如下面蓝字所示。

#ifndef \_\_user\_module\_01\_h\_\_
#define \_\_user\_module\_01\_h\_\_
#include <event.h>
#include <object.h>
#include <timer.h>
class UserModule01 : public NslObject {
 private:

|           | int          | Number;                                                            |
|-----------|--------------|--------------------------------------------------------------------|
|           | char         | *String;                                                           |
|           | timerObj     | myTimer, resumeTimer;                                              |
|           |              |                                                                    |
| pub       | lic:         |                                                                    |
|           |              |                                                                    |
|           | UserModule01 | u_int32_t type, u_int32_t id, struct plist* pl, const char *name); |
|           | ~UserModule0 | 1();                                                               |
|           |              |                                                                    |
|           | int init     | ();                                                                |
|           | int con      | nmand(int argc, const char *argv[]);                               |
|           | int rec      | v(ePacket_ *pkt);                                                  |
|           | int sen      | d(ePacket_ *pkt);                                                  |
|           | void tim     | eout();                                                            |
|           | void res     | umetimer();                                                        |
| };        |              |                                                                    |
|           |              |                                                                    |
| #endif /* | user_module  | _01_h */                                                           |

接着修改 user\_module01.cc,如下红字所示:

| #include <stdlib.h></stdlib.h>                                                        |
|---------------------------------------------------------------------------------------|
| #include <estinet_api.h></estinet_api.h>                                              |
| #include <module user-defined="" user_module_01.h=""></module>                        |
| MODULE_GENERATOR(UserModule01);                                                       |
| UserModule01::UserModule01(u_int32_t type, u_int32_t id, struct plist* pl, const char |
| *name)                                                                                |
| : NslObject(type, id, pl, name) {}                                                    |
|                                                                                       |
| UserModule01::~UserModule01(){}                                                       |
|                                                                                       |
|                                                                                       |
| int UserModule01::init() {                                                            |
| u_int64_t first_timeout_in_tick;                                                      |
| u_int64_t subsequent_timeout_in_tick;                                                 |
| BASE_OBJTYPE(mem_func);                                                               |

```
SEC_TO_TICK(first_timeout_in_tick, 3);
     MILLI_TO_TICK(subsequent_timeout_in_tick, 500);
     mem_func = POINTER_TO_MEMBER(UserModule01, timeout);
     myTimer.setCallOutObj(this, mem_func);
     myTimer.start(first_timeout_in_tick, subsequent_timeout_in_tick);
     u_int64_t resume_timeout_in_tick;
     BASE_OBJTYPE(mem_func2);
     mem_func2 = POINTER_TO_MEMBER(UserModule01, resumetimer);
     SEC_TO_TICK(resume_timeout_in_tick, 7);
     resumeTimer.setCallOutObj(this, mem_func2);
     resumeTimer.start(resume_timeout_in_tick, 0);
     return(NslObject::init());
}
int UserModule01::command(int argc, const char *argv[]) {
     return(NslObject::command(argc, argv));
}
int UserModule01::recv(ePacket_ *pkt) {
     return(NslObject::recv(pkt));
}
int UserModule01::send(ePacket_ *pkt) {
     return(NslObject::send(pkt));
}
void UserModule01::timeout() {
     printf("\e[1;33;40mExercise 6-3: Timeout (%llu) (%llu) Get time timer expired
time: %llu \e[m\n", GetCurrentTime(), GetNodeCurrentTime(get_nid()), myTimer.expire());
     if(GetCurrentTime() == 900000000000)
     {
           myTimer.cancel();
```

```
}
else if(GetCurrentTime() == 500000000000)
{
    myTimer.pause();
}
return;
}
void UserModule01::resumetimer() {
    myTimer.resume();
    return;
}
```

修改 timeout()函式,在得到模拟时间为 5 秒时,将 mytimer 暂停,而在模 拟时间 9 秒时,将 mytimer 取消。

打印中加入 myTimer()的 expire()函式,可以看到下次 myTimer 被启动的时间。

接着定义 resumetimer()函式则是用来恢复 mytimer

在 init 下多加上蓝色的区段,定义在第 7 秒由 resumeTimer 启动 resumetimer()函式来恢复 myTimer()

值得注意的是 resumeTimer 后面的 interval 是带 0,表示这个 Timer 只执行 1 次即可。

可以从下面执行结果中,看到第5秒时打印完时间后,接着就被暂停了, 等到第7秒时,由 resumeTimer 恢复 myTimer 后,又开始呼叫 timeout 函 式打印,直到第9秒 timeout 函式时,打印后直接取消 myTimer。

| current ticks | = 1002000 | 000, run "2 | sh in                                                                                                    | nit daer | mon.sh"      | l       |        |       |         |       |               |
|---------------|-----------|-------------|----------------------------------------------------------------------------------------------------|----------|--------------|---------|--------|-------|---------|-------|---------------|
| Current Time: | 1.00      | sec Even    | t#: <i< td=""><td>insert:</td><td>1048, D</td><td>equeue:</td><td>:1048,</td><td>Rest:</td><td>18&gt;</td><td></td><td></td></i<>  | insert:  | 1048, D      | equeue: | :1048, | Rest: | 18>     |       |               |
| Current Time: | 2.00      | sec Even    | t#: <i< td=""><td>insert:</td><td>1052, D</td><td>equeue:</td><td>:1052,</td><td>Rest:</td><td>18&gt;</td><td></td><td></td></i<>  | insert:  | 1052, D      | equeue: | :1052, | Rest: | 18>     |       |               |
| Current Time: | 3.00      | sec Even    | t#: <i< td=""><td>insert:</td><td>1042, D</td><td>equeue:</td><td>:1042,</td><td>Rest:</td><td>18&gt;</td><td></td><td></td></i<>  | insert:  | 1042, D      | equeue: | :1042, | Rest: | 18>     |       |               |
| Exercise 6-3: | Timeout   | (300000000  | 0000)                                                                                                    | (30000   | 0000438      | 3) Get  | time   | timer | expired | time: | 3500000000000 |
| Exercise 6-3: | Timeout   | (300000000  | 0000)                                                                                                    | (30000   | 0000367      | 7) Get  | time   | timer | expired | time: | 3500000000000 |
| Exercise 6-3: | Timeout   | (350000000  | 0000)                                                                                                    | (35000   | 0000438      | 3) Get  | time   | timer | expired | time: | 4000000000000 |
| Exercise 6-3: | Timeout   | (350000000  | 0000)                                                                                                    | (35000   | 0000367      | 7) Get  | time   | timer | expired | time: | 4000000000000 |
| Current Time: | 4.00      | sec Even    | t#: <i< td=""><td>insert:</td><td>1043, D</td><td>equeue:</td><td>:1043,</td><td>Rest</td><td>18&gt;</td><td></td><td></td></i<>   | insert:  | 1043, D      | equeue: | :1043, | Rest  | 18>     |       |               |
| Exercise 6-3: | Timeout   | (400000000  | 0000)                                                                                                    | (40000)  | 0000438      | 3) Get  | time   | timer | expired | time: | 4500000000000 |
| Exercise 6-3: | Timeout   | (400000000  | 0000)                                                                                                    | (40000)  | 0000367      | 7) Get  | time   | timer | expired | time: | 4500000000000 |
| Exercise 6-3: | Timeout   | (450000000  | 0000)                                                                                                    | (45000)  | 0000438      | 3) Get  | time   | timer | expired | time: | 5000000000000 |
| Exercise 6-3: | Timeout   | (450000000  | 0000)                                                                                                    | (45000)  | 0000367      | 7) Get  | time   | timer | expired | time: | 5000000000000 |
| Current Time: | 5.00      | sec Even    | t#: <i< td=""><td>insert:</td><td>1041, D</td><td>equeue:</td><td>:1041,</td><td>Rest</td><td>18&gt;</td><td></td><td></td></i<>   | insert:  | 1041, D      | equeue: | :1041, | Rest  | 18>     |       |               |
| Exercise 6-3: | Timeout   | (500000000  | 0000)                                                                                                    | (50000   | 0000438      | 3) Get  | time   | timer | expired | time: | 5500000000000 |
| Exercise 6-3: | Timeout   | (500000000  | 0000)                                                                                                    | (50000   | 0000367      | 7) Get  | time   | timer | expired | time: | 5500000000000 |
| Current Time: | 6.00      | sec Even    | t#: <i< td=""><td>insert:</td><td>1045, D</td><td>equeue:</td><td>:1045,</td><td>Rest</td><td>18&gt;</td><td></td><td></td></i<>   | insert:  | 1045, D      | equeue: | :1045, | Rest  | 18>     |       |               |
| Current Time: | 7.00      | sec Even    | t#: <i< td=""><td>insert:</td><td>1041, D</td><td>equeue:</td><td>:1041,</td><td>Rest:</td><td>18&gt;</td><td></td><td></td></i<>  | insert:  | 1041, D      | equeue: | :1041, | Rest: | 18>     |       |               |
| Exercise 6-3: | Timeout   | (750000000  | 0000)                                                                                                    | (75000)  | 0000438      | 3) Get  | time   | timer | expired | time: | 8000000000000 |
| Exercise 6-3: | Timeout   | (750000000  | 0000)                                                                                                    | (75000)  | 0000367      | 7) Get  | time   | timer | expired | time: | 8000000000000 |
| Current Time: | 8.00      | sec Even    | t#: <i< td=""><td>insert:</td><td>1043, D</td><td>equeue:</td><td>:1043,</td><td>Rest:</td><td>18&gt;</td><td></td><td></td></i<>  | insert:  | 1043, D      | equeue: | :1043, | Rest: | 18>     |       |               |
| Exercise 6-3: | Timeout   | (800000000  | 0000)                                                                                                    | (80000   | 0000438      | 3) Get  | time   | timer | expired | time: | 8500000000000 |
| Exercise 6-3: | Timeout   | (800000000  | 0000)                                                                                                    | (80000   | 0000367      | 7) Get  | time   | timer | expired | time: | 8500000000000 |
| Exercise 6-3: | Timeout   | (850000000  | 0000)                                                                                                    | (85000   | 0000438      | 3) Get  | time   | timer | expired | time: | 9000000000000 |
| Exercise 6-3: | Timeout   | (850000000  | 0000)                                                                                                    | (85000   | 0000367      | 7) Get  | time   | timer | expired | time: | 9000000000000 |
| Current Time: | 9.00      | sec Even    | t#: <i< td=""><td>insert:</td><td>1041, D</td><td>equeue:</td><td>:1041,</td><td>Rest:</td><td>18&gt;</td><td></td><td></td></i<>  | insert:  | 1041, D      | equeue: | :1041, | Rest: | 18>     |       |               |
| Exercise 6-3: | Timeout   | (900000000  | 0000)                                                                                                    | (90000)  | 0000438      | 3) Get  | time   | timer | expired | time: | 9500000000000 |
| Exercise 6-3: | Timeout   | (900000000  | 0000)                                                                                                    | (90000   | 0000367      | 7) Get  | time   | timer | expired | time: | 9500000000000 |
| Current Time: | 10.00     | sec Even    | t#: <i< td=""><td>insert:</td><td>1045, D</td><td>equeue:</td><td>:1045,</td><td>Rest:</td><td>18&gt;</td><td></td><td></td></i<>  | insert:  | 1045, D      | equeue: | :1045, | Rest: | 18>     |       |               |
| Current Time: | 11.00     | sec Even    | t#: <i< td=""><td>insert:</td><td>1041, D</td><td>equeue:</td><td>:1041,</td><td>Rest:</td><td>18&gt;</td><td></td><td></td></i<>  | insert:  | 1041, D      | equeue: | :1041, | Rest: | 18>     |       |               |
| Current Time: | 12.00     | sec Even    | t#: <i< td=""><td>insert:</td><td>1043, D</td><td>equeue:</td><td>:1043,</td><td>Rest:</td><td>:18&gt;</td><td></td><td></td></i<> | insert:  | 1043, D      | equeue: | :1043, | Rest: | :18>    |       |               |
| Current Time: | 13.00     | sec Even    | t#: <i< td=""><td>insert:</td><td>1041, D</td><td>equeue:</td><td>:1041,</td><td>Rest:</td><td>18&gt;</td><td></td><td></td></i<>  | insert:  | 1041, D      | equeue: | :1041, | Rest: | 18>     |       |               |
| Current Time: | 14.00     | sec Even    | t#: <i< td=""><td>insert:</td><td>1043, D</td><td>equeue:</td><td>:1043,</td><td>Rest:</td><td>:18&gt;</td><td></td><td></td></i<> | insert:  | 1043, D      | equeue: | :1043, | Rest: | :18>    |       |               |
| Current Time: | 15.00     | sec Even    | t#: <i< td=""><td>insert:</td><td>1041, D</td><td>equeue:</td><td>:1041,</td><td>Rest:</td><td>:18&gt;</td><td></td><td></td></i<> | insert:  | 1041, D      | equeue: | :1041, | Rest: | :18>    |       |               |
| Current Time: | 16.00     | sec Even    | t#: <i< td=""><td>insert:</td><td>1043, D</td><td>equeue:</td><td>:1043,</td><td>Rest:</td><td>:18&gt;</td><td></td><td></td></i<> | insert:  | 1043, D      | equeue: | :1043, | Rest: | :18>    |       |               |
| Current Time: | 17.00     | sec Even    | t#: <i< td=""><td>insert:</td><td>1041, D</td><td>equeue:</td><td>:1041,</td><td>Rest:</td><td>18&gt;</td><td></td><td></td></i<>  | insert:  | 1041, D      | equeue: | :1041, | Rest: | 18>     |       |               |
| Current Time: | 18.00     | sec Even    | t#: <i< td=""><td>insert:</td><td>1043, D</td><td>equeue:</td><td>:1043,</td><td>Rest:</td><td>18&gt;</td><td></td><td></td></i<>  | insert:  | 1043, D      | equeue: | :1043, | Rest: | 18>     |       |               |
| Curront Timo. | 10 00     | sar Fuan    | +#• ~T                                                                                                    | ncorti   | <u>10/11</u> |         | 10/11  | Roct  | 185     |       |               |

### 第七章: EVENT

本章重點:

(1)、EVENT 練習

(2)、EVENT 用法說明

下载练习:

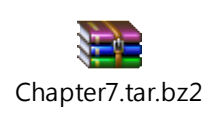

仿真器中,也可以使用 EVENT 的数据结构来触发事件,在仿真器中其实像 PACKET 其实都是用 EVENT 去包装起来的。每个封包都是一个 EVENT。 而 timer 其实也是 event 结构的延伸,timer 的本质上也是一个 event,但多了许 多为 timer 设计使用的函式。

本章要学会怎么自己创造一个 EVENT,来触发一个函式执行,之后再将此 EVENT 空间释放

下面用一个例子说明 event 的用法,我们创造一个 event 并宣告一个 print\_event()的函式,设定在第一秒时让仿真器中的 event 去触发此函式来打 印。

■ 练习 7-1 同样使用第一章的范例拓扑(user\_module01.xtpl)。

修改 user module01.h,如下红字所示:

| #ifndefuser_module_01_h                 |
|-----------------------------------------|
| #defineuser_module_01_h                 |
|                                         |
| #include <event.h></event.h>            |
| #include <object.h></object.h>          |
|                                         |
| class UserModule01 : public NslObject { |
|                                         |
| private:                                |

```
int
                       Number;
                       *String;
     char
 public:
     UserModule01(u_int32_t type, u_int32_t id, struct plist* pl, const char *name);
     ~UserModule01();
                 init();
     int
                 command(int argc, const char *argv[]);
     int
     int
                 recv(ePacket_ *pkt);
     int
                 send(ePacket_ *pkt);
     void
                 print_event(Event_ *ep);
};
#endif /* __user_module_01_h__ */
```

修改 user\_module01.cc,如下红字所示:

```
#include <stdlib.h>
```

```
#include <estinet_api.h>
```

```
#include <module/user-defined/user_module_01.h>
```

```
MODULE_GENERATOR(UserModule01);
```

```
UserModule01::UserModule01(u_int32_t type, u_int32_t id, struct plist* pl, const char *name)
```

```
: NslObject(type, id, pl, name) {
```

vBind\_int("myNumber", &Number);

```
vBind_char_str("myString", &String);
```

REG\_VAR("shared-number", &Number);

```
}
```

UserModule01::~UserModule01(){}

int UserModule01::init() {

Event\_ \*ep;

ep = createEvent();

```
u_int64_t expire;
     BASE_OBJTYPE(mem_func3);
     SEC_TO_TICK(expire, 1);
     mem_func3 = POINTER_TO_MEMBER(UserModule01, print_event);
     setObjEvent(ep,
                expire,
                0,
                this,
                mem_func3,
                (void *)0
              );
     return(NslObject::init());
}
int UserModule01::command(int argc, const char *argv[]) {
     return(NslObject::command(argc, argv));
}
int UserModule01::recv(ePacket_ *pkt) {
     return(NslObject::recv(pkt));
}
int UserModule01::send(ePacket_ *pkt) {
     return(NslObject::send(pkt));
}
void UserModule01::print_event(Event_ *ep) {
     printf("\e[1;33;40mExercise 7-1: Timeout (%llu) (%llu)\e[m\n",
                 GetCurrentTime(), GetNodeCurrentTime(get_nid()));
     freeEvent(ep);
     return;
```

createEvent()用来创造一个新的 event。

而 freeEvent()函式则是用来释放这个 event 的空间。

setObjEvent 则是设定此 event 的细节,第一个参数是 event 的指标,用来指向 某个 event,第二个参数是执行的时间,第三个参数是 interval,如果是 0 表示 只执行一次,第四个参数是指执行的对象,而第五个函式是指定处理此 event 的函式或对象,第六个参数是一些额外的 data,像封包的数据就会带入于此处

下图就是执行结果,我们可以看到,在第一秒时让仿真器中的 event 去触发此 函式来打印。因为第三个参数带入 0,因此只执行一次。

| current  | ticks= | 1001000 | 900, | run "1 sh   | init_daemon.sl                                                                  | า"            |          |
|----------|--------|---------|------|-------------|---------------------------------------------------------------------------------|---------------|----------|
| current  | ticks= | 1002000 | 900, | run "2 sh   | init_daemon.sl                                                                  | า"            |          |
| Exercise | 7-1:   | Timeout | (100 | 00000000000 | )) (10000000043                                                                 | 383)          |          |
| Current  | Time:  | 1.00    | sec  | Event#:     | <insert:1056,< td=""><td>Dequeue:1055,</td><td>Rest:19&gt;</td></insert:1056,<> | Dequeue:1055, | Rest:19> |
| Exercise | 7-1:   | Timeout | (100 | 00000000000 | )) (1000000003(                                                                 | 577)          |          |
| Current  | Time:  | 2.00    | sec  | Event#:     | <insert:1046,< td=""><td>Dequeue:1047,</td><td>Rest:18&gt;</td></insert:1046,<> | Dequeue:1047, | Rest:18> |
| Current  | Time:  | 3.00    | sec  | Event#:     | <insert:1043,< td=""><td>Dequeue:1043,</td><td>Rest:18&gt;</td></insert:1043,<> | Dequeue:1043, | Rest:18> |
| Current  | Time:  | 4.00    | sec  | Event#:     | <insert:1042,< td=""><td>Dequeue:1042,</td><td>Rest:18&gt;</td></insert:1042,<> | Dequeue:1042, | Rest:18> |
| Current  | Time:  | 5.00    | sec  | Event#:     | <insert:1042,< td=""><td>Dequeue:1042,</td><td>Rest:18&gt;</td></insert:1042,<> | Dequeue:1042, | Rest:18> |
| Current  | Time:  | 6.00    | sec  | Event#:     | <insert:1044,< td=""><td>Dequeue:1044,</td><td>Rest:18&gt;</td></insert:1044,<> | Dequeue:1044, | Rest:18> |
| Current  | Time:  | 7.00    | sec  | Event#:     | <insert:1042,< td=""><td>Dequeue:1042,</td><td>Rest:18&gt;</td></insert:1042,<> | Dequeue:1042, | Rest:18> |
| Current  | Time:  | 8.00    | sec  | Event#:     | <insert:1042,< td=""><td>Dequeue:1042,</td><td>Rest:18&gt;</td></insert:1042,<> | Dequeue:1042, | Rest:18> |
| Current  | Time:  | 9.00    | sec  | Event#:     | <insert:1042,< td=""><td>Dequeue:1042,</td><td>Rest:18&gt;</td></insert:1042,<> | Dequeue:1042, | Rest:18> |
| Current  | Time:  | 10.00   | sec  | Event#:     | <insert:1044,< td=""><td>Dequeue:1044,</td><td>Rest:18&gt;</td></insert:1044,<> | Dequeue:1044, | Rest:18> |
| Current  | Time:  | 11.00   | sec  | Event#:     | <insert:1042,< td=""><td>Dequeue:1042,</td><td>Rest:18&gt;</td></insert:1042,<> | Dequeue:1042, | Rest:18> |
| Current  | Time:  | 12.00   | sec  | Event#:     | <insert:1042,< td=""><td>Dequeue:1042,</td><td>Rest:18&gt;</td></insert:1042,<> | Dequeue:1042, | Rest:18> |
| Current  | Time:  | 13.00   | sec  | Event#:     | <insert:1042,< td=""><td>Dequeue:1042,</td><td>Rest:18&gt;</td></insert:1042,<> | Dequeue:1042, | Rest:18> |
| Current  | Time:  | 14.00   | sec  | Event#:     | <insert:1042,< td=""><td>Dequeue:1042,</td><td>Rest:18&gt;</td></insert:1042,<> | Dequeue:1042, | Rest:18> |
| Current  | Time:  | 15.00   | sec  | Event#:     | <insert:1042,< td=""><td>Dequeue:1042,</td><td>Rest:18&gt;</td></insert:1042,<> | Dequeue:1042, | Rest:18> |
| Current  | Time:  | 16.00   | sec  | Event#:     | <insert:1042,< td=""><td>Dequeue:1042,</td><td>Rest:18&gt;</td></insert:1042,<> | Dequeue:1042, | Rest:18> |
| Current  | Time:  | 17.00   | sec  | Event#:     | <insert:1042,< td=""><td>Dequeue:1042,</td><td>Rest:18&gt;</td></insert:1042,<> | Dequeue:1042, | Rest:18> |

■ 练习 7-2:

若希望这个 EVENT,周期性的执行,可以使用下面修改 user\_module01.cc 后的程序代码,如红字所示:

#include <stdlib.h>

#include <estinet\_api.h>

#include <module/user-defined/user\_module\_01.h>

MODULE\_GENERATOR(UserModule01);

 $UserModule 01:: UserModule 01 (u\_int 32\_t \ type, u\_int 32\_t \ id, \ struct \ if list^* \ if l, \ const \ char$ 

\*name): NslObject(type, id, ifl, name) {

```
vBind_int("myNumber", &Number);
     vBind_char_str("myString", &String);
     REG_VAR("shared-number", &Number);
}
UserModule01::~UserModule01(){}
int UserModule01::init() {
     Event_ *ep;
     ep = createEvent();
     u_int64_t expire;
     BASE_OBJTYPE(mem_func3);
     SEC_TO_TICK(expire, 1);
     mem_func3 = POINTER_TO_MEMBER(UserModule01, print_event);
     setObjEvent(ep,
                expire,
                 expire,
                this,
                mem_func3,
                (void *)0
              );
     return(NslObject::init());
}
int UserModule01::command(int argc, const char *argv[]) {
     return(NslObject::command(argc, argv));
}
int UserModule01::recv(ePacket_ *pkt) {
     return(NslObject::recv(pkt));
}
```

```
int UserModule01::send(ePacket_ *pkt) {
    return(NslObject::send(pkt));
}
void UserModule01::print_event(Event_ *ep) {
    printf("\e[1;33;40mExercise 7-2: Timeout (%llu) (%llu)\e[m\n",
        GetCurrentTime(), GetNodeCurrentTime(get_nid()));
    //freeEvent(ep);
    setEventReuse(ep);
    return;
}
```

执行结果如下:

| current ticks⊧ | = 1002000 | 000, run "2 sh init_daemon.sh"                                                |          |
|----------------|-----------|-------------------------------------------------------------------------------|----------|
| Exercise 7-2:  | Timeout   | (100000000000) $(100000004383)$                                               |          |
| Current Time:  | 1.00      | <pre>sec Event#: <insert:1057, dequeue:1055,<="" pre=""></insert:1057,></pre> | Rest:20> |
| Exercise 7-2:  | Timeout   | (100000000000) (100000003677)                                                 |          |
| Exercise 7-2:  | Timeout   | (200000000000) (200000003677)                                                 |          |
| Exercise 7-2:  | Timeout   | (20000000000) (200000004383)                                                  |          |
| Current Time:  | 2.00      | <pre>sec Event#: <insert:1054, dequeue:1054,<="" pre=""></insert:1054,></pre> | Rest:20> |
| Exercise 7-2:  | Timeout   | (300000000000) (300000003677)                                                 |          |
| Exercise 7-2:  | Timeout   | (300000000000) (300000004383)                                                 |          |
| Current Time:  | 3.00      | <pre>sec Event#: <insert:1046, dequeue:1046,<="" pre=""></insert:1046,></pre> | Rest:20> |
| Current Time:  | 4.00      | <pre>sec Event#: <insert:1037, dequeue:1037,<="" pre=""></insert:1037,></pre> | Rest:20> |
| Exercise 7-2:  | Timeout   | (400000000000) (400000003677)                                                 |          |
| Exercise 7-2:  | Timeout   | (400000000000) (400000004383)                                                 |          |
| Exercise 7-2:  | Timeout   | (500000000000) (500000004383)                                                 |          |
| Current Time:  | 5.00      | <pre>sec Event#: <insert:1049, dequeue:1049,<="" pre=""></insert:1049,></pre> | Rest:20> |
| Exercise 7-2:  | Timeout   | (500000000000) (500000003677)                                                 |          |
| Exercise 7-2:  | Timeout   | (600000000000) (600000003677)                                                 |          |
| Exercise 7-2:  | Timeout   | (600000000000) (600000004383)                                                 |          |
| Current Time:  | 6.00      | <pre>sec Event#: <insert:1047, dequeue:1047,<="" pre=""></insert:1047,></pre> | Rest:20> |
| Exercise 7-2:  | Timeout   | (700000000000) (700000003677)                                                 |          |
| Exercise 7-2:  | Timeout   | (700000000000) (700000004383)                                                 |          |
| Current Time:  | 7.00      | <pre>sec Event#: <insert:1045, dequeue:1045,<="" pre=""></insert:1045,></pre> | Rest:20> |
| Current Time:  | 8.00      | <pre>sec Event#: <insert:1037, dequeue:1037,<="" pre=""></insert:1037,></pre> | Rest:20> |
| Exercise 7-2:  | Timeout   | (800000000000) (800000003677)                                                 |          |
| Exercise 7-2:  | Timeout   | (800000000000) (800000004383)                                                 |          |
| Exercise 7-2:  | Timeout   | (900000000000) (900000004383)                                                 |          |
| Current Time:  | 9.00      | <pre>sec Event#: <insert:1049, dequeue:1049,<="" pre=""></insert:1049,></pre> | Rest:20> |
| Exercise 7-2:  | Timeout   | (90000000000) (900000003677)                                                  |          |

除了要加入第三个参数外,另外还要搭配 setEventReuse 这个 API。因此若需要 周期性的执行,不妨选择使用 timer 对象较为理想。

跟封包有关的 event 结构,在下一个章节进行介绍。

## 第八章: PACKET

本章重點:

(1)、PACKET 練習

(2)、PACKET 用法說明

下载练习:

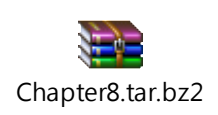

在网络仿真中,最重要的是封包的处理,在仿真器中,主要是有一个处理的对象,一开始会由 Interface 模块,将封包包装在 Packet 结构中,再循序经由每一个模块中的 send()进行处理(模块接收与传送的架构,可以查看第四章中说明)。 实际上 PACKET 对象使用 EVENT 的结构,因此也具有 EVENT 的特性。以下例来 使用及说明这个 packet 对象结构。

■ 练习 8-1:

同样使用第一章的范例拓扑(user\_module01.xtpl),并加入通讯流如下: 首先使用 Host1 ping Host2,在 Host1 中加入 ping 1.0.1.2。在 Host1 与 Host2 上 都关闭 ARP 与 IPv6 界面。

|   |          |           |          |                     | Host |         |          |                 | ; | × |
|---|----------|-----------|----------|---------------------|------|---------|----------|-----------------|---|---|
| Ν | lode ID  | 1         |          | Node Type           | Host |         |          |                 |   |   |
|   | Applica  | tion Ir   | nterface | Flow Classification | DNS  | Routing | Firewall | Virtual Machine | ٩ | ▶ |
|   | Enable   | Start (s) | Stop (s) | Command             | Oper | ation   |          | Add             |   |   |
|   | <b>v</b> | 2         | 100      | ping 1.0.1.2        | C.   | T.O.N.  |          | Modify          |   |   |
|   |          |           |          |                     |      |         |          | Delete          |   |   |
|   |          |           |          |                     |      |         |          | Delete All      |   |   |

| Configure Interface                                                                                                    |           | ×      |
|----------------------------------------------------------------------------------------------------|-----------|--------|
| Node ID: 1 Interface ID: 1 Interface Name: eth0 Interf                                                                                                    | ace Type: | 8023   |
| Addressing                                                                                                    |           | 4      |
| Address Assignment                                                                                                    |           |        |
| Method: Static - C.T.O.I.                                                                                                    |           |        |
| Address Setting Link-local IP: fe80:0:0:0:201:ff:fe00:1 Global IP: 2000:0:1:1:201:ff:fe00:1 Fix the Global IP address so that it will not be overwritten by GUI in the future | C.T.O     |        |
| Configure Interface                                                                                                    | ок        | Cancel |
| Node ID:     1     Interface ID:     1     Interface Name:     eth0     Interf       ARP     IPv4     IPv6                                                                    | асе Туре: | 8023   |
| ✓ Set the ARP Table Entries for the Located Subnet                                                                                                    |           |        |
| Using Specific ARP Cache Timeout          ARP Cache Flush Time Interval:       30       \$       (sec)                                                                        |           |        |
| C.T.O.I.                                                                                                    |           |        |
|                                                                                                    |           |        |
|                                                                                                    |           |        |
|                                                                                                    | ок        | Cancel |

```
#ifndef __user_module_01_h__
#define __user_module_01_h__
#include <event.h>
#include <object.h>
class UserModule01 : public NslObject {
 private:
     int
                Number;
     char
                *String;
 public:
     UserModule01(u_int32_t type, u_int32_t id, struct plist* pl, const char *name);
     ~UserModule01();
     int
                init();
     int
                command(int argc, const char *argv[]);
                recv(ePacket_ *pkt);
     int
     int
                send(ePacket_ *pkt);
     void
                pkt_delay(ePacket_ *pkt);
};
#endif /* __user_module_01_h__ */
```

接着在 user\_module01.h 档中宣告一个函式 pkt\_delay,如下红字所示:

接着修改 user\_module01.cc,修改部分如下红字所示:

| #include <stdlib.h></stdlib.h>                                            |
|---------------------------------------------------------------------------|
| #include <estinet_api.h></estinet_api.h>                                  |
| <pre>#include <module user-defined="" user_module_01.h=""></module></pre> |
| #include <packet.h></packet.h>                                            |
| #include <ethernet.h></ethernet.h>                                        |
| #include <ip.h></ip.h>                                                    |
|                                                                           |
| MODULE_GENERATOR(UserModule01);                                           |

```
UserModule01::UserModule01(u_int32_t type, u_int32_t id, struct plist* pl, const char *name)
     : NslObject(type, id, pl, name) {
     vBind_int("myNumber", &Number);
     vBind_char_str("myString", &String);
     REG_VAR("shared-number", &Number);
}
UserModule01::~UserModule01(){}
int UserModule01::init() {
     return(NslObject::init());
}
int UserModule01::command(int argc, const char *argv[]) {
     return(NslObject::command(argc, argv));
}
int UserModule01::recv(ePacket_ *pkt) {
     return(NslObject::recv(pkt));
}
int UserModule01::send(ePacket_ *pkt) {
     u_int64_t current_time_in_tick;
     u_int64_t delay_time_in_tick;
     BASE_OBJTYPE(mem_func);
     current_time_in_tick = GetCurrentTime();
     SEC_TO_TICK(delay_time_in_tick, 1);
     mem func = POINTER TO MEMBER(UserModule01, pkt delay);
     setObjEvent(pkt, current_time_in_tick + delay_time_in_tick,
           0, this, mem_func, (void *)pkt->DataInfo_);
     return(1);
}
void UserModule01::pkt_delay(ePacket_ *pkt) {
     Packet
                            *packet;
```

```
*eh;
struct ether_header
char
                 src_mac_str[18];
char
                 dst_mac_str[18];
struct ip
                 *iph;
char
                 src_ip_str[16];
                 dst_ip_str[16];
char
if(pkt != NULL && pkt->DataInfo_ != NULL) {
     packet = (Packet *)pkt->DataInfo_;
     eh = (struct ether_header *)packet->pkt_get();
     macaddr_to_str(eh->ether_shost, src_mac_str);
     macaddr_to_str(eh->ether_dhost, dst_mac_str);
     printf("\e[1;36;40mExercise 8-1: Src Mac: %s, Dst Mac: %s\e[m\n",
           src_mac_str, dst_mac_str);
     iph = (struct ip *)packet->pkt_sget();
     if(iph != NULL) {
           ipv4addr_to_str(iph->ip_src, src_ip_str);
           ipv4addr_to_str(iph->ip_dst, dst_ip_str);
           printf("\e[1;36;40mExercise 8-1: Src IP: %s, Dst IP: %s\e[m\n",
           src_ip_str, dst_ip_str);
     }
}
NslObject::send(pkt);
```

在 send()函式中,接收到通讯流的封包后,先不要送出去,而将这个封包中的 event 设定在 1 秒后,触发了 pkt\_delay 这个函式进行处理,才送给下一个模块。

这样可以做到封包延迟的效果。也可以发现其实在模块中的封包是由 event 对象所包装。

另外,封包结构中的 DataInfo\_,存放的就是通讯流封包。

而使用 pkt\_get(), 首先会取得 ether header, 如下所示: eh = (struct ether\_header \*)packet->pkt\_get();

接着用 macaddr\_to\_str API 将 eh 中的 source mac address, 跟 dest mac address 转成 str 的 API。如下所示:

macaddr\_to\_str(eh->ether\_shost, src\_mac\_str);
macaddr\_to\_str(eh->ether\_dhost, dst\_mac\_str);

若要取得 IP HEADER,则是使用 pkt\_sget(),如下所示: iph = (struct ip \*)packet->pkt\_sget();

接着用 **ipv4addr\_to\_str** API 将 IP HEADER 中的 ip source address 以及 ip dest address 转成 str,如下所示:

ipv4addr\_to\_str(iph->ip\_src, src\_ip\_str); ipv4addr\_to\_str(iph->ip\_dst, dst\_ip\_str);

2

完成修改后,将原始码 make 以及 make install 后执行模拟,模拟结果如下所示,可以看到原本第二秒就要送出的封包,在第三秒才有 log,达成了封包延迟的效果。

|           | less                                                    | × |
|-----------|---------------------------------------------------------|---|
| 802.3 TX  | 3000000000000 81600000 DATA <1 2> <1 2> 0 102 0 NDNE 0  |   |
| 802,3 RX  | 3000001000000 81600000 DATA <1 2> <1 2> 0 102 0 NONE 0  |   |
| 802.3 TX  | 400000000000 81600000 DATA <1 2> <1 2> 1 102 0 NONE 0   |   |
| 802,3 RX  | 4000001000000 81600000 DATA <1 2> <1 2> 1 102 0 NONE 0  |   |
| 802.3 TX  | 4000082600000 81600000 DATA <2 1> <2 1> 2 102 0 NONE 0  |   |
| 802.3 RX  | 4000083600000 81600000 DATA <2 1> <2 1> 2 102 0 NONE 0  |   |
| 802.3 TX  | 500000000000 81600000 DATA <1 2> <1 2> 3 102 0 NONE 0   |   |
| 802,3 RX  | 5000001000000 81600000 DATA <1 2> <1 2> 3 102 0 NONE 0  |   |
| 802.3 TX  | 5000082600000 81600000 DATA <2 1> <2 1> 4 102 0 NONE 0  |   |
| 802.3 RX  | 5000083600000 81600000 DATA <2 1> <2 1> 4 102 0 NONE 0  |   |
| 802.3 TX  | 600000000000 81600000 DATA <1 2> <1 2> 5 102 0 NONE 0   |   |
| 802.3 RX  | 6000001000000 81600000 DATA <1 2> <1 2> 5 102 0 NONE 0  |   |
| 802.3 TX  | 6000082600000 81600000 DATA <2 1> <2 1> 6 102 0 NONE 0  |   |
| 802.3 RX  | 6000083600000 81600000 DATA <2 1> <2 1> 6 102 0 NONE 0  |   |
| 802.3 TX  | 700000000000 81600000 DATA <1 2> <1 2> 7 102 0 NONE 0   |   |
| 802.3 RX  | 7000001000000 81600000 DATA <1 2> <1 2> 7 102 0 NONE 0  |   |
| 802.3 TX  | 7000082600000 81600000 DATA <2 1> <2 1> 8 102 0 NONE 0  |   |
| 802.3 RX  | 7000083600000 81600000 DATA <2 1> <2 1> 8 102 0 NONE 0  |   |
| 802.3 TX  | 800000000000 81600000 DATA <1 2> <1 2> 9 102 0 NONE 0   |   |
| 802.3 RX  | 8000001000000 81600000 DATA <1 2> <1 2> 9 102 0 NONE 0  |   |
| 802.3 TX  | 8000082600000 81600000 DATA <2 1> <2 1> 10 102 0 NONE 0 |   |
| 802,3 RX  | 8000083600000 81600000 DATA <2 1> <2 1> 10 102 0 NONE 0 |   |
| 802.3 TX  | 900000000000 81600000 DATA <1 2> <1 2> 11 102 0 NONE 0  |   |
| /tmp/fram | e_trace_file.log                                        |   |

接着看一下 estinetss 的窗口,刚才使用 ipv4addr\_to\_string()以及 macaddr\_to\_str()所打印出来的信息如下图所示,开发者可以印此信息来 debug 或是查看相关信息。

Current Time: 1.00 sec Event#: <Insert:1046, Dequeue:1046, Rest:19> current ticks= 2000000000000, run "1 ping 1.0.1.2" PING 1.0.1.2 (1.0.1.2) 56(84) bytes of data. Current Time: 2.00 sec Event#: <Insert:1045, Dequeue:1043, Rest:21> Current Time: 3.00 sec Event#: <Insert:1041, Dequeue:1041, Rest:21> Exercise 8: Src Mac: 0:1:0:0:0:1, Dst Mac: 0:1:0:0:0:2 Exercise 8: Src IP: 1.0.1.1, Dst IP: 1.0.1.2 Exercise 8: Src Mac: 0:1:0:0:0:1, Dst Mac: 0:1:0:0:0:2 Exercise 8: Src IP: 1.0.1.1, Dst IP: 1.0.1.2 4.00 sec Event#: <Insert:1047, Dequeue:1046, Rest:22> Current Time: Exercise 8: Src Mac: 0:1:0:0:0:2, Dst Mac: 0:1:0:0:0:1 Exercise 8: Src IP: 1.0.1.2, Dst IP: 1.0.1.1 64 bytes from 1.0.1.2: icmp seq=1 ttl=64 time=2000 ms Exercise 8: Src Mac: 0:1:0:0:0:1, Dst Mac: 0:1:0:0:0:2 Exercise 8: Src IP: 1.0.1.1, Dst IP: 1.0.1.2 Current Time: 5.00 sec Event#: <Insert:1046, Dequeue:1046, Rest:22> Exercise 8: Src Mac: 0:1:0:0:0:2, Dst Mac: 0:1:0:0:0:1 Exercise 8: Src IP: 1.0.1.2, Dst IP: 1.0.1.1 64 bytes from 1.0.1.2: icmp\_seq=2 ttl=64 time=2000 ms Exercise 8: Src Mac: 0:1:0:0:0:1, Dst Mac: 0:1:0:0:0:2 Exercise 8: Src IP: 1.0.1.1, Dst IP: 1.0.1.2 Current Time: 6.00 sec Event#: <Insert:1045, Dequeue:1045, Rest:22>

■ 练习 8-2: pkt\_addinfo()、pkt\_getinfo()与 pkt\_delinfo()

有时候在模块之间处理数据时,会希望封包有一些携带额外的信息,但封包通常有特定的格式。因此在仿真器中的封包结构,每个封包都有一个额外的buffer,可以存放一些额外的信息,称为 PT\_INFO。可以使用 pkt\_addinfo()、pkt\_getinfo()、pkt\_delinfo()等 API,让封包可以携带额外的信息。

user\_module01.h 修改部分,如下红字所示:

| #ifndefuser_module_01_h                 |  |
|-----------------------------------------|--|
| #defineuser_module_01_h                 |  |
|                                         |  |
| #include <event.h></event.h>            |  |
| #include <object.h></object.h>          |  |
|                                         |  |
| class UserModule01 : public NslObject { |  |
|                                         |  |
| private:                                |  |
| int Number;                             |  |
| char *String;                           |  |
|                                         |  |
| public:                                 |  |
|                                         |  |

```
UserModule01(u_int32_t type, u_int32_t id, struct plist* pl, const char *name);

~UserModule01();

int init();

int command(int argc, const char *argv[]);

int recv(ePacket_ *pkt);

int send(ePacket_ *pkt);

void pkt_delay(ePacket_ *pkt);

};

#endif /* __user_module_01_h__*/
```

修改 user\_module01.cc,延用上一练习红色修改的部分,并加上蓝色的修改如下所示:

| #include <stdlib.h></stdlib.h>                                                               |
|----------------------------------------------------------------------------------------------|
| #include <estinet_api.h></estinet_api.h>                                                     |
| #include <module user-defined="" user_module_01.h=""></module>                               |
| #include <packet.h></packet.h>                                                               |
| #include <ethernet.h></ethernet.h>                                                           |
| #include <ip.h></ip.h>                                                                       |
|                                                                                              |
| MODULE_GENERATOR(UserModule01);                                                              |
|                                                                                              |
| UserModule01::UserModule01(u_int32_t type, u_int32_t id, struct plist* pl, const char *name) |
| : NslObject(type, id, pl, name) {                                                            |
| }                                                                                            |
|                                                                                              |
| UserModule01::~UserModule01(){}                                                              |
|                                                                                              |
| int UserModule01::init() {                                                                   |
| return(NslObject::init());                                                                   |
| }                                                                                            |
|                                                                                              |
| int UserModule01::command(int argc, const char *argv[]) {                                    |
| return(NslObject::command(argc, argv));                                                      |
| }                                                                                            |
|                                                                                              |
| int UserModule01::recv(ePacket_ *pkt) {                                                      |

```
return(NslObject::recv(pkt));
}
int UserModule01::send(ePacket_ *pkt) {
     u_int64_t current_time_in_tick;
     u_int64_t delay_time_in_tick;
     BASE_OBJTYPE(mem_func);
     current_time_in_tick = GetCurrentTime();
     SEC_TO_TICK(delay_time_in_tick, 1);
     mem_func = POINTER_TO_MEMBER(UserModule01, pkt_delay);
     setObjEvent(pkt, current_time_in_tick + delay_time_in_tick,
           0, this, mem_func, (void *)pkt->DataInfo_);
     return(1);
}
void UserModule01::pkt_delay(ePacket_ *pkt) {
     Packet
                            *packet;
     struct ether_header *eh;
     char
                      src_mac_str[18];
     char
                      dst_mac_str[18];
     struct ip
                      *iph;
     char
                      src_ip_str[16];
     char
                      dst_ip_str[16];
     if(pkt != NULL && pkt->DataInfo_ != NULL) {
           packet = (Packet *)pkt->DataInfo_;
           eh = (struct ether_header *)packet->pkt_get();
           macaddr_to_str(eh->ether_shost, src_mac_str);
           macaddr_to_str(eh->ether_dhost, dst_mac_str);
           printf("\e[1;36;40mExercise 8-2: Src Mac: %s, Dst Mac: %s\e[m\n",
                src_mac_str, dst_mac_str);
```

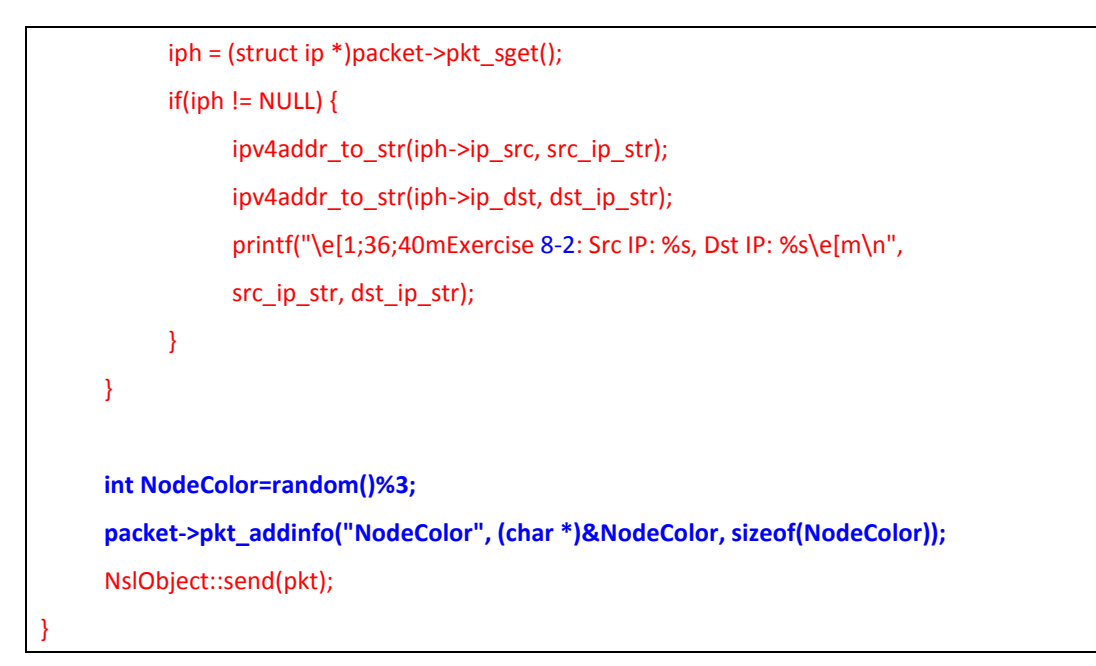

在这个范例中, User\_module01 在传送封包到下一个模块前,在每一个封包上 加上一个 info,是 node 的颜色,有 3 种 random 值。

■ pkt\_addinfo 用法:

第一个参数是此 info 的识别值(使用者定义,最多 15 个字符),第二个参数则是一个 c++变数,第三个参数则是此 c++变数的大小。

在 phy.cc 修改部分如下蓝字所示:

```
int phy::send(ePacket_ *pkt) {
    struct con_list    *cl;
    Packet    *p;
    struct phyInfo    *phyinfo;
    assert(pkt&&(p=(Packet *)pkt->DataInfo_));
    if ( LinkFailFlag > 0 ) {
        freePacket(pkt);
        return(1);
    }
    int *nodecolor = (int *)p->pkt_getinfo("NodeColor");
    if(*nodecolor == 1)
```

```
printf("\e[1;33;42mExercise 8-2: Node Color : %d\e[m\n", *nodecolor);
else if(*nodecolor == 2)
      printf("\033[1;35;45mExercise 8-2: Node Color : %d\033[m\n", *nodecolor);
else
      printf("\e[1;31;41mExercise 8-2: Node Color : %d\e[m\n", *nodecolor);
p->pkt_delinfo("NodeColor");
```

在 phy 模块中,则用 pkt\_getinfo(),取得此 NodeColor 信息,并针对每一个值印 出不同的 ascii 颜色。

处理后,使用 pkt\_delinfo 将这个 NodeColor 信息删除。

■ pkt\_getinfo()与 pkt\_delinfo()用法: pkt\_getinfo 带入 info 的标识符会回传此标识符的数值; 而 pkt\_delinfo 带入 info 的标识符会删除此笔 info 的信息。

执行结果:

```
Current Time:
                 1.00 sec
                             Event#: <Insert:1046, Dequeue:1046, Rest:19>
current ticks= 2000000000000, run "1 ping 1.0.1.2"
PING 1.0.1.2 (1.0.1.2) 56(84) bytes of data.
                             Event#: <Insert:1045, Dequeue:1043, Rest:21>
Current Time:
                 2.00 sec
Current Time:
                 3.00 sec
                             Event#: <Insert:1041, Dequeue:1041, Rest:21>
Exercise 8-2: Src Mac: 0:1:0:0:0:1, Dst Mac: 0:1:0:0:0:2
Exercise 8-2: Src IP: 1.0.1.1, Dst IP: 1.0.1.2
Exercise 8-2: Src Mac: 0:1:0:0:0:1, Dst Mac: 0:1:0:0:0:2
Exercise 8-2: Src IP: 1.0.1.1, Dst IP: 1.0.1.2
Exercise 8-2: Src Mac: 0:1:0:0:0:2, Dst Mac: 0:1:0:0:0:1
Exercise 8-2: Src IP: 1.0.1.2, Dst IP: 1.0.1.1
64 bytes from 1.0.1.2: icmp seq=1 ttl=64 time=2000 ms
Exercise 8-2: Src Mac: 0:1:0:0:0:1, Dst Mac: 0:1:0:0:0:2
Exercise 8-2: Src IP: 1.0.1.1, Dst IP: 1.0.1.2
Exercise 8-2: Node Color : 1
                 5.00 sec
Current Time:
                            Event#: <Insert:1046, Dequeue:1046, Rest:22>
Exercise 8-2: Src Mac: 0:1:0:0:0:2, Dst Mac: 0:1:0:0:0:1
Exercise 8-2: Src IP: 1.0.1.2, Dst IP: 1.0.1.1
64 bytes from 1.0.1.2: icmp_seq=2 ttl=64 time=2000 ms
Exercise 8-2: Src Mac: 0:1:0:0:0:1, Dst Mac: 0:1:0:0:0:2
Exercise 8-2: Src IP: 1.0.1.1, Dst IP: 1.0.1.2
Current Time: 6.00 sec Event#: <Insert:1045, Dequeue:1045, Rest:22>
Exercise 8-2: Src Mac: 0:1:0:0:0:2, Dst Mac: 0:1:0:0:0:1
Exercise 8-2: Src IP: 1.0.1.2, Dst IP: 1.0.1.1
64 bytes from 1.0.1.2: icmp_seq=3 ttl=64 time=2000 ms
Exercise 8-2: Src Mac: 0:1:0:0:0:1, Dst Mac: 0:1:0:0:0:2
Exercise 8-2: Src IP: 1.0.1.1, Dst IP: 1.0.1.2
Current Time:
                  7.00 sec
                             Event#: <Insert:1047, Degueue:1047, Rest:22>
```

# 第九章: 其它 API 练习

本章重點:

(1)、介紹 GetNodeLoc、GetTotalNumOfNodes、GetConFilePathAndName、 getConnectNode 等 API

下载练习:

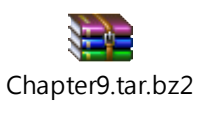

本章中介绍并使用一些常用的 API。

■ 练习 9-1

同样使用第一章的范例拓扑(user\_module01.xtpl),并加入通讯流如下: 首先使用 Host1 ping Host2,在 Host1 中加入 ping 1.0.1.2。在 Host1 与 Host2 上 都关闭 ARP 与 IPv6 界面。

|   |         |         |           |          |         |              | Host |         |          |                 | × |
|---|---------|---------|-----------|----------|---------|--------------|------|---------|----------|-----------------|---|
| Ν | lode ID | 1       |           |          |         | Node Type    | Host |         |          |                 |   |
|   | Applic  | ation   | In        | terface  | Flow Cl | assification | DNS  | Routing | Firewall | Virtual Machine |   |
|   | Enable  | e Start | (s)       | Stop (s) | Command | ł            | Oper | ation   |          | Add             |   |
|   | ✓ 2 100 |         | ping 1.0. | 1.2      | C.      | T.O.N.       |      | Modify  |          |                 |   |
|   |         |         |           |          |         |              |      |         |          | Delete          |   |
|   |         |         |           |          |         |              |      |         |          | Delete All      |   |

| Configure Interface                                                                 |              | ×      |  |  |
|-------------------------------------------------------------------------------------|--------------|--------|--|--|
| Node ID: 1 Interface ID: 1 Interface Name: eth0 Inter<br>ARP IPv4 IPv6              | face Type:   | 8023   |  |  |
| Addressing                                                                          |              | Â      |  |  |
| Address Assignment                                                                  |              |        |  |  |
| Address Setting                                                                     |              |        |  |  |
| Link-local IP: fe80:0:0:0:201:ff:fe00:1                                             |              |        |  |  |
| Fix the Global IP address so that it will not b<br>overwritten by GUI in the future | e C.T.C      | ).I    |  |  |
| Configure Interface                                                                 | ОК           | Cancel |  |  |
| Node ID: 1 Interface ID: 1 Interface Name: eth0 Inter<br>ARP IPv4 IPv6              | face Type: [ | 8023   |  |  |
| ✓ Set the ARP Table Entries for the Located Subnet                                  |              |        |  |  |
| ARP Cache Flush Time Interval: 30 📮 (sec)                                           |              |        |  |  |
| С.Т.О.І.                                                                            |              |        |  |  |
|                                                                                     |              |        |  |  |
|                                                                                     |              |        |  |  |
|                                                                                     | ок           | Cancel |  |  |

修改 user module01.h 如下红字所示:

| #ifndefuser_r                                     | nodule_01_h                                                             |  |  |  |
|---------------------------------------------------|-------------------------------------------------------------------------|--|--|--|
| #defineuser_module_01_h                           |                                                                         |  |  |  |
|                                                   |                                                                         |  |  |  |
| #include <event.< td=""><td>h&gt;</td></event.<>  | h>                                                                      |  |  |  |
| #include <object< td=""><td>.h&gt;</td></object<> | .h>                                                                     |  |  |  |
|                                                   |                                                                         |  |  |  |
| class UserModul                                   | e01 : public NslObject {                                                |  |  |  |
|                                                   |                                                                         |  |  |  |
| private:                                          |                                                                         |  |  |  |
| int                                               | Number;                                                                 |  |  |  |
| char                                              | *String;                                                                |  |  |  |
|                                                   |                                                                         |  |  |  |
| public:                                           |                                                                         |  |  |  |
|                                                   |                                                                         |  |  |  |
| UserModu                                          | le01(u_int32_t type, u_int32_t id, struct plist* pl, const char *name); |  |  |  |
| ~UserMod                                          | ule01();                                                                |  |  |  |
|                                                   |                                                                         |  |  |  |
| int                                               | init();                                                                 |  |  |  |
| int                                               | command(int argc, const char *argv[]);                                  |  |  |  |
| int                                               | recv(ePacket_*pkt);                                                     |  |  |  |
| int                                               | send(ePacket_ *pkt);                                                    |  |  |  |
| void                                              | pkt_delay(ePacket_ *pkt);                                               |  |  |  |
| };                                                |                                                                         |  |  |  |
|                                                   |                                                                         |  |  |  |
| #endif /*user_module_01_h */                      |                                                                         |  |  |  |

使用第八章的 8-1 的范例,如下面红字所示。并加上这章节的蓝字部分。

user\_module01.cc
#include <stdlib.h>
#include <estinet\_api.h>
#include <module/user-defined/user\_module\_01.h>
#include <packet.h>
#include <ethernet.h>
#include <ethernet.h>
#include <ip.h>
MODULE\_GENERATOR(UserModule01);

```
UserModule01::UserModule01(u_int32_t type, u_int32_t id, struct plist* pl, const char *name)
     : NslObject(type, id, pl, name) {
     vBind_int("myNumber", &Number);
     vBind_char_str("myString", &String);
     REG_VAR("shared-number", &Number);
}
UserModule01::~UserModule01(){}
int UserModule01::init() {
     return(NslObject::init());
}
int UserModule01::command(int argc, const char *argv[]) {
     return(NslObject::command(argc, argv));
}
int UserModule01::recv(ePacket_ *pkt) {
     return(NslObject::recv(pkt));
}
int UserModule01::send(ePacket_ *pkt) {
     u_int64_t current_time_in_tick;
     u_int64_t delay_time_in_tick;
     BASE_OBJTYPE(mem_func);
     current_time_in_tick = GetCurrentTime();
     SEC_TO_TICK(delay_time_in_tick, 1);
     mem func = POINTER TO MEMBER(UserModule01, pkt delay);
     setObjEvent(pkt, current_time_in_tick + delay_time_in_tick,
           0, this, mem_func, (void *)pkt->DataInfo_);
     return(1);
}
void UserModule01::pkt_delay(ePacket_ *pkt) {
     Packet
                            *packet;
     struct ether_header
                           *eh;
```

```
char
                      src_mac_str[18];
     char
                      dst_mac_str[18];
                      *iph;
     struct ip
     char
                      src_ip_str[16];
     char
                      dst_ip_str[16];
     if(pkt != NULL && pkt->DataInfo_ != NULL) {
           packet = (Packet *)pkt->DataInfo_;
           eh = (struct ether_header *)packet->pkt_get();
           macaddr to str(eh->ether shost, src mac str);
           macaddr_to_str(eh->ether_dhost, dst_mac_str);
           printf("\e[1;36;40mExercise 9-1: Src Mac: %s, Dst Mac: %s\e[m\n",
                 src_mac_str, dst_mac_str);
           iph = (struct ip *)packet->pkt_sget();
           if(iph != NULL) {
                 ipv4addr_to_str(iph->ip_src, src_ip_str);
                 ipv4addr_to_str(iph->ip_dst, dst_ip_str);
                 printf("\e[1;36;40mExercise 9-1: Src IP: %s, Dst IP: %s\e[m\n",
                 src_ip_str, dst_ip_str);
           }
     }
     double x, y, z;
     GetNodeLoc(get_nid(), x, y, z);
     printf("\e[1;32;40mExercise 9-1: GetTotalNumOfNodes()=%d\e[m\n",
GetTotalNumOfNodes());
     printf("\e[1;32;40mExercise 9-1: GetConfigFilePathAndName()=%s\e[m\n",
GetConfigFilePathAndName());
     printf("\e[1;32;40mExercise 9-1: GetNodeLoc()=%f, %f, %f\e[m\n", x, y, z);
     printf("\e[1;32;40mExercise 9-1: getConnectNode()=%d\e[m\n", getConnectNode(get_nid(),
get_ifid()));
     printf("\e[1;32;40mExercise 9-1: GetPacketLength=%d\e[m\n", packet->pkt_getlen());
     NslObject::send(pkt);
```

}

红字部分说明请参考第八章。

蓝字部分则使用了数个 API, 说明如下:

GetNodeLoc(nid, x, y, z)这个 API 可以得到 node 的位置。第一个参数是带入自己 的 node id。而回传的信息将会存在参数 x,y,z。

而 GetTotalNumOfNodes 这个 API 则回传模拟环境中所有节点的数量。

GetConfigFilePathAndName 这个 API 回传目前配置文件的档案路径跟这个拓扑名称。

getConnectNode 这个 API,则是可以得到目前与这个 node id 相连的 node id,第一个参数要带入 node id,第二个参数则是实体联机编号,使用 get\_ifid()得知即可。

执行结果如下图所示:

| PING 1.0.1.2  | (1.0.1.2) 56(84) bytes of data.                                                                     |
|---------------|----------------------------------------------------------------------------------------------------|
| Current Time: | 2.00 sec   Event#: <insert:1045, dequeue:1043,="" rest:21=""></insert:1045,>                        |
| Current Time: | 3.00 sec   Event#: <insert:1041, dequeue:1041,="" rest:21=""></insert:1041,>                        |
| Exercise 9-1: | Src Mac: 0:1:0:0:0:1, Dst Mac: 0:1:0:0:0:2                                                          |
| Exercise 9-1: | Src IP: 1.0.1.1, Dst IP: 1.0.1.2                                                                    |
| Exercise 9-1: | GetTotalNumOfNodes()=2                                                                              |
| Exercise 9-1: | <pre>GetConfigFilePathAndName()=/root/.estinet/estinetss/workdir/1525235278-job/user_module01</pre> |
| Exercise 9-1: | GetNodeLoc()=25.087500, 16.706250, 0.000000                                                         |
| Exercise 9-1: | getConnectNode()=2                                                                                  |
| Exercise 9-1: | GetPacketLength=98                                                                                  |
| Exercise 9-1: | Src Mac: 0:1:0:0:0:1, Dst Mac: 0:1:0:0:0:2                                                          |
| Exercise 9-1: | Src IP: 1.0.1.1, Dst IP: 1.0.1.2                                                                    |
| Exercise 9-1: | GetTotalNumOfNodes()=2                                                                              |
| Exercise 9-1: | <pre>GetConfigFilePathAndName()=/root/.estinet/estinetss/workdir/1525235278-job/user_module01</pre> |
| Exercise 9-1: | GetNodeLoc()=25.087500, 16.706250, 0.000000                                                         |
| Exercise 9-1: | getConnectNode()=2                                                                                  |
| Exercise 9-1: | GetPacketLength=98                                                                                  |
| Current Time: | 4.00 sec   Event#: <insert:1047, dequeue:1046,="" rest:22=""></insert:1047,>                        |
| Exercise 9-1: | Src Mac: 0:1:0:0:0:2, Dst Mac: 0:1:0:0:0:1                                                          |
| Exercise 9-1: | Src IP: 1.0.1.2, Dst IP: 1.0.1.1                                                                    |
| Exercise 9-1: | GetTotalNumOfNodes()=2                                                                              |
| Exercise 9-1: | <pre>GetConfigFilePathAndName()=/root/.estinet/estinetss/workdir/1525235278-job/user_module01</pre> |
| Exercise 9-1: | GetNodeLoc()=37.406250, 16.706250, 0.000000                                                         |
| Exercise 9-1: | getConnectNode()=1                                                                                  |
| Exercise 9-1: | GetPacketLength=98                                                                                  |
| 64 bvtes from | 1.0.1.2: icmp seg=1 ttl=64 time=2000 ms                                                             |

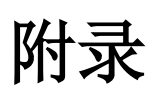

### 附录 A、MDF HeaderSection 的细节

The first table collects the relevant variables and their meanings. The second table lists the set of possible values for each variable.

| Field Name   | Meaning                                                     |  |  |
|--------------|-------------------------------------------------------------|--|--|
| ModuleName   | The name of this module                                     |  |  |
|              | The name of the group this module belongs to. And GUI will  |  |  |
| GroupName    | list GroupName in Node Editor to classify mdf file by       |  |  |
|              | GroupName.                                                  |  |  |
| Introduction | A short description or comment about this module            |  |  |
|              | A start-time parameter variable. The GUI program reads this |  |  |
| Daramatar    | part to know what parameters will be used at start-time.    |  |  |
| Farameter    | With this information, it will export these start-time      |  |  |
|              | parameters in the generated .if_and_medium_conffile.        |  |  |

TABLE THE MEANINGS OF THE VARIABLES USED IN THE HEADERSECTION

| Field Name Possible Values |                                                                  |  |  |  |
|----------------------------|------------------------------------------------------------------|--|--|--|
| ModuleName                 | Any user-specified string                                        |  |  |  |
|                            | 80211p, classification, interface, mac8023, mnode, phy,          |  |  |  |
| GroupNama                  | sdn_wifi_infra, traffic_control, vehicular_network, ap, hub,     |  |  |  |
| Groupivame                 | mac80211, mifx, openflow, pktgen, teleportal, user_defined,      |  |  |  |
|                            | wphy (A user can create a new module group)                      |  |  |  |
| Introduction               | Any user specified comment description string                    |  |  |  |
|                            | The format of a parameter statement is explained as follows:     |  |  |  |
|                            | Parameter Name Value Attribute                                   |  |  |  |
|                            | The possible attributes are listed below:                        |  |  |  |
|                            | "local," "gui_autogen," "gui_autoassign," and "local_only".      |  |  |  |
| Parameter                  | "local" means that this parameter is used only in this module    |  |  |  |
|                            | and if its value is updated, it will not be copied to other      |  |  |  |
|                            | modules. Unless press "C.T.O.N." button, it can be copied to all |  |  |  |
|                            | modules on all nodes with the same node type.                    |  |  |  |
|                            | "gui_autogen" means that the value of this parameter will be     |  |  |  |

| automatically generated by the GUI program. However, a user                |
|----------------------------------------------------------------------------|
| can <b>not</b> replace/change the auto-generated value with his            |
| (her) value. If a user press "C.T.O.N." button, the auto-                  |
| generated value will be <b>not</b> copied to any module.                   |
| Normally, a possible value of an gui_autogen parameter is a                |
| formula consisting of the three predefined variables: <b>\$CASE\$</b> ,    |
| \$NID\$, and \$PID\$.                                                      |
| \$CASE\$ represents the main file name of a simulation case's              |
| topology file. It will be replaced by the main file name when              |
| this variable is accessed. For example, if a simulation case's             |
| topology file is saved with the filename "test.xtpl", <b>\$CASE\$</b> will |
| be replaced by "test." <b>\$NID\$</b> represents the ID of the node to     |
| which this module is attached. Analogously, <b>\$PID\$</b> represents      |
| the ID of the interface to which this module is attached.                  |
| "gui_autoassign" is similar to "gui_autogen" However, a user               |
| can <b>not</b> replace/change its value. No matter how a user              |
| replaces/changes the auto-generated value with his (her)                   |
| desired one, the final value is still determined by a pre-defined          |
| formula. ex. ip address, mac address, interface idetc                      |
| "local_only" means that the value of this parameter can be                 |
| replace/change the value with his (her) value. If a user press             |
| "C.T.O.N." button, the value will be <b>not</b> copied to any module.      |
| Because the parameter must be set respectively.                            |

TABLE THE POSSIBLE VALUES FOR THE VARIABLES USED IN THE HEADERSECTION

### 附录 B、MDF InitVariable Section 的细节

Normally, a user should specify the caption and the size of the diabox. The key word "**Caption**" indicates the caption of the dialog box, and "**FrameSize width height**" indicates the size of the dialog box. For example,

| Caption   | "Parameters Setting" |
|-----------|----------------------|
| FrameSize | 340 80               |

These statements will generate a dialog box of 340x80 pixels with a caption of "Parameters Setting." After specifying the caption and the size of the dialog box, a user can arrange the layout inside the dialog box. A dialog box would contain a number of

GUI objects, such as an OK button, a Cancel button, a textline, etc. Each GUI object corresponds to a description block in "InitVariableSection" and always starts with "Begin" and ends with "End." The following shows an example:

| Begin | BUTTON   | b_ok         |
|-------|----------|--------------|
|       | Caption  | "ОК"         |
|       | Scale    | 270 12 60 30 |
|       | ActiveOn | MODE_EDIT    |
|       | Enabled  | TRUE         |
|       | Action   | ok           |
|       | Comment  | "OK Button"  |
| End   |          |              |

The description blocks for different objects share several common and basic attributes. For example, the caption and scale commands are used commonly. A "BUTTON"-like object is an example of an object consisting of only basic attributes. Let's take the simple "BUTTON" object as an example. More specific attributes will be discussed later.

For a "BUTTON" object, the keyword "BUTTON" follows the keyword "Begin" and it is followed by the object name "b\_ok". The following table lists its attributes:

| Attribute name | Possible values                            | Comment                                                                                                    |
|----------------|--------------------------------------------|----------------------------------------------------------------------------------------------------|
| Caption        | User-specified                             | The caption of this object                                                                                                    |
| Scale          | User-specified                             | The four numbers represent (x, y, width, height).                                                                                                    |
| ActiveOn       | MODE_EDIT,<br>MODE_SIMULATION,<br>ALL_MODE | An option to specify in which mode this<br>object should is active. The<br>"MODE_EDIT" stand for the object is<br>enabled at Edit Mode. The<br>"MODE_SIMULATION" stand for the<br>object is enabled at GUI G Mode.<br>ALL_MODE indicates that the object will<br>be activated whatever the Mode is. |
| Enabled        | TRUE, FALSE                                | If an object is not enabled, it will be<br>dimly displayed. That is, a user cannot<br>operate this object.                                                                                                    |
| Action         | ok , cancel                                | An attribute used by button-like objects, such as the OK button and cancel                                                                                                    |

|                        |  | buttons                                | to | indicate | which | action | it |
|------------------------|--|----------------------------------------|----|----------|-------|--------|----|
|                        |  | should perform when a user presses it. |    |          |       |        |    |
| Comment User-specified |  | Comment for this object                |    |          |       |        |    |

TABLE THE BASIC ATTRIBUTES USED TO DESCRIBE AN OBJECT

### a. LABEL

"LABEL" is used to display some comment in a dialog box. The attributes of a LABEL object are the same as those of a "BUTTON" object. An example is following below:

| Begin LABEL | l_ums        |
|-------------|--------------|
| Caption     | "(ms)"       |
| Scale       | 220 24 35 35 |
| ActiveOn    | MODE_EDIT    |
| Enabled     | FALSE        |
| End         |              |

#### b. GROUP

GROUP is used to organize related objects together. It can contain a number of objects that are related to an area. Like other objects, it has four basic attributes "**Caption**," "**Scale**," "**ActiveOn**," and "**Enabled**" to define the caption, the size of its area, the active mode, and the enabled/disabled conditions. An example is following below. The group has four objects include a Radiobox, two textline, a lable.

| Begin Group    | g_radio       |
|----------------|---------------|
| Caption        | "Mode"        |
| Scale          | 10 15 260 135 |
| ActiveOn       | MODE_EDIT     |
| Enabled        | TRUE          |
|                |               |
| Begin RADIOBOX | < myString    |
| Option         | "op1"         |
| Enable         | myNumber      |
| Enable         | lable1        |
| OptValue       | "string1"     |
| VSpace         | 5             |
| EndOption      |               |
|                |               |
| Option         | "op2"         |
| Disable        | myNumber        |
|----------------|-----------------|
| Disable        | lable1          |
| OptValue       | "string2"       |
| VSpace         | 40              |
| EndOption      |                 |
|                |                 |
| Туре           | STRING          |
| Comment        | "radiobox test" |
| End            |                 |
|                |                 |
| Begin TEXTLINE | myNumber        |
| Caption        | "input Number"  |
| Scale          | 35 35 180 35    |
| ActiveOn       | MODE_EDIT       |
| Enabled        | FALSE           |
| Туре           | INT             |
| Comment        | "for test"      |
| End            |                 |
|                |                 |
| Begin LABEL    | lable1          |
| Caption        | "(INT)"         |
| Scale          | 220 35 35 35    |
| ActiveOn       | MODE_EDIT       |
| Enabled        | FALSE           |
| End            |                 |
| End            |                 |

## c. RADIOBOX/CHECKBOX

In RADIOBOX/CHECKBOX, there are some new attributes. (Note: Outside of a **radiobox** must be a group object) Let's take the following example to explain:

| Begin Group   | g_radio       |
|---------------|---------------|
| Caption       | "Mode"        |
| Scale         | 10 15 260 135 |
| ActiveOn      | MODE_EDIT     |
| Enabled       | TRUE          |
| Begin RADIOBO | X myString    |

|       | Option          | "op1"           |
|-------|-----------------|-----------------|
|       | Enable          | myNumber        |
|       | Enable          | lable1          |
|       | <b>OptValue</b> | "string1"       |
|       | VSpace          | 5               |
|       | EndOption       |                 |
|       |                 |                 |
|       | Option          | "op2"           |
|       | Disable         | myNumber        |
|       | Disable         | lable1          |
|       | OptValue        | "string2"       |
|       | VSpace          | 40              |
|       | EndOption       |                 |
|       |                 |                 |
|       | Туре            | STRING          |
|       | Comment         | "radiobox test" |
| End   |                 |                 |
|       |                 |                 |
| Begin | TEXTLINE        | myNumber        |
|       | Caption         | "input Number"  |
|       | Scale           | 35 35 180 35    |
|       | ActiveOn        | MODE_EDIT       |
|       | Enabled         | FALSE           |
|       | Туре            | INT             |
|       | Comment         | "for test"      |
| End   |                 |                 |
|       |                 |                 |
| Begin | LABEL           | lable1          |
|       | Caption         | "(INT)"         |
|       | Scale           | 220 35 35 35    |
|       | ActiveOn        | MODE_EDIT       |
|       | Enabled         | FALSE           |
| End   |                 |                 |
| End   |                 |                 |

It is a RADIOBOX block whose name is "*myString*." The two option blocks follow, each of which starts with the "**Option**" keyword and ends with the "**EndOption**" keyword. The string following the "Option" keyword specifies the string that should be shown in

the dialog box for this option. The "**OptValue**" specifies the value that will be assigned to the radiobox option variable "*myString*" if this option is selected. The "Enable" and "Disable" statements inside an "Option" block specify that, when a user selects this option, the variable objects following these statements should be enabled or disabled (When an object is enabled, its input field is enabled in the parameter dialog box, otherwise, its input field is disabled). The term "**VSpace**" is used to specify the vertical height of the area used for outside group's y location(only using for Radiobox). The term "**Comment**" is used to specify comment for this object.

| Begir | n CHECKBOX | check1          |
|-------|------------|-----------------|
|       | Caption    | "Set My Number" |
|       | Scale      | 10 50 180 20    |
|       | ActiveOn   | MODE_EDIT       |
|       | Enabled    | TRUE            |
|       |            |                 |
|       | Option     | "TRUE"          |
|       | OptValue   | "on"            |
|       | Enable     | myNumber        |
|       | EndOption  |                 |
|       |            |                 |
|       | Option     | "FALSE"         |
|       | OptValue   | "off"           |
|       | Disable    | myNumber        |
|       | EndOption  |                 |
|       | Comment    | ini.            |
| End   |            |                 |

The following is a checkbox block whose name is "check1." Like other objects, it has four basic attributes "Caption," "Scale," "ActiveOn," and "Enabled" to define the caption, the size of its area, the active mode, and the enabled/disabled conditions. And then, the two option blocks follow, each of which starts with the "Option" keyword and ends with the "EndOption" keyword. The string following the "Option" keyword specifies the string that should be shown in the dialog box for this option. The "OptValue" specifies the value that will be assigned to the checkbox option variable "check1" if this option is selected. The "Enable" and "Disable" statements inside an "Option" block specify that, when a user selects this option, the variable objects following these statements should be enabled or disabled (When an object is enabled, its input field is enabled in the parameter dialog box, otherwise, its input field is disabled). The term "Comment" is used to specify comment for this object.

## d. TEXTLINE

TEXTLINE provides a text field for inputting or outputting data. Like other objects, it has four basic attributes "**Caption**," "**Scale**," "**ActiveOn**," and "**Enabled**" to define the caption, the size of its area, the active mode, and the enabled/disabled conditions. A module developer can indicate the type of the data to be read from a textline. The data will be interpreted as a value of the type indicated by the "TYPE" key word. But now we only support "**STRING**" for "TYPE", other data type not yet. The term "**Comment**" is used to specify comment for this object. An example is following below.

| Begin TEXTLINEmyNumberCaption"My Number "Scale10 70 220 30ActiveOnMODE_EDITEnabledFALSETypeINTComment"An Integer"EndEnd |    |              |              |
|----------------------------------------------------------------------------------------------------|----|--------------|--------------|
| Caption"My Number "Scale10 70 220 30ActiveOnMODE_EDITEnabledFALSETypeINTComment"An Integer"EndFALSE                     | Be | gin TEXTLINE | myNumber     |
| Scale10 70 220 30ActiveOnMODE_EDITEnabledFALSETypeINTComment"An Integer"EndFALSE                                        |    | Caption      | "My Number " |
| ActiveOnMODE_EDITEnabledFALSETypeINTComment"An Integer"EndV                                                             |    | Scale        | 10 70 220 30 |
| Enabled FALSE<br>Type INT<br>Comment "An Integer"<br>End                                                                |    | ActiveOn     | MODE_EDIT    |
| Type INT<br>Comment "An Integer"<br>End                                                                                 |    | Enabled      | FALSE        |
| Comment "An Integer"<br>End                                                                                             |    | Туре         | INT          |
| End                                                                                                    |    | Comment      | "An Integer" |
|                                                                                                    | En | d            |              |

## 附录 C、MDF 中的 Export Section 细节

"ExportSection" provides an area in a dialog box in which a user can get/set the current value of a variable at run-time. "**Caption**", "**FrameSize**" are the two basic attributes for this section. If a module doesn't have any variable that can be accessed during simulation, "Caption" should be set to "", a null string, and "FrameSize" should be set to 0 0. Or the ExportSection does not be added.

| ExportSection    |      |
|------------------|------|
| Caption          | ini. |
| FrameSize        | 00   |
| EndExportSection |      |

In addition to the objects discussed above, there are two useful objects that are new in this section. They are the "**INTERACTIONVIEW**" and "**ACCESSBUTTON.**" The formats of these two objects are shown in the following examples:

| Begin ACCESSBU1 | TON ab_get_mystr   |  |
|-----------------|--------------------|--|
| Caption         | "Get"              |  |
| Scale           | 215 50 70 25       |  |
| ActiveOn        | MODE_SIMULATION    |  |
| Enabled         | TRUE               |  |
| Action          | GET                |  |
| ActionObj       | "export-my-string" |  |
| Reference       | text_query_mystr   |  |
| Comment         | "get"              |  |
| End             |                    |  |
|                 |                    |  |
| Begin ACCESSBUT | TON ab_set_mynum   |  |
| Caption         | "Set"              |  |
| Scale           | 290 15 70 25       |  |
| ActiveOn        | MODE_SIMULATION    |  |
| Enabled         | TRUE               |  |
| Action          | SET                |  |
| ActionObj       | "export-my-number" |  |
| Reference       | text_query_mynum   |  |
| Comment         | "set"              |  |
| End             |                    |  |

For an "ACCESSBUTTON" object, it is used to get or set the value of a single-value runtime variable. There are three new attributes for "ACCESSBUTTON." They are "Action," "ActionObj," and "Reference," respectively. The value of "Action" can be "GET" or "SET" to indicate when a user presses this button which operation should be performed. "ActionObj" indicates the name of the object that the GET/SET operation should operate on in the simulation engine. Finally, "Reference" points to the name of the GUI object (e.g., a TEXTLINE object) in which the retrieved value should be displayed. For example, the max queue length of a Interface module may be gotten and displayed at a TEXTLINE GUI object named "t\_mq."

| Begin INTERACTIONVIEW | iv_get_all              |
|-----------------------|-------------------------|
| Caption               | "Get All Var"           |
| Scale                 | 10 100 200 30           |
| ActiveOn              | MODE_SIMULATION         |
| Enabled               | TRUE                    |
| Action                | GET                     |
| ActionObj             | "export-all-data"       |
| Fields                | "My String" "My Number" |
| Comment               | "All Data"              |
| End                   |                         |

For an "INTERACTIONVIEW" object, it is used to display the content of a multi-column table at run-time. Normally, it is used to get a switch table, an ARP table, or an AP's association table. Besides "Action" and "ActionObj," there is a new attribute called "Fields" to specify the names of the fields (columns) of the table. Several quoted strings, each of which represents the name of a field, follow the "Fields" attribute.

## 附录 D、仿真器的分布式架构:

EstiNet uses a distributed architecture to support remote simulations and concurrent simulations. The estinetjd is used to do this task. It should be executed and remain alive all the time to manage multiple simulation machines. On every simulation machine, the estinetss needs to be executed and remain alive to let the estinetjd know whether currently this machine is busy running a simulation case or not. The following figure depicts the distributed architecture of EstiNet.

For example, the estinetjd in the simulation service center can accept simulation jobs from the whole world. When a user submits a simulation job to the estinetjd, the estinetjd selects an available simulation machine to service the job. If there is no available simulation machine, the job will be put into the job queue of the estinetjd. Every simulation machine always has a running estinetss to communicate with the GUI program and the estinetjd. The estinetss will notify the estinetjd whether the simulation machine managed by itself is available or not. When the estinetss receives a simulation job from the estinetjd, it forks (executes) a simulation engine process to simulate the specified network and protocols. When the simulation engine process is running, the estinetss will communicate with the estinetjd and the GUI program. For example, periodically the simulation engine process will send the current virtual time of the simulation network to the estinetss. Then the estinetss will relay the information to the GUI program. This enables the GUI user to know the progress of the simulation. During a simulation, the user can also on-line set or get a protocol module's value (e.g. to query a switch's switch table). Message exchanges happening between the simulation engine process and the GUI program are all done via the estinetss.

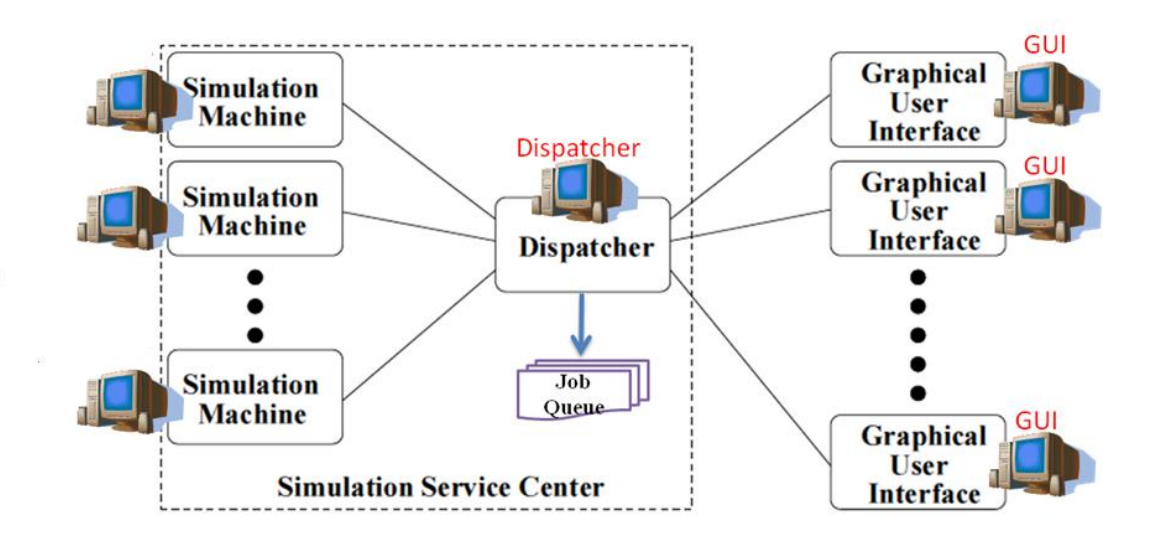